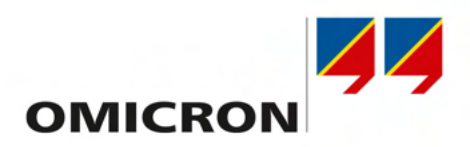

# **CIBANO 500 PTM**

# **User Manual**

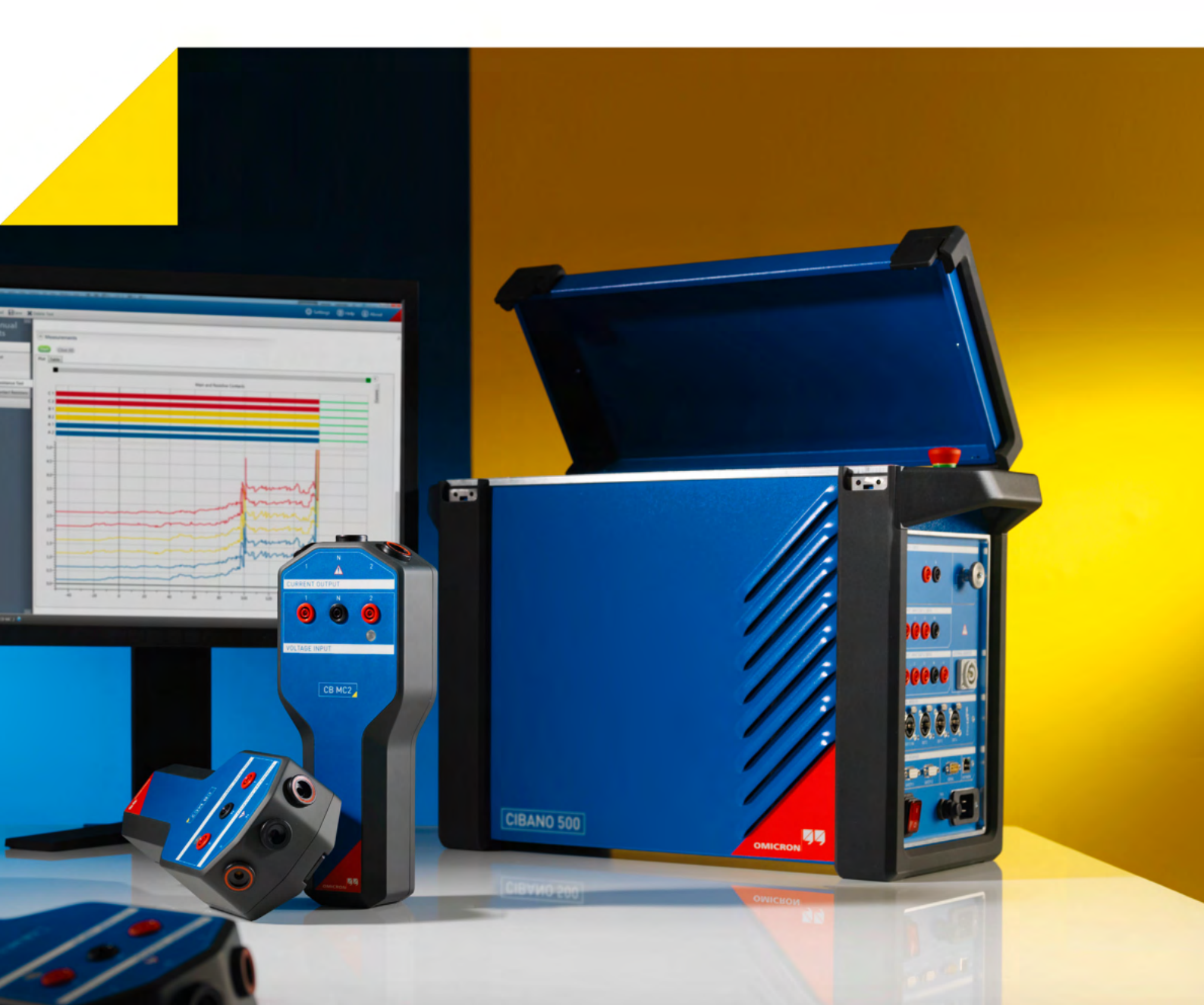

Manual Version: CIBANO500PTM.ENU.2

© OMICRON electronics 2014. All rights reserved.

This manual is a publication of OMICRON electronics GmbH.

All rights including translation reserved. Reproduction of any kind, for example, photocopying, microfilming, optical character recognition and/or storage in electronic data processing systems, requires the explicit consent of OMICRON electronics. Reprinting, wholly or in part, is not permitted.

The product information, specifications, and technical data embodied in this manual represent the technical status at the time of writing and are subject to change without prior notice.

We have done our best to ensure that the information given in this manual is useful, accurate and entirely reliable. However, OMICRON electronics does not assume responsibility for any inaccuracies which may be present.

The user is responsible for every application that makes use of an OMICRON product.

OMICRON electronics translates this manual from the source language English into a number of other languages. Any translation of this manual is done for local requirements, and in the event of a dispute between the English and a non-English version, the English version of this manual shall govern.

# Contents

|   | Usi        | ng This Manual                                       | 7  |
|---|------------|------------------------------------------------------|----|
|   |            | Operator Qualifications and Safety Standards.        | 7  |
|   |            | Symbols Used                                         | 8  |
| 1 | Saf        | ety Instructions                                     | 9  |
|   | 1.1        | Safety Rules                                         | 9  |
|   | 1.2        | Operating the Measurement Setup                      | 10 |
|   | 1.3        | Orderly Measures                                     | 12 |
|   | 1.4        | Disclaimer                                           | 12 |
| 2 | Intr       | oduction                                             | 13 |
|   | 2.1        | Designated Use                                       | 13 |
|   | 2.2        | Connections and Operating Controls                   | 14 |
|   |            | 2.2.1 Front Panel                                    | 15 |
|   |            | 2.2.2 Side Panel                                     | 16 |
|   |            | 2.2.4 Emergency Stop Button                          | 19 |
|   | 2.3        | Primary Test Manager                                 |    |
| 3 | Fun        | nctional Scheme                                      | 21 |
|   | 3.1        | Voltage Operating Mode                               | 25 |
|   | 3.2        | Current Operating Mode                               | 27 |
| 4 | Inst       | tallation                                            | 29 |
|   | 4.1        | Connect CIBANO 500 to the Computer                   | 29 |
|   | 4.2        | Power Up <i>CIBANO 500</i>                           | 29 |
|   | 4.3        | Install <i>Primary Test Manager</i>                  | 29 |
|   | 4.4        | Start Primary Test Manager and Connect to CIBANO 500 | 30 |
|   | 4.5        | Connect CIBANO 500 to the Test Object                | 31 |
| 5 | Usi        | ng Primary Test Manager                              | 35 |
|   | 5.1        | Title Bar                                            | 37 |
|   |            | 5.1.1 Settings                                       | 37 |
|   |            | 5.1.2 Help                                           | 41 |
|   | <b>F</b> 0 | 5.1.3 About                                          | 42 |
|   | 5.2        | วเลเนร ษลา                                           | 43 |

|   | 5.3  | Create   | New Manual Tests                                                     | 45  |
|---|------|----------|----------------------------------------------------------------------|-----|
|   |      | 5.3.1    | Select Tests                                                         | 46  |
|   |      | 5.3.2    | Process Tests                                                        | 48  |
|   |      | 5.3.3    | Control Tests                                                        | 48  |
|   |      | 5.3.4    | Display Measurement Results                                          | 49  |
|   |      | 5.3.5    | Generate Test Reports                                                | 52  |
|   | 5.4  | Open N   | Manual Tests                                                         | 54  |
| 6 | Арр  | licatior | 1                                                                    | 57  |
|   | 6.1  | Testing  | g Medium-Voltage Circuit Breakers                                    | 57  |
|   |      | 6.1.1    | Safety Precautions in the Substation                                 | 57  |
|   |      | 6.1.2    | Test Set and Software Start-Up                                       | 58  |
|   |      | 6.1.3    | Contact Resistance Test.                                             | 59  |
|   |      | 6.1.4    | Timing Test with CIBANO 500 (4×EtherCAT <sup>®</sup> ) Option        | 64  |
|   |      | 6.1.5    | Timing Test with CIBANO 500 (1×EtherCAT <sup>®</sup> , 3×AUX) Option | 75  |
|   |      | 6.1.6    | Dynamic Contact Resistance Test                                      | 87  |
|   |      | 6.1.7    | Minimum Pickup Test                                                  | 88  |
|   |      | 6.1.8    |                                                                      |     |
|   | 6.2  | Testing  | g High-Voltage Circuit Breakers.                                     | 100 |
|   |      | 6.2.1    | Safety Precautions in the Substation                                 | 100 |
|   |      | 6.2.2    | Test Set and Software Start-Up                                       | 101 |
|   |      | 6.2.3    | Testing Circuit Breakers with CIBANO 500 and the CB MC2 Modules      | 102 |
|   |      | 6.2.4    |                                                                      | 106 |
|   |      | 626      | Dynamic Contact Resistance Test                                      | 126 |
|   |      | 627      |                                                                      | 142 |
|   |      | 628      | Motor Current Test                                                   | 148 |
|   | 63   | Testing  | Circuit Breakers with CIBANO 500 and the CB TN3 Modules              | 154 |
|   | 0.0  | 6.3.1    | Timing Test                                                          | 154 |
|   |      | 6.3.2    | Dynamic Contact Resistance Test                                      | 159 |
| 7 | Trai | nsduce   | r Installation                                                       | 165 |
| • | 7 1  | Angula   | r Transducore                                                        | 165 |
|   | 1.1  | 7 1 1    | Components                                                           | 105 |
|   |      | 7.1.1    | Installation and Measurement Setun                                   | 168 |
|   | 70   | lineer   |                                                                      | 160 |
|   | 1.2  |          |                                                                      | 160 |
|   |      | 7.2.1    | Installation and Measurement Setun                                   | 109 |
| _ |      | 1.2.2    |                                                                      | 1/1 |
| 8 | Mai  | ntenano  | ce                                                                   | 173 |
|   | 8.1  | Upgrac   | ding the CIBANO 500 Embedded Software                                | 173 |
|   |      |          |                                                                      |     |

|    | 8.2  | Upgrading the CIBANO 500 Firmware    | 174 |
|----|------|--------------------------------------|-----|
|    | 8.3  | Cleaning                             | 174 |
| 9  | Troι | ubleshooting                         | 175 |
|    | 9.1  | Connecting to CIBANO 500             | 175 |
|    | 9.2  | CIBANO 500 Does Not Start            | 176 |
|    | 9.3  | Changing the Hardware Configuration. | 176 |
|    |      | 9.3.1 Connecting External Modules    | 176 |
|    |      | 9.3.2 Disconnecting External Modules | 177 |
| 10 | Tech | hnical Data                          | 179 |
|    | 10.1 | CIBANO 500 Specifications            | 179 |
|    |      | 10.1.1 AUX Board (Optional)          | 185 |
|    | 10.2 | Power Specifications                 | 186 |
|    | 10.3 | Environmental Conditions             | 186 |
|    | 10.4 | Mechanical Data                      | 187 |
|    | 10.5 | Equipment Reliability                | 187 |
|    | 10.6 | Standards Conformity                 | 188 |
|    | 10.7 | System Requirements                  | 189 |
| 11 | Acc  | essories                             | 191 |
|    | 11.1 | CB MC2 Module                        | 191 |
|    |      | 11.1.1 Designated Use                | 191 |
|    |      | 11.1.2 Technical Data                | 193 |
|    | 11.2 | <i>CB TN3</i> Module                 | 196 |
|    |      | 11.2.1 Designated Use                | 190 |
|    | 11.3 | 3-Position Remote Safety Switch      | 202 |
|    |      | 11.3.1 Designated Use                | 202 |
|    |      | 11.3.2 Specific Safety Instructions. | 202 |
|    |      | 11.3.3 Operation                     | 203 |
|    |      | 11.3.4 Connection                    | 204 |
|    | •    |                                      | 203 |
|    | Sup  |                                      | 207 |
|    |      | 24// Technical Support – Get Support | 207 |
|    |      | Customer Area – Stay Informed        | 207 |
|    |      | OMICRON Academy – Learn More         | 207 |

CIBANO 500 PTM User Manual

| Index | 209                                   |
|-------|---------------------------------------|
|       | · · · · · · · · · · · · · · · · · · · |

### **Using This Manual**

This User Manual provides information on how to use the *CIBANO 500* test system safely, properly and efficiently. The CIBANO 500 PTM User Manual contains important safety rules for working with *CIBANO 500* and gets you familiar with operating *CIBANO 500*. Following the instructions in this User Manual will help you to prevent danger, repair costs, and avoid possible down time due to incorrect operation.

The CIBANO 500 PTM User Manual always has to be available on the site where *CIBANO 500* is used. The users of *CIBANO 500* must read this manual before operating *CIBANO 500* and observe the safety, installation, and operation instructions therein.

Reading the CIBANO 500 PTM User Manual alone does not release you from the duty to comply with all national and international safety regulations relevant to working on high-voltage equipment.

### **Operator Qualifications and Safety Standards**

Working on high-voltage assets can be extremely dangerous. Consequently, only qualified, skilled and authorized personnel are allowed to work with *CIBANO 500*. Before starting to work, clearly establish the responsibilities.

Personnel receiving training, instructions, directions, or education on *CIBANO 500* must be under constant supervision of an experienced operator while working with the equipment.

Testing with *CIBANO 500* must comply with the internal safety instructions and all additional safety relevant documents.

In addition, observe the following safety standards, if applicable:

- EN 50191 (VDE 0104) "Erection and Operation of Electrical Test Equipment"
- EN 50110-1 (VDE 0105 Part 100) "Operation of Electrical Installations"
- IEEE 510 "IEEE Recommended Practices for Safety in High-Voltage and High-Power Testing"

### Symbols Used

In this manual, the following symbols indicate safety instructions for avoiding hazards.

| Symbol | Description                                                   |
|--------|---------------------------------------------------------------|
|        | Caution: Equipment damage or loss of data possible            |
|        | Warning: Personal injury or severe damage to objects possible |

### **1** Safety Instructions

Before operating the *CIBANO 500* test system and its accessories, read the following safety instructions carefully. Do not turn on *CIBANO 500* and do not operate *CIBANO 500* without understanding the safety information in this manual. If you do not understand some safety instructions, contact OMICRON before proceeding.

Maintenance and repair of *CIBANO 500* and its accessories is only permitted by qualified experts at OMICRON Service Centers except for hardware update options delivered with the relevant Supplementary Sheet.

### 1.1 Safety Rules

Always observe the following safety rules:

- Disconnect completely.
- Secure against re-connection.
- Verify that the installation is dead.
- Carry out grounding and short-circuiting.
- Provide protection against adjacent live parts.
- Ground the test object at one or more terminals during connecting, testing and disconnecting.

### **1.2** Operating the Measurement Setup

When operating the *CIBANO 500* test system and its accessories, observe the following safety instructions:

- Do not modify, extend, or adapt CIBANO 500 and its accessories.
- Use only the CIBANO 500 original accessories and cables and only use the OMICRON accessories together with OMICRON devices as described in this manual.
- Use only adequately rated power cords.
- Do not insert objects (for example, screwdrivers) into any input/output socket.
- Do not operate CIBANO 500 without a solid connection to ground of at least 6 mm<sup>2</sup> cross-section. Ground CIBANO 500 as close as possible to the operator.
- Supply CIBANO 500 only from a power outlet with protective earth (PE).
- Position the measurement setup so that you can easily disconnect *CIBANO 500* from mains.
- To run *CIBANO 500* at maximum power level, mains overcurrent protection with a 16 A automatic circuit breaker is recommended.
- Do not use extension cables on a cable reel to prevent overheating of the cord. Instead, run out the extension cord.
- The warning symbol on the side panel of *CIBANO 500* (see 2.2.2 "Side Panel" on page 16) indicates dangerous voltage on one of the *CIBANO 500* sockets, either from an internal source or from an external one, for example, from the station battery. If the green light on the front panel (see Figure 2-1 "Front view of CIBANO 500" on page 15) is on, no external voltage is applied (to be sure, disconnect all cables) and the warning symbol is flashing, *CIBANO 500* is defective. In this case, do not use *CIBANO 500* and contact your regional OMICRON Service Center.

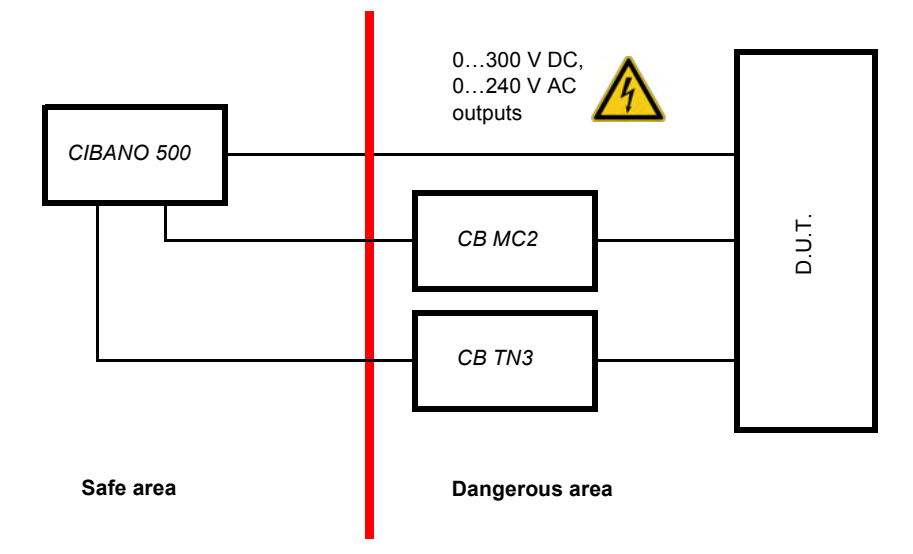

Figure 1-1 Example of the separation of the safe and dangerous areas

- All AC and DC output sockets of CIBANO 500 can carry life-hazardous voltage potential and provide life-hazardous currents. To avoid personal injury or severe damage to objects:
  - When connecting cables to the input and output sockets, use wires with either 4 mm safety banana connectors fulfilling the requirements of 300 V CAT III or, if applicable, with the especially manufactured counterpart supplied by OMICRON.
  - Do not stand right next to or directly underneath the connection to the test object to avoid personal injury due to falling clamps (physical and electrical hazard).
  - After booting CIBANO 500 either the red or the green warning light on the front panel should be on. If after booting both warning lights are on or off CIBANO 500 might be defective. In this case, do not use CIBANO 500 and contact your regional OMICRON Service Center.
  - Always insert connectors completely.
- Operate CIBANO 500 and its accessories only under ambient conditions specified in "Technical Data" in the CIBANO 500 User Manual.
- Make sure to position the test equipment on dry, solid ground.
- Do not operate CIBANO 500 and its accessories in the presence of explosives, gas or vapors.
- If *CIBANO 500* or its accessories do not seem to function properly, stop using them and contact your regional OMICRON Service Center.

### 1.3 Orderly Measures

The CIBANO 500 PTM User Manual always has to be available on the site where *CIBANO 500* is operated. The users of *CIBANO 500* must read this manual before operating *CIBANO 500* and observe the safety, installation, and operation instructions therein.

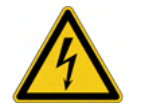

**Warning:** The *CIBANO 500* test system and its accessories may be used only as described in "Application" in the CIBANO 500 User Manual. Any other use is not in accordance with the regulations.

The manufacturer and the distributor are not liable for damage resulting from improper usage. The user alone assumes all responsibility and risk.

Following the instructions provided in this User Manual is also considered part of being in accordance with the regulations.

Breaking the seal to open the *CIBANO 500* housing invalidates all warranty claims.

### 1.4 Disclaimer

If the equipment is used in a manner not specified by the manufacturer, the protection provided by the equipment may be impaired.

# 2 Introduction

### 2.1 Designated Use

*CIBANO 500*, in conjunction with its accessories or as stand-alone unit, is a test system for commissioning and maintenance of circuit breakers. The following tests can be performed using *CIBANO 500* according to IEC and ANSI standards:

- Main contact resistance measurement (μΩ meter)
- · Minimum pick-up voltage measurement of trip and close coils
- · Main and resistive contact timing measurement
- Sending trip and close commands to perform different operations:
  - Open (O)
  - Close (C)
  - Reclose (OC)
  - Trip-free (CO)
  - Autoreclose (O-CO)
  - CO-CO
  - 0-CO-CO
- Main contact dynamic resistance measurement enabling users to perform the operations listed earlier in this section
- Along with timing and dynamic resistance measurements, the following measurements can be included:
  - Trip and close coil current and voltage
  - Motor current and voltage
  - Test of under voltage trip function
  - Main contact travel

*CIBANO 500* operates only when connected to an external computer through an Ethernet connection. By using the *Primary Test Manager* software, you can define, parametrize, and execute various, partly automated tests.

### 2.2 Connections and Operating Controls

CIBANO 500 is available in two interface options:

- 4×EtherCAT<sup>®1</sup>
- 1×EtherCAT<sup>®</sup>, 3×AUX

In this User Manual, both options are referred to as *CIBANO 500* and the different option features are described, if applicable.

The following figures describe the connections and operating controls of *CIBANO 500*.

<sup>1.</sup> EtherCAT<sup>®</sup> is registered trademark and patented technology, licensed by Beckhoff Automation GmbH, Germany.

### 2.2.1 Front Panel

#### Emergency Stop button

Press the button to *immediately* shut off all current and voltage outputs. See 2.2.4 "Emergency Stop Button" on page 19

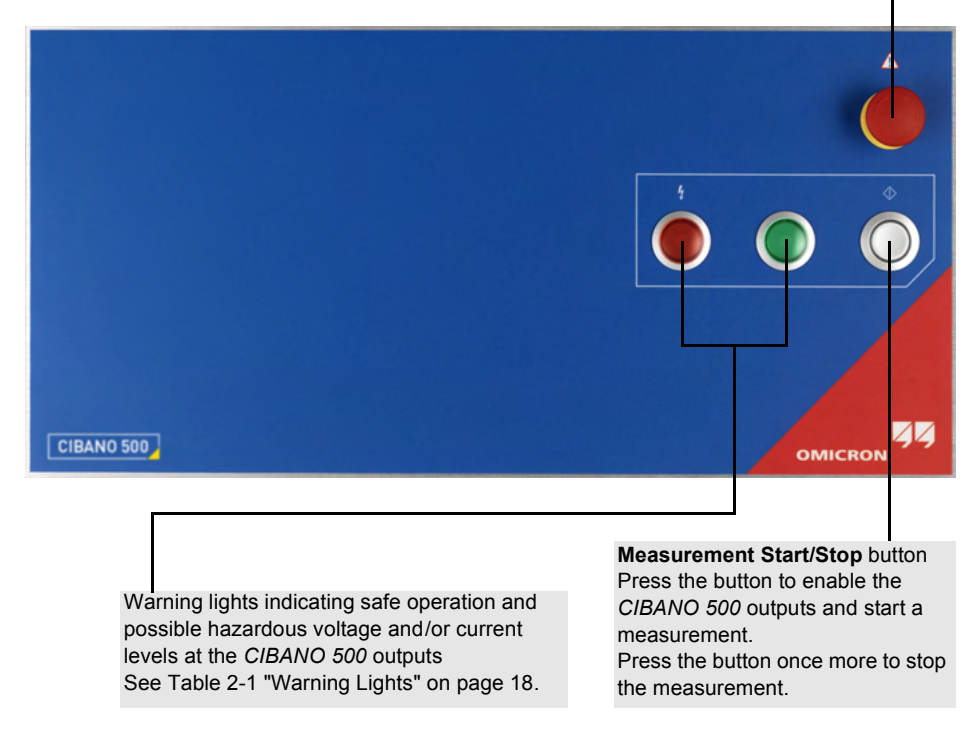

Figure 2-1 Front view of CIBANO 500

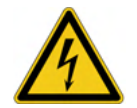

**Warning:** Do not cover the warning lights (for example, with a computer). The warning lights indicate possible hazards. Disregarding the warning signals can cause personal injury or death of the operating staff.

### 2.2.2 Side Panel

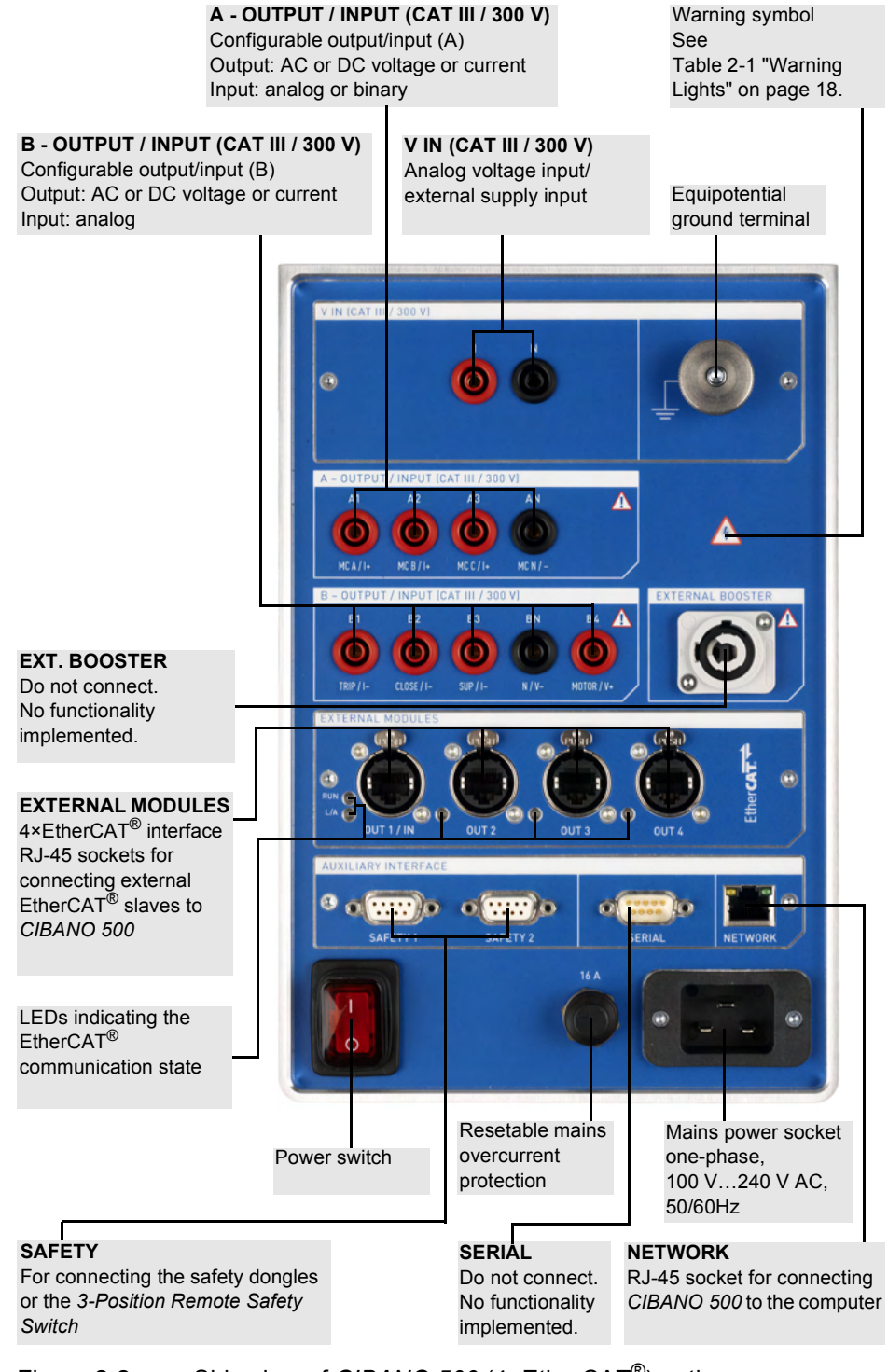

Figure 2-2 Side view of CIBANO 500 (4×EtherCAT<sup>®</sup>) option

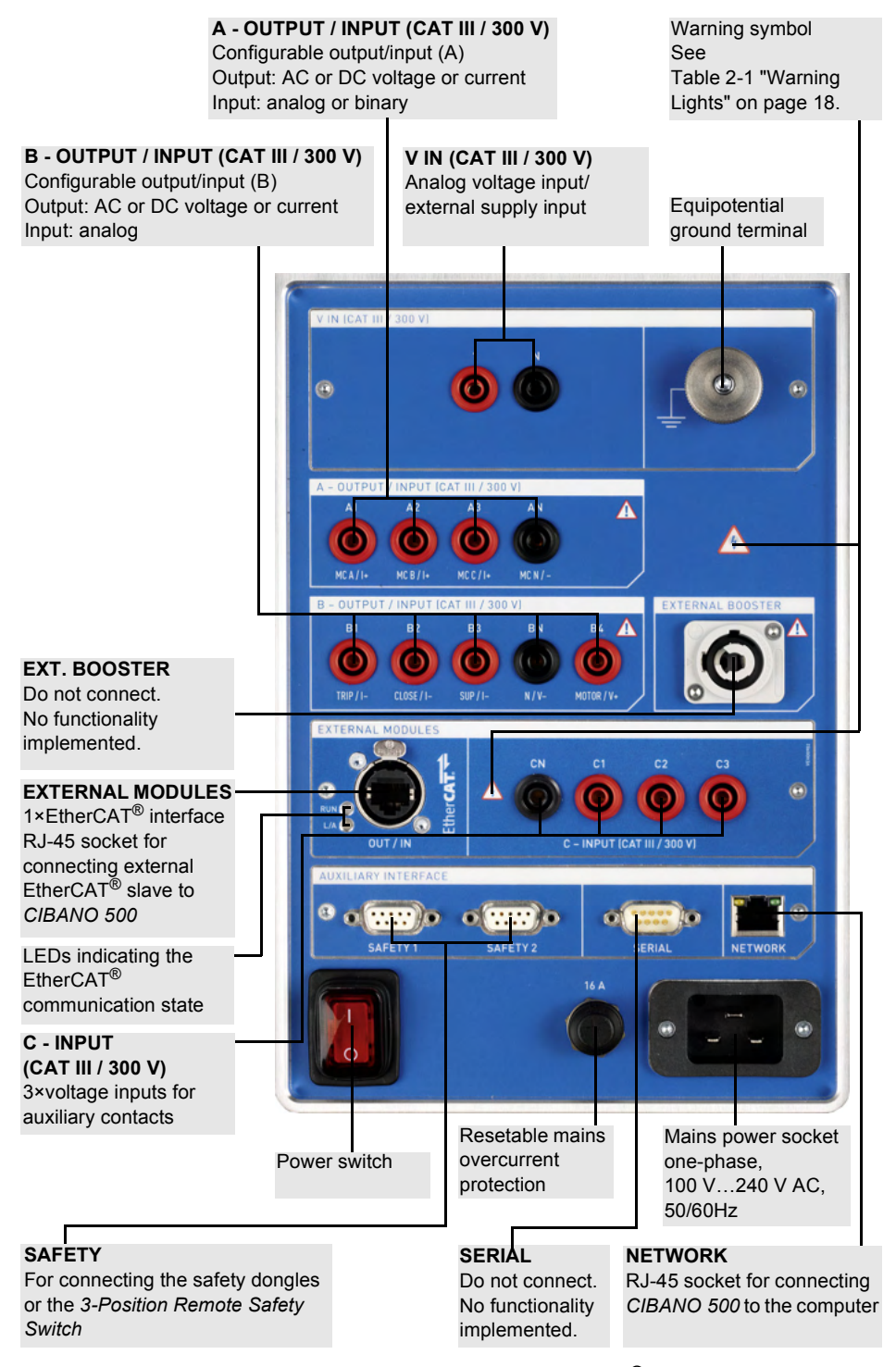

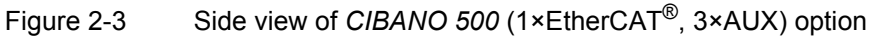

### 2.2.3 Warning Lights

*CIBANO 500* provides the following warning lights to indicate safe operation and possible hazards.

| Warning<br>Light               | Description                                                          | CIBANO 500 State                                                                                                    | Operating Condition                                                     |
|--------------------------------|----------------------------------------------------------------------|----------------------------------------------------------------------------------------------------|-------------------------------------------------------------------------|
| $\bigcirc$                     | Green light on the front panel is on.                                | <i>CIBANO 500</i> is up<br>and running in the<br>stand-by mode.                                                                                   | Safe operating<br>condition as long as no<br>voltage is applied from    |
| $\overset{\diamond}{\bigcirc}$ | Blue ring on the<br>Measurement<br>Start/Stop button<br>is on.       | A test is prepared<br>and ready to start.                                                                                                    | outside (As long as the<br>warning symbol on the<br>side panel is off.) |
| Ò                              | Blue ring on the<br>Measurement<br>Start/Stop button<br>is flashing. | A test is running.<br>Possibly there are<br>hazardous voltage<br>and/or current levels<br>at the <i>CIBANO 500</i><br>outputs.                    | Dangerous<br>operating<br>condition                                     |
|                                | Red light on the front panel is flashing.                            | A test is running.<br>Possibly there are<br>hazardous voltage<br>and/or current levels<br>at the <i>CIBANO 500</i><br>outputs.                    | Dangerous<br>operating<br>condition                                     |
|                                | Warning symbol<br>on the side panel<br>is flashing.                  | There are hazardous<br>voltage and/or<br>current levels at the<br><i>CIBANO 500</i><br>inputs/outputs<br>independent of the<br>measurement state. | Dangerous<br>operating<br>condition                                     |

Table 2-1 Warning Lights

### 2.2.4 Emergency Stop Button

Pressing the **Emergency Stop** button *immediately* shuts off all *CIBANO 500* outputs and stops the running measurement. After pressing the **Emergency Stop** button, *Primary Test Manager* does not allow starting a measurement.

To restart the measurement after the reason for the emergency stop has been resolved, release the **Emergency Stop** button by carefully turning it, click the **Start** button in *Primary Test Manager*, and then press the **Measurement Start/Stop** button.

For information about the *CIBANO 500* accessories, see "Accessories" in the CIBANO 500 User Manual.

### 2.3 Primary Test Manager

*Primary Test Manager* is a control software for testing circuit breakers with the *CIBANO 500* test system. *Primary Test Manager* provides a computer interface to the test set and assists you with the hardware configuration and test assessment.

With *Primary Test Manager*, you can create new manual tests, open manual tests, and execute the tests. For a specified test, you can make measurements by just pressing the **Measurement Start/Stop** button on the front panel of the *CIBANO 500* test system. After you have performed a test, you can generate exhaustive test reports. *Primary Test Manager* runs on a computer and communicates with the test set through Ethernet interface.

For detailed information about *Primary Test Manager*, see "Using Primary Test Manager" in the CIBANO 500 User Manual.

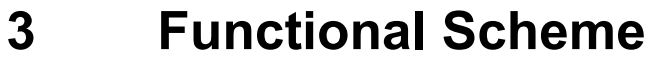

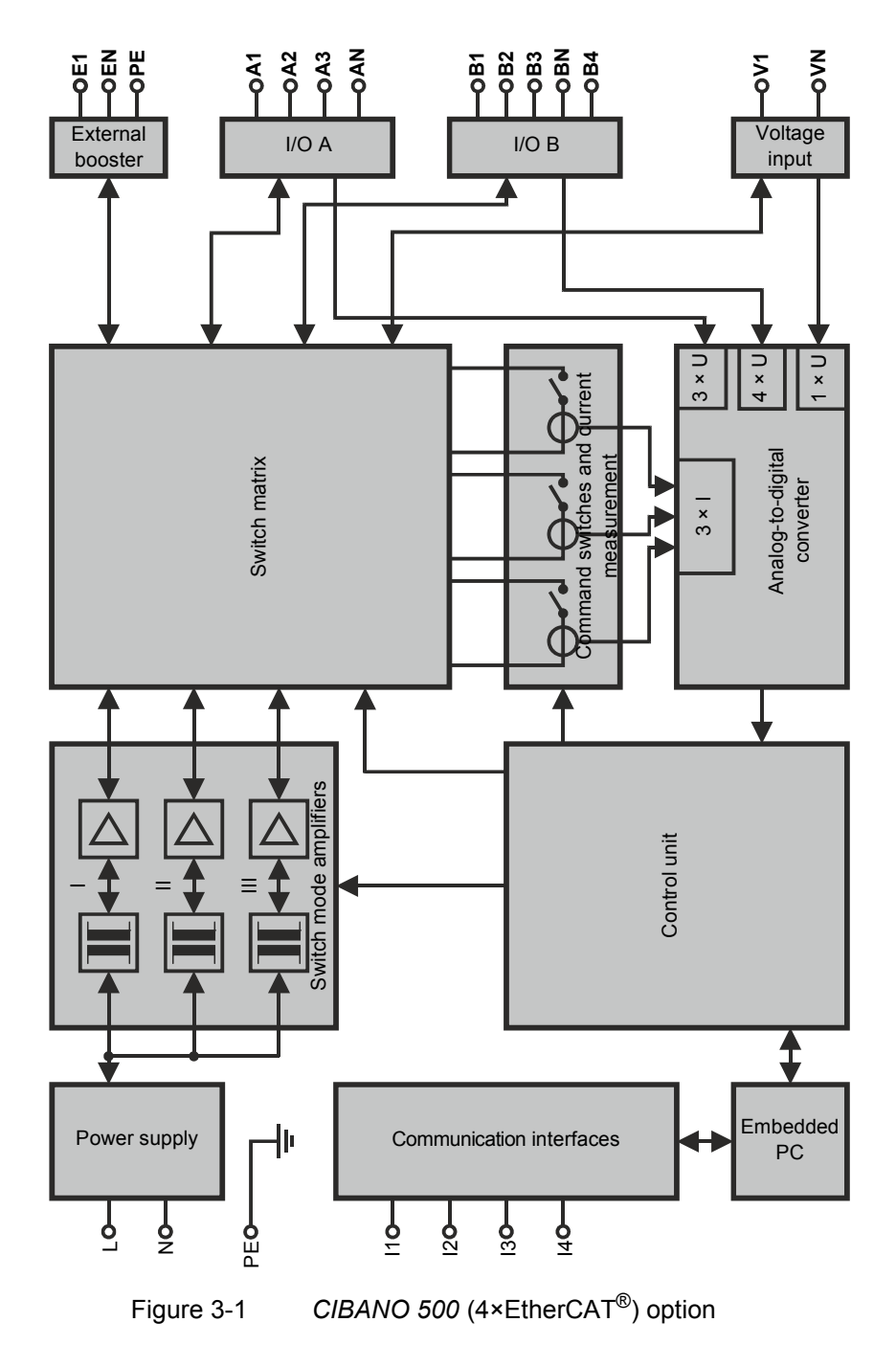

The following table describes the terminals of the functional scheme of *CIBANO 500* (4×EtherCAT<sup>®</sup>) option.

| Terminal                 | Description                                |  |  |  |
|--------------------------|--------------------------------------------|--|--|--|
| Mains interface          |                                            |  |  |  |
| L                        | Mains phase                                |  |  |  |
| Ν                        | Mains neutral                              |  |  |  |
| PE                       | Equipotential ground                       |  |  |  |
| <b>Communication int</b> | erfaces                                    |  |  |  |
| 11                       | 4 × external EtherCAT <sup>®</sup> modules |  |  |  |
| 12                       | 1 × Ethernet                               |  |  |  |
| 13                       | 1 × serial                                 |  |  |  |
| 14                       | 2 × safety                                 |  |  |  |
| External booster         | External booster                           |  |  |  |
| E1                       | External booster phase                     |  |  |  |
| EN                       | External booster neutral                   |  |  |  |
| PE                       | Equipotential ground                       |  |  |  |
| I/O A                    |                                            |  |  |  |
| A1                       | Input/output A1                            |  |  |  |
| A2                       | Input/output A2                            |  |  |  |
| A3                       | Input/output A3                            |  |  |  |
| AN                       | Input/output AN                            |  |  |  |
| I/O B                    |                                            |  |  |  |
| B1                       | Input/output B1                            |  |  |  |
| B2                       | Input/output B2                            |  |  |  |
| B3                       | Input/output B3                            |  |  |  |
| BN                       | Input/output BN                            |  |  |  |
| B4                       | Input/output B4                            |  |  |  |
| Voltage input            |                                            |  |  |  |
| V1                       | Voltage input 1                            |  |  |  |
| VN                       | Voltage input N                            |  |  |  |

 Table 3-1
 Terminals of CIBANO 500 (4×EtherCAT<sup>®</sup>) Option

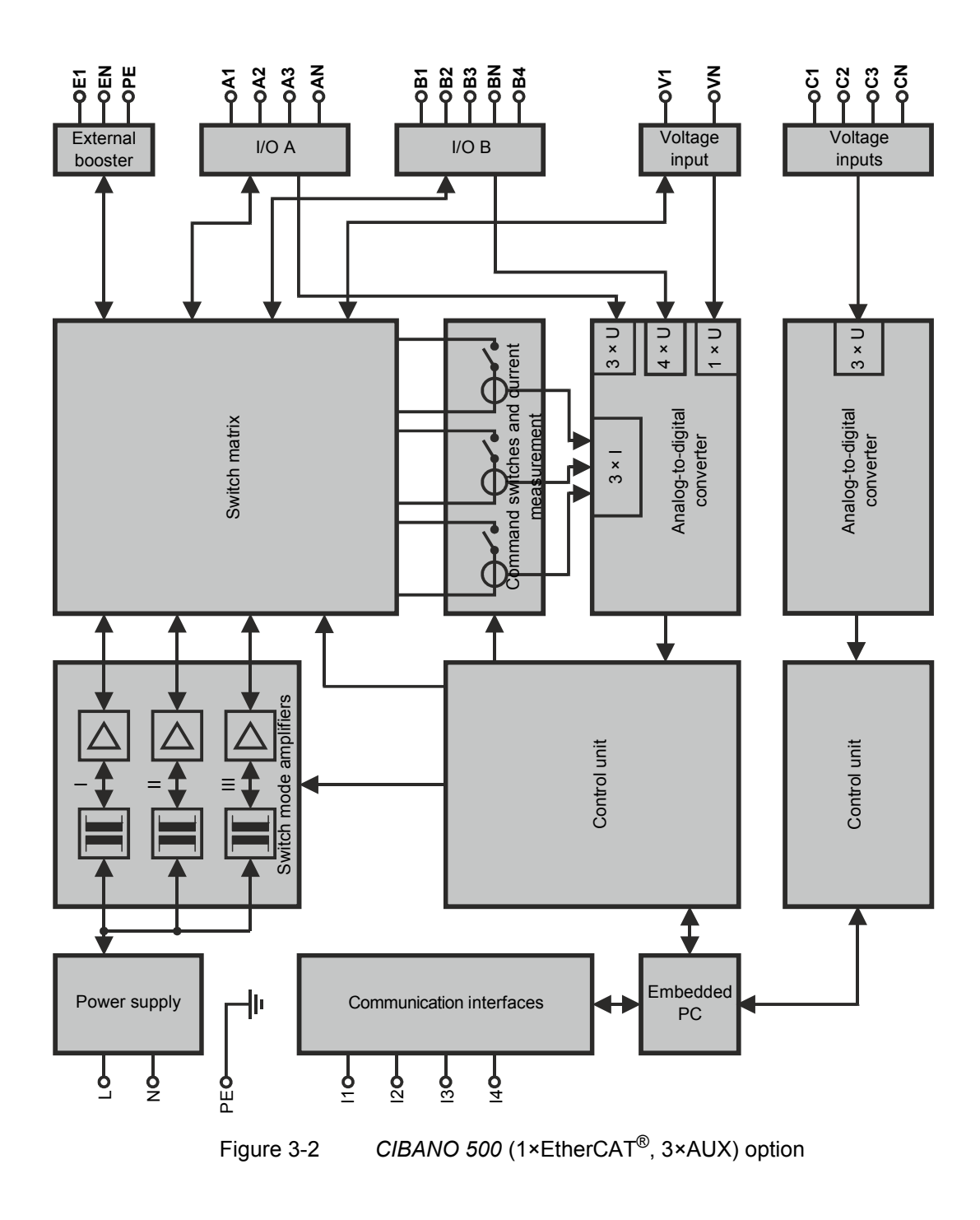

The following table describes the terminals of the functional scheme of *CIBANO 500* (1×EtherCAT<sup>®</sup>,3×AUX) option.

| Terminal          | Description                               |
|-------------------|-------------------------------------------|
| Mains interface   |                                           |
| L                 | Mains phase                               |
| Ν                 | Mains neutral                             |
| PE                | Equipotential ground                      |
| Communication int | erfaces                                   |
| 11                | 1 × external EtherCAT <sup>®</sup> module |
| 12                | 1 × Ethernet                              |
| 13                | 1 × serial                                |
| 14                | 2 × safety                                |
| External booster  |                                           |
| E1                | External booster phase                    |
| EN                | External booster neutral                  |
| PE                | Equipotential ground                      |
| I/O A             |                                           |
| A1                | Input/output A1                           |
| A2                | Input/output A2                           |
| A3                | Input/output A3                           |
| AN                | Input/output AN                           |
| I/O B             |                                           |
| B1                | Input/output B1                           |
| B2                | Input/output B2                           |
| B3                | Input/output B3                           |
| BN                | Input/output BN                           |
| B4                | Input/output B4                           |
| Voltage inputs    |                                           |
| C1                | Voltage input C1                          |
| C2                | Voltage input C2                          |
| C3                | Voltage input C3                          |
| CN                | Voltage input CN                          |

 Table 3-2
 Terminals of CIBANO 500 (1×EtherCAT<sup>®</sup>,3×AUX) Option

| Terminal      | Description     |  |
|---------------|-----------------|--|
| Voltage input |                 |  |
| V1            | Voltage input 1 |  |
| VN            | Voltage input N |  |

Table 3-2 Terminals of CIBANO 500 (1×EtherCAT<sup>®</sup>,3×AUX) Option

### 3.1 Voltage Operating Mode

The following figure explains the CIBANO 500 voltage operating mode.

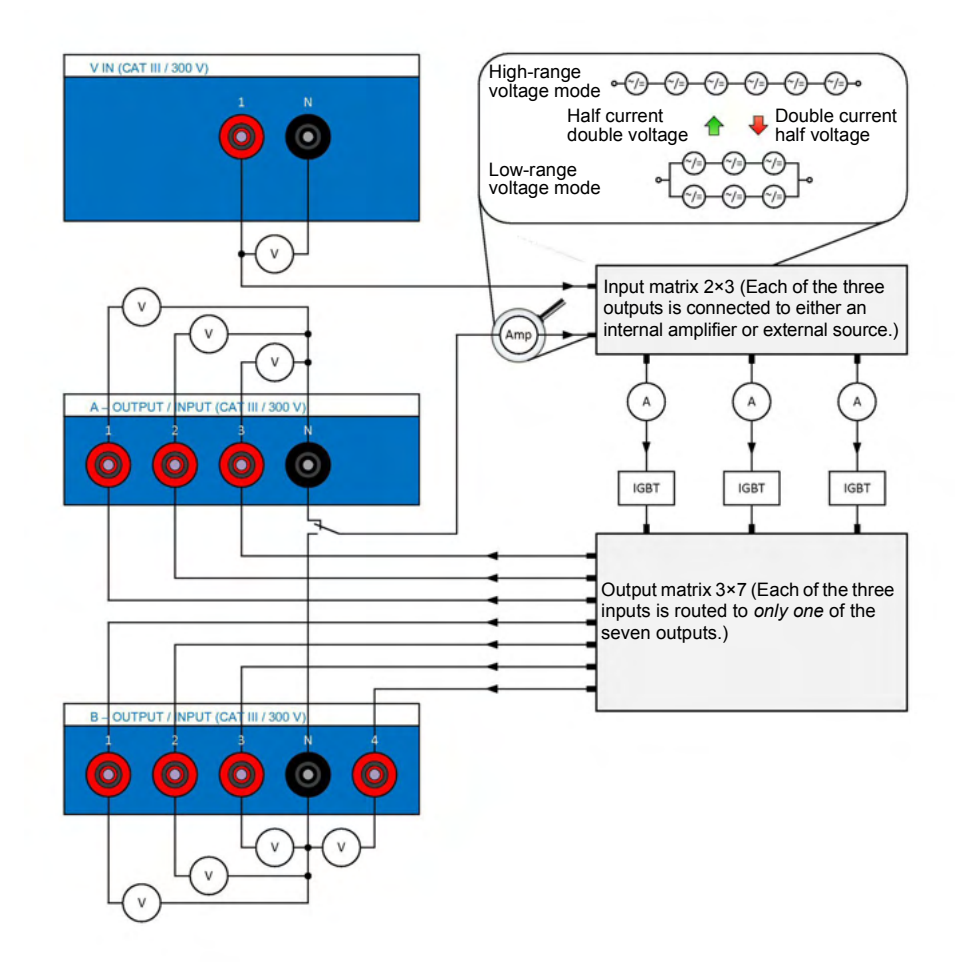

Figure 3-3 The CIBANO 500 voltage operating mode

Figure 3-3 "The CIBANO 500 voltage operating mode" shows the switching of the internal amplifiers in the voltage operating mode. In this case seven channels are available: A1...A3 and B1...B4. Three channels of these seven channels can be used synchronously but all either of the section A or the section B. You cannot use the outputs of both sections at the same time but only sequentially, one after each other.

The driving source of the channel can be either the internal amplifiers or an external source connected to the **V** IN input of *CIBANO 500*. Depending on the settings of the firmware the amplifier matrix in Figure 3-3 connects inputs of the IGBTs (integrated gate bipolar transistors) to either the internal amplifier or the external source. The socket matrix then routes the output of each of the three IGBTs to the seven channels on the *CIBANO 500* side panel. To apply a voltage to a socket the corresponding IGBT is closed.

**Note:** There is a certain voltage drop across the IGBTs which is not controlled by the source due to the design related issues of the device.

In comparison to the current operating mode (see the next section) in which you can select three individual amplifiers the voltage operating mode provides only one single amplifier composed of six amplifiers. Consequently, you cannot apply two different voltages at the same time but only sequentially. In the voltage operating mode, two modes are available: the high-range voltage mode and the low-range voltage mode. For the output data of the voltage operating mode, see 10.1 "CIBANO 500 Specifications" on page 179.

The current measurement is performed in series to each IGBT. The voltage is measured for each output individually.

### 3.2 Current Operating Mode

The following figure explains the CIBANO 500 current operating mode.

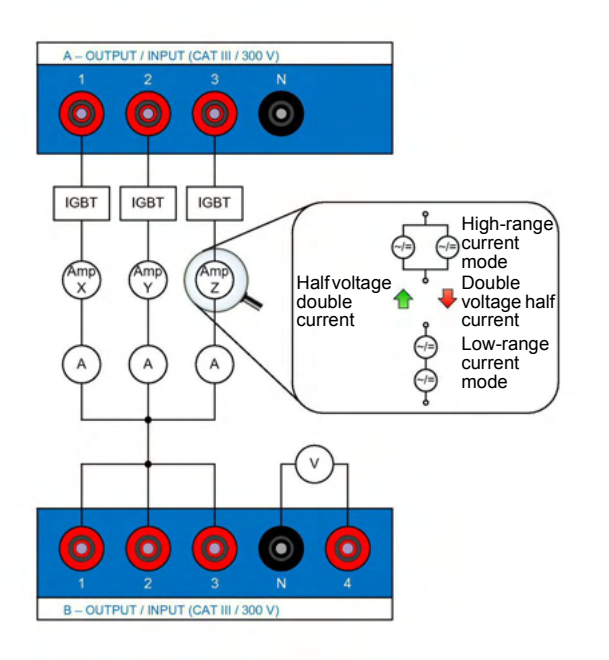

Figure 3-4 The CIBANO 500 current operating mode

Figure 3-4 "The CIBANO 500 current operating mode" shows the switching of the internal amplifiers in the current operating mode. In this case three independent current channels are available: **A1**, **A2** and **A3**. These channels are driven by the amplifiers Amp X, Amp Y and Amp Z. The sockets **B1**, **B2** and **B3** are connected to the same potential, in this case to the neutral potential of the channels **A1**, **A2** and **A3**.

In the current operating mode, two modes are available: the high-range current mode and the low-range current mode. Each channel is equipped with two amplifiers giving a total of six amplifiers which can either be switched in parallel (high-current mode) or in series (low-current mode). For the output data of the current operating mode, see 10.1 "CIBANO 500 Specifications" on page 179.

### 4 Installation

This section describes how to put the *CIBANO 500* test system into operation. The *CIBANO 500* operation is controlled by the *Primary Test Manager* software. Consequently, before operating *CIBANO 500*, you must install *Primary Test Manager* and connect *CIBANO 500* to a computer.

### 4.1 Connect CIBANO 500 to the Computer

*CIBANO 500* communicates with the computer through Ethernet interface. To connect *CIBANO 500* to the computer:

- 1. Connect the delivered Ethernet cable to the **NETWORK** socket on the *CIBANO 500* side panel.
- 2. Connect the other end of the Ethernet cable to the Ethernet connector of your computer.
- 3. Check whether the safety dongels shipped with *CIBANO 500* are plugged in and locked in the **SAFETY** connectors on the side panel (see 2.2.2 "Side Panel" on page 16).

### 4.2 Power Up CIBANO 500

To power up CIBANO 500:

- 1. Connect the equipotential ground terminal of *CIBANO 500* (see 2.2.2 "Side Panel" on page 16) to ground as close as possible to the operator.
- 2. Plug the power cable into the power socket on the CIBANO 500 side panel.
- 3. Plug the mains plug of the power cable into the power outlet.
- 4. Press the power switch on the CIBANO 500 side panel.

### 4.3 Install *Primary Test Manager*

For the minimum requirements your computer needs to run the *Primary Test Manager* software, see "Technical Data" in the CIBANO 500 User Manual.

To install the *Primary Test Manager* software, put the delivered *Primary Test Manager* DVD in the DVD drive of your computer and follow the instructions on the screen.

### 4.4 Start *Primary Test Manager* and Connect to *CIBANO 500*

To start *Primary Test Manager*, click **Start** on the task bar, and then click **OMICRON Primary Test Manager**, or double-click the

**OMICRON Primary Test Manager** icon 🍪 on the desktop.

To connect to CIBANO 500, select the device in the list, and then click Connect.

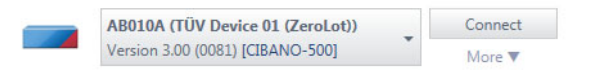

Figure 4-1 Connecting to CIBANO 500

If you could not connect to your *CIBANO 500* device and the green light is permanently on, wait a few seconds, and then do one of the following:

- Click **More** beneath the **Connect** button, and then click **Refresh**.
- Press F5.

If the *CIBANO 500* device to which you want to connect is not displayed in the list of available devices, proceed as described in "Troubleshooting" in the CIBANO 500 User Manual.

Alternatively, you can manage the connection to *CIBANO 500* in the *Primary Test Manager* status bar (see "Status Bar" in the CIBANO 500 User Manual).

For information about the upgrading the *CIBANO 500* embedded software and firmware, see "Maintenance" in the CIBANO 500 User Manual.

### 4.5 Connect CIBANO 500 to the Test Object

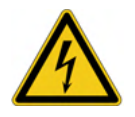

**Warning:** Working on the high-voltage equipment can be extremely dangerous. Before connecting *CIBANO 500* to a test object, observe the safety rules (see1.1 "Safety Rules" on page 9) and all additional relevant laws and internal safety standards.

You can connect *CIBANO 500* to the test object without disconnecting other parts of the station or with complete disconnection from the station as shown in the following figure.

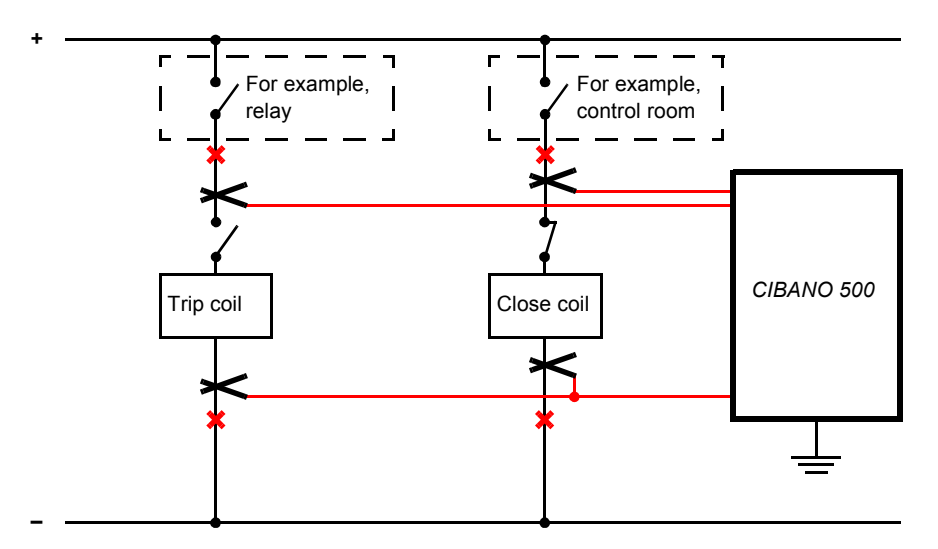

Figure 4-2 Principal connection of CIBANO 500 to the test object

To connect CIBANO 500 to the test object:

1. Connect the equipotential ground terminal of *CIBANO 500* (see 2.2.2 "Side Panel" on page 16) to ground as close as possible to the operator.

- 2. Do one of the following:
  - Assure that the points of connection carry no voltage. Voltage on the connection points can impact the safety of the operator but implies no danger to the test set. Clamp *CIBANO 500* to the circuit breaker's trip and close coils without disconnecting other parts of the station. The advantage of this method is that you do not need to modify the wiring of the circuit breaker to the station. The disadvantage is that it is difficult to ensure that there is no voltage on the points of connection. Connecting *CIBANO 500* while voltage is present on the connection point requires special safety precautions depending on the company and national standards and is explicitly not recommended by OMICRON.
  - Disconnect the circuit breaker at the points marked by the red crosses completely from the substations. Then clamp *CIBANO 500* to the circuit breaker's trip and close coils. You can often do it easily on medium-voltage breakers by removing a single plug and therefore recommended for maximum safety.

The following figures show typical *CIBANO 500* measurement setups for testing medium-voltage and high-voltage circuit breakers. Depending on the *Primary Test Manager* settings, many other configurations are possible.

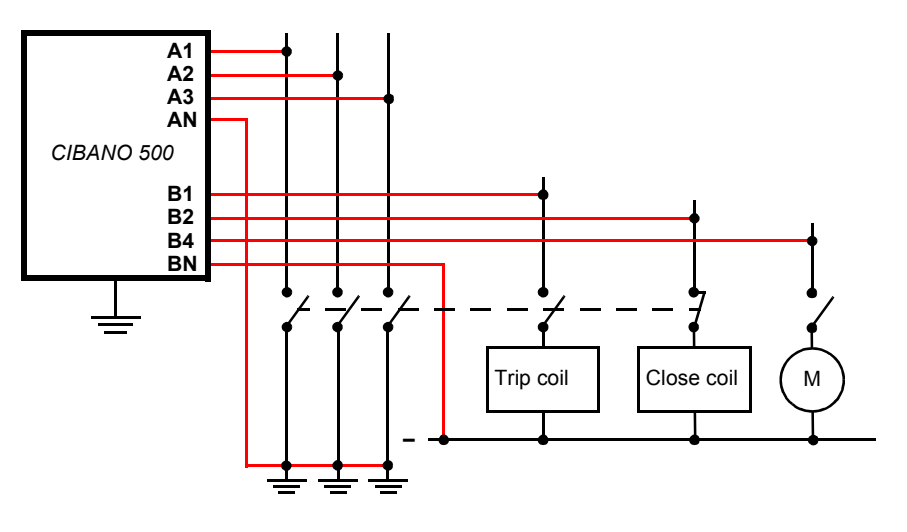

Figure 4-3 Typical measurement setup for the Timing test on mediumvoltage circuit breakers with complete disconnection from the station

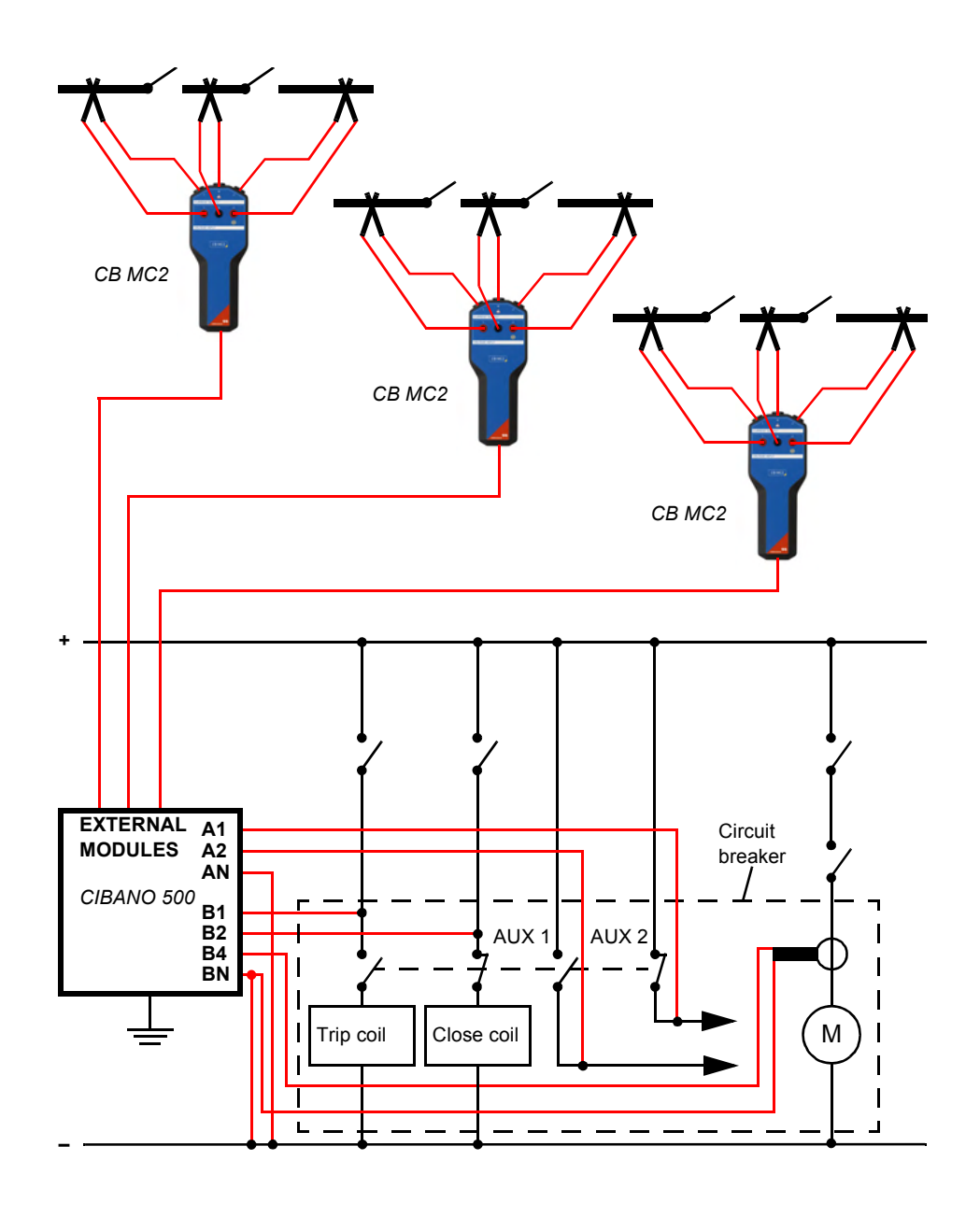

Figure 4-4 Typical measurement setup for testing high-voltage circuit breakers

# 5 Using Primary Test Manager

After starting *Primary Test Manager* for the first time on your computer, the following dialog box appears.

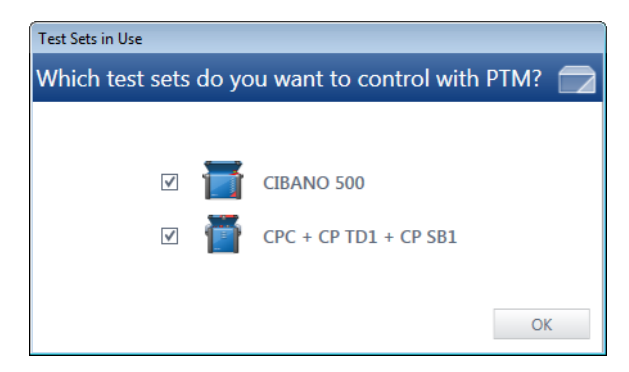

Figure 5-1 Selecting the test system

In the **Test Sets in Use** dialog box, select the test systems available for your test. *Primary Test Manager* generates lists of supported tests for the selected test systems.

After starting *Primary Test Manager*, the home view opens. In the home view, you can select different user tasks designed to support you during diagnostic testing and management of test objects and test data.

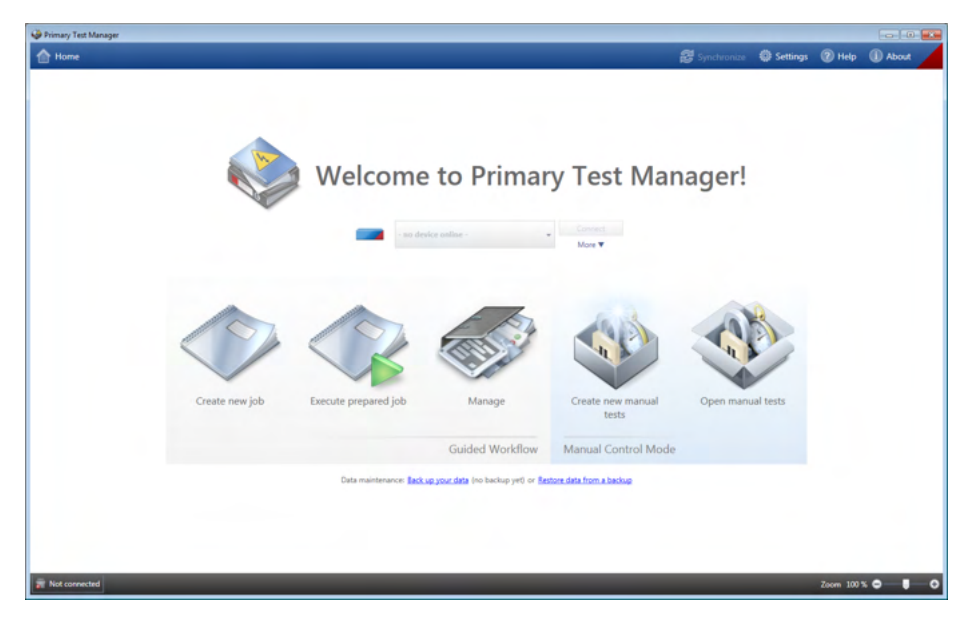

Figure 5-2 *Primary Test Manager* home view

*Primary Test Manager* currently supports testing with *CIBANO 500* in the manual control mode including the following user tasks.

Table 5-1 Selecting the User Tasks

| Button | Description             | Action                                                                                                    |
|--------|-------------------------|----------------------------------------------------------------------------------------------------|
|        | Create new manual tests | Click the<br><b>Create new manual tests</b> button<br>to create a manual test<br>(see 5.3 "Create New Manual<br>Tests" on page 45). |
|        | Open manual tests       | Click the <b>Open manual tests</b><br>button to open a manual test<br>(see 5.4 "Open Manual Tests" on<br>page 54).                  |
# 5.1 Title Bar

**Note:** The title bar is displayed in any *Primary Test Manager* view. The following table describes the title bar commands.

| Command  | Action                                                                                          |  |
|----------|-------------------------------------------------------------------------------------------------|--|
| Home     | Click <b>Home</b> to move from any view to the home view.                                       |  |
| Settings | Click <b>Settings</b> to open the <b>Settings</b> dialog box (see 5.1.1 "Settings" on page 37). |  |
| Help     | Click <b>Help</b> to open the CIBANO 500 PTM User<br>Manual (see 5.1.2 "Help" on page 41).      |  |
| About    | Click <b>About</b> to open the <b>About</b> dialog box (see 5.1.3 "About" on page 42).          |  |

Table 5-2 Title Bar Commands

## 5.1.1 Settings

In the **Settings** dialog box, you can make a number of *Primary Test Manager* settings to match your regional conventions. To open the **Settings** dialog box, click **Settings** in the title bar.

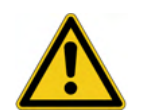

**Caution:** Changing the settings in the **Settings** dialog box affects all data in *Primary Test Manager*.

**Note:** After changing a setting, you must restart *Primary Test Manager* for the setting to take effect.

The **Settings** dialog box displays the general, global settings, transformer, circuit breaker, and current transformer areas.

**General area** In the general area of the **Settings** dialog box, you can set the *Primary Test Manager* language, the profiles for naming conventions, and the test systems available for the test.

| Settings                           |                        |                       |                        | - 0 |
|------------------------------------|------------------------|-----------------------|------------------------|-----|
| anguage                            | 🛄 English 🔹            | •                     |                        |     |
| rofile                             | IEEE (fixed settings)  | Create custom profile | Delete current profile |     |
| ogging level                       | Errors only            | -                     |                        |     |
| vailable devices:                  | 🗌 🎽 CPC 🛛 📑 CIBANO 500 |                       |                        |     |
| × Global setting                   |                        |                       |                        |     |
| · Global setting                   | js                     |                       |                        |     |
| <ul> <li>Transformer</li> </ul>    |                        |                       |                        |     |
|                                    |                        |                       |                        |     |
| <ul> <li>Circuit breake</li> </ul> | er                     |                       |                        |     |
| × Current trans                    | former                 |                       |                        |     |
| <ul> <li>Current trans</li> </ul>  | former                 |                       |                        |     |
|                                    |                        |                       |                        |     |
|                                    |                        |                       |                        |     |
|                                    |                        |                       |                        |     |
|                                    |                        |                       |                        |     |
|                                    |                        |                       |                        |     |
|                                    |                        |                       |                        |     |
|                                    |                        |                       |                        |     |
|                                    |                        |                       |                        |     |
|                                    |                        |                       |                        |     |
|                                    |                        |                       |                        |     |
|                                    |                        |                       |                        |     |
|                                    |                        |                       |                        |     |
|                                    |                        |                       |                        |     |
|                                    |                        |                       |                        |     |
|                                    |                        |                       |                        |     |
|                                    |                        |                       |                        |     |
|                                    |                        |                       |                        |     |

Figure 5-3 Settings dialog box: general area

To set the *Primary Test Manager* language, select your preferred language in the **Language** list.

With *Primary Test Manager*, you can use predefined profiles and create your own profiles for naming conventions.

**Note:** *Primary Test Manager* sets the default profile according to the regional settings of your computer.

To set a profile, select the profile you want to use in the **Profiles** list.

To create your own profile:

- 1. Click Create custom profile.
- 2. In the Create custom profile dialog box, type the profile name.
- 3. In the global settings area, set the global options (see "Global settings area" later in this section).

- 4. In the circuit breaker area, set the circuit breaker naming conventions (see "Circuit breaker area" later in this section).
- 5. Click **OK** to close the **Settings** dialog box.

To delete your own profile, select the profile in the **Profiles** list, and then click **Delete current profile**.

Under **Available devices**, select the test systems available for your test. *Primary Test Manager* generates lists of supported tests for the selected test systems.

**Global settings** In the global settings area of the **Settings** dialog box, you can set the default rated frequency, the loss index, and the units of your own profiles.

| Language<br>Profile                 | 🖼 English 👻            |        |
|-------------------------------------|------------------------|--------|
| Profile                             |                        |        |
|                                     | IEEE (fixed settings)  |        |
| Logging level                       | Errors only 👻          |        |
| Available devices:                  | 🗌 👼 CPC 🛛 🖬 CIBANO 500 |        |
| <ul> <li>Global settings</li> </ul> |                        |        |
| Default rated frequency             | 60 Hz 👻                |        |
| Loss index                          | Power factor           |        |
| Units                               |                        |        |
| Quantity                            | Unit                   |        |
| Temperature                         | °C -                   |        |
| Volume                              | gals 🔻                 |        |
| Weight                              | Ibs 💌                  |        |
| Length                              | in 💌                   |        |
| Pressure                            | psi 🔹                  |        |
| Speed                               | in/s                   |        |
| ✓ Transformer                       |                        |        |
|                                     |                        |        |
| <ul> <li>Circuit breaker</li> </ul> |                        |        |
| × Current transform                 | or                     |        |
|                                     |                        |        |
|                                     |                        |        |
|                                     |                        |        |
|                                     |                        |        |
|                                     | OK                     | Cancel |

Figure 5-4 Settings dialog box: global settings area

#### CIBANO 500 PTM User Manual

Circuit breaker area

In the circuit breaker area of the **Settings** dialog box, you can set the circuit breaker terminal name schemes.

| i Settings                                                                                                    |                             |                                                                                                 |                                                                                                 | - • × |
|----------------------------------------------------------------------------------------------------|-----------------------------|-------------------------------------------------------------------------------------------------|-------------------------------------------------------------------------------------------------|-------|
| Language                                                                                                    | 🖼 English                   | *                                                                                               |                                                                                                 |       |
| Profile                                                                                                    | MyProfile                   | ✓ Create custom profile Delete                                                                  | e current profile                                                                               |       |
| Logging level                                                                                                    | Errors only                 | <b>*</b>                                                                                        |                                                                                                 |       |
| Available devices:                                                                                                    | 🗆 👼 CPC 🛛 📷 CIBA            | NO 500                                                                                          |                                                                                                 |       |
|                                                                                                    |                             |                                                                                                 |                                                                                                 |       |
| <ul> <li>Global setting</li> </ul>                                                                                                | S                           |                                                                                                 |                                                                                                 |       |
| ➤ Transformer                                                                                                    |                             |                                                                                                 |                                                                                                 |       |
|                                                                                                    |                             |                                                                                                 |                                                                                                 |       |
| <ul> <li>Circuit breake</li> </ul>                                                                                                | r                           |                                                                                                 |                                                                                                 |       |
| Dead tank circuit br                                                                                                    | eaker                       |                                                                                                 |                                                                                                 |       |
| Terminal names scheme                                                                                                    | IEEE/IEC (A, B, C)          |                                                                                                 |                                                                                                 |       |
| Phase A Dhase                                                                                                    | B Phase C                   |                                                                                                 |                                                                                                 |       |
|                                                                                                    | B Phase C                   |                                                                                                 |                                                                                                 |       |
| 0 3                                                                                                    | 5                           |                                                                                                 |                                                                                                 |       |
|                                                                                                    |                             |                                                                                                 |                                                                                                 |       |
|                                                                                                    |                             |                                                                                                 |                                                                                                 |       |
|                                                                                                    |                             |                                                                                                 |                                                                                                 |       |
| Live tank circuit bre                                                                                                    | akor                        |                                                                                                 |                                                                                                 |       |
| T-mind and the                                                                                                    |                             |                                                                                                 |                                                                                                 |       |
| Terminal names scheme                                                                                                    | IEEE/IEC (A, B, C)          |                                                                                                 |                                                                                                 |       |
| Phas                                                                                                    | ie A                        | Phase B                                                                                         | Phase C                                                                                         |       |
| A-1                                                                                                    | A-2 A-3 E                   | -1 B-2 B-3                                                                                      | C-1 C-2 C-3                                                                                     |       |
| 0000000                                                                                                    | 0000000                     |                                                                                                 |                                                                                                 |       |
| A-M1                                                                                                    | A-M2                        | B-M1 B-M2                                                                                       | C-M1 C-M2                                                                                       |       |
| Terminals                                                                                                    | L.E                         | Terminals                                                                                       | Terminals                                                                                       |       |
| Terminal 1                                                                                                    | 1                           | Terminal 1 B-1                                                                                  | Terminal 1 C-1                                                                                  |       |
| Terminal I A                                                                                                    | 1                           |                                                                                                 |                                                                                                 |       |
| Terminal 2 A-2                                                                                                    | 2                           | Terminal 2 B-2                                                                                  | Terminal 2 C-2                                                                                  |       |
| Terminal 2 A-2<br>Terminal 3 A-2                                                                                                  | 2<br>3                      | Terminal 2 B-2<br>Terminal 3 B-3                                                                | Terminal 2 C-2<br>Terminal 3 C-3                                                                |       |
| Terminal 2 A-<br>Terminal 2 A-<br>Terminal 3 A-<br>Main contacts                                                                  | 2                           | Terminal 2 B-2<br>Terminal 3 B-3<br>Main contacts                                               | Terminal 2 C-2<br>Terminal 3 C-3<br>Main contacts                                               |       |
| Terminal 2 A<br>Terminal 3 A-:<br>Main contacts<br>Main contact 1 A-I                                                             | 2<br>3<br>M1                | Terminal 2 B-2<br>Terminal 3 B-3<br>Main contacts<br>Main contact 1 B-M1                        | Terminal 2 C-2<br>Terminal 3 C-3<br>Main contacts<br>Main contact 1 C-M1                        |       |
| Terminal 2 A-<br>Terminal 2 A-<br>Terminal 3 A-<br>Main contacts<br>Main contact 1 A-1<br>Main contact 2 A-1                      | 2<br>3<br>M1<br>M2          | Terminal 2 B-2<br>Terminal 3 B-3<br>Main contacts<br>Main contact 1 B-M1<br>Main contact 2 B-M2 | Terminal 2 C-2<br>Terminal 3 C-3<br>Main contacts<br>Main contact 1 C-M1<br>Main contact 2 C-M2 |       |
| Terminal 2 A-<br>Terminal 2 A-<br>Terminal 3 A-3<br>Main contacts<br>Main contact 1 A-1<br>Main contact 2 A-1<br>V Current transf | 2<br>3<br>M1<br>M2<br>ormer | Terminal 2 B-2<br>Terminal 3 B-3<br>Main contacts<br>Main contact 1 B-M1<br>Main contact 2 B-M2 | Terminal 2 C-2<br>Terminal 3 C-3<br>Main contacts<br>Main contact 1 C-M1<br>Main contact 2 C-M2 |       |
| Terminal 1 A-<br>Terminal 2 A-<br>Terminal 3 A-<br>Main contacts<br>Main contact 1 A-<br>Main contact 2 A-<br>V Current transf    | M1<br>M2                    | Terminal 2 B-2<br>Terminal 3 B-3<br>Main contacts<br>Main contact 1 B-M1<br>Main contact 2 B-M2 | Terminal 2 C-2<br>Terminal 3 C-3<br>Main contacts<br>Main contact 1 C-M1<br>Main contact 2 C-M2 |       |

Figure 5-5 Settings dialog box: circuit breaker area

**Note:** Some of these settings have no effect on the *Primary Test Manager* in the current version but it is recommended to do the settings correctly because they are relevant to future software versions.

# 5.1.2 Help

In the **Help** dialog box, you can open the *Primary Test Manager* technical documentation and send data to OMICRON Technical Support. To open the **Help** dialog box, click **Help** in the title bar.

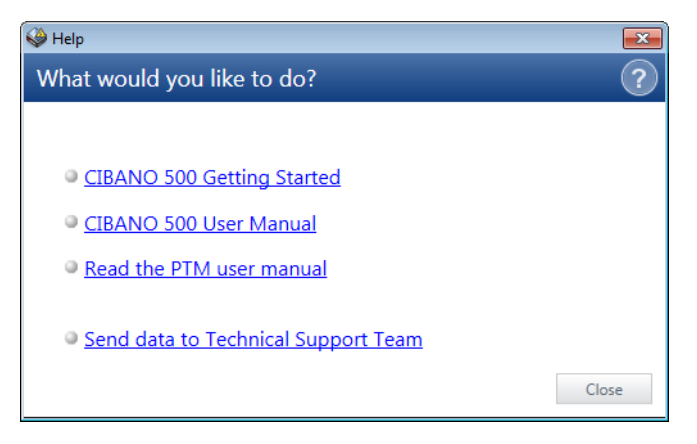

Figure 5-6 Help dialog box

### 5.1.3 About

In the **About Primary Test Manager** dialog box, you can enter a license key to upgrade your *Primary Test Manager* and enhance its functionality by installing additional features. To open the **About Primary Test Manager** dialog box, click **About** in the title bar.

|                                                                                                    | it Manager                                                                                                    | × |
|----------------------------------------------------------------------------------------------------|----------------------------------------------------------------------------------------------------|---|
| Version 3.0<br>Copyright                                                                                                    | ' Test Manager<br>00.000<br>© 2013                                                                                                    |   |
| Edition: Sta                                                                                                    | andard                                                                                                    |   |
| Licensed features: (no                                                                                                    | one)                                                                                                    |   |
| Enter license key:                                                                                                    |                                                                                                    |   |
|                                                                                                    |                                                                                                    |   |
|                                                                                                    | Add license key                                                                                                    |   |
|                                                                                                    |                                                                                                    |   |
| Warning: This comput<br>distribution of this pro-<br>under the maximum e<br>Parts of the Primary To<br>licenses.<br><u>View Open Source lice</u> | ter program is protected by copyright law and international treaties. Unauthorized reproduction or<br>ogram, or any portion of it, may result in severe civil and criminal penalties, and will be prosecuted<br>extent possible under law.<br>est Manager software are under OMICRON license, other parts are under open source software<br>ense information. | r |

Figure 5-7 About Primary Test Manager dialog box

To activate a license, enter the license key in the **About Primary Test Manager** dialog box. For detailed information about the *Primary Test Manager* licensing, contact your OMICRON local sales representative or distributor.

# 5.2 Status Bar

Note: The status bar is displayed in any Primary Test Manager view.

The status bar displays information about the status of the test system and provides access to the zoom function.

The following table describes the statuses of the test system.

Table 5-3 Test System Statuses

| Symbol | Status                       |
|--------|------------------------------|
| 3      | CIBANO 500 is connected.     |
| 2      | CIBANO 500 is not connected. |

In the status bar, you can connect to and disconnect from a test system, and show and refresh the test set information.

To connect to a test system:

1. Right-click the *CIBANO 500* symbol in the status bar, and then click **Connect**.

| Test set information |                                                                      |                   |  |  |
|----------------------|----------------------------------------------------------------------|-------------------|--|--|
| Connect              | to device                                                            |                   |  |  |
|                      | AB010A (TÜV Device 01 (ZeroLot))<br>Version 3.00 (0081) [CIBANO-500] | Connect<br>More ▼ |  |  |
|                      |                                                                      | Close             |  |  |

Figure 5-8 Connect to device dialog box

2. In the **Connect to device** dialog box, select the test system in the list, and then click **Connect**.

If you could not connect to your *CIBANO 500* device and the green light is permanently on, wait a few seconds, and then proceed as follows:

- 1. Click More beneath the Connect button.
- 2. Click Refresh.

After you have connected to the test system, the following dialog box appears.

| Test set information    |                     |         |                  |             |
|-------------------------|---------------------|---------|------------------|-------------|
| Connected to            | device              |         |                  |             |
| Device                  | AB010A              |         | Disconne         | ect Refresh |
| CIBANO 500              | <b>T</b>            |         |                  |             |
| Serial number           | AB010A              |         |                  |             |
| Version                 | 3.00.81.300         |         |                  |             |
| Calibration date        | 01.01.2012          |         |                  |             |
| Connection type Network |                     |         |                  |             |
| Accessories             | License Information | ı       |                  |             |
| Device Test set         | type Serial numbe   | er Name | Calibration date |             |
| СВ МС2                  | AB043M              | AB043M  | 23.04.2013       |             |
|                         |                     |         |                  |             |
|                         |                     |         |                  | Close       |

#### Figure 5-9 **Connected to device** dialog box

**Note:** For connecting to a test system not included in the list, see 9.1 "Connecting to CIBANO 500" on page 175.

Right-click the *CIBANO 500* symbol in the status bar, and then do one of the following:

- To disconnect from a test system, click **Disconnect**.
- To display information about the connected test system, click **Show test set information**.
- To update the test set information, click **Refresh test set information**.

**Note:** You can open the **Connect to device** and the **Connected to device** dialog boxes also by double-clicking the *CIBANO 500* symbol.

# 5.3 Create New Manual Tests

*Primary Test Manager* assists you to create new manual tests. To open the Create new manual tests view, click the **Create new manual tests** button in the home view.

| 😔 Primary Test Manager                                       |          |            |          |     |
|--------------------------------------------------------------|----------|------------|----------|-----|
| ▲ Home 왕 Sy                                                  | Settings | Help       | () About |     |
| X Close Save job Save as X Deleta Sed                        |          |            |          |     |
| Manual A General                                             |          |            |          |     |
| tests UV2014 manual LDV2014 manual Venion LD0 D004 (2044-50) |          |            |          |     |
| ▲ Tests                                                      |          |            |          |     |
| Zelect the test that you want to perform.                    |          |            |          |     |
| A Miscellaneous                                              |          |            |          |     |
| Tar-Orita - CP TD1                                           |          |            |          |     |
| ▲ Circuit breaker                                            |          |            |          |     |
| TariOetta - CP TD1                                           |          |            |          |     |
| Contact Resistance                                           |          |            |          |     |
| Timing                                                       |          |            |          |     |
| Dynamic Contact Resistance                                   |          |            |          |     |
| Minimum Pickap                                               |          |            |          |     |
| Motor Current                                                |          |            |          |     |
|                                                              |          |            |          |     |
|                                                              |          |            |          |     |
|                                                              |          |            |          |     |
|                                                              |          |            |          |     |
|                                                              |          |            |          |     |
|                                                              |          |            |          |     |
| 7 CEANO 500                                                  |          | Zoom 100 t |          | - 6 |

Figure 5-10 Create new manual tests view

The workspace of the Create new manual tests view depends on the selected button in the left pane (see Figure 5-11 "Left-pane buttons" on page 46). Initially, the workspace is divided into the General pane and the Tests pane.

In the General pane, you can manage the connection to the test system as described in 4.4 "Start Primary Test Manager and Connect to CIBANO 500" on page 30.

The Tests pane displays all manual tests supported by *Primary Test Manager*. Only the tests that are available on the connected test system are active and can be selected as described in 5.3.1 "Select Tests" on page 46. After you selected a test, the workspace is split into the Hardware configuration pane, the Settings and conditions pane and the Measurements pane (see Figure 5-12 "Contact Resistance test" on page 47.) If you click the **Tests** button, the workspace displays the General pane and the Tests pane again.

| Tests                        |  |
|------------------------------|--|
| Contact Resistance           |  |
| O Timing                     |  |
| O Dynamic Contact Resistance |  |
| Minimum Pickup               |  |
| Motor Current                |  |
| 🕂 Add Motor Current          |  |
| Report                       |  |

Figure 5-11 Left-pane buttons

**Note:** You can change the default test names. To rename a test, click the corresponding button in the left pane, and then click the test name.

#### 5.3.1 Select Tests

To select a test, click the test in the Tests pane. The selected test opens in the workspace and a button with the test name appears in the left pane.

To select a next test, do one of the following:

Click the +Add Test Name button in the left pane to select the same test.

**Note:** Some settings of the previously selected test are copied to the added test.

• Click the **Tests** button in the left pane, and then select the next test you want to perform in the tests area.

**Note:** You can anytime open a selected test by clicking the corresponding button in the left pane.

If a test is open, the workspace is divided into the following panes:

- Hardware configuration Displays the test-specific controls of the test set. For information on the hardware configuration options, see 6 "Application" on page 57.
- Settings and conditions Displays the test settings. For the test settings description, see 6 "Application" on page 57.
  - Measurements Displays the measurement data graphically or numerically in table form. For more information, see 5.3.4 "Display Measurement Results" on page 49.

As an example, the following figure shows the Create new manual tests view when the Contact Resistance test is open.

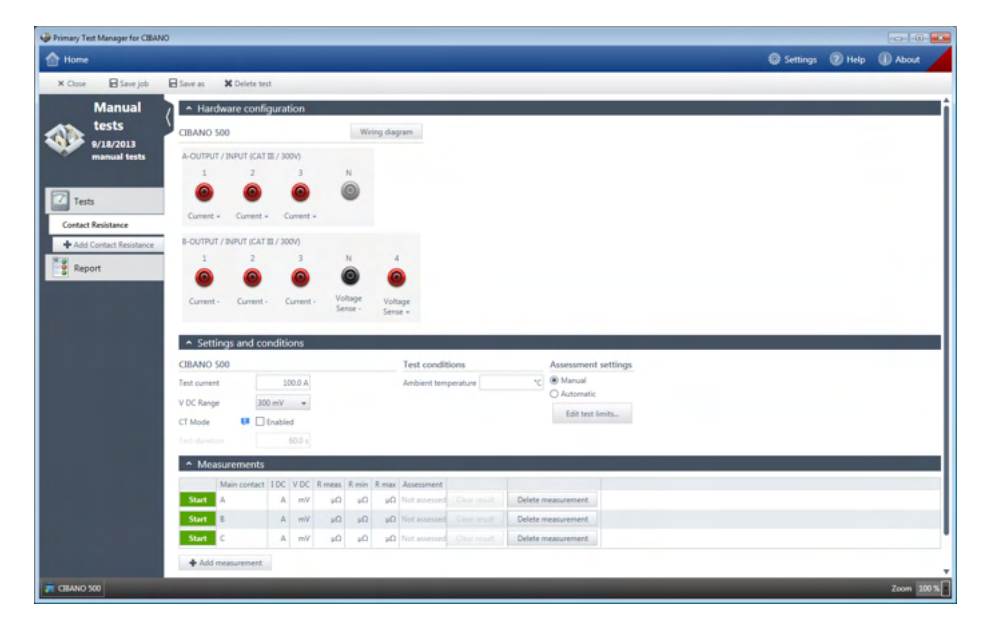

Figure 5-12 Contact Resistance test

.

## 5.3.2 Process Tests

By using the commands on the menu bar, you can process the selected tests. The following table describes the commands on the menu bar.

CommandActionCloseCloses all selected tests and guides you to the<br/>home view. Before closing the tests, you can save<br/>the changes, if any.Save jobSaves all selected tests in the original directory.<br/>When saving for the first time, you must specify<br/>the directory.Save asSaves all selected tests in the specified directory.<br/>Delete testDelete testDeletes the currently open test.

Table 5-4 Menu Bar Commands

**Note:** Clicking **Home** in the title bar and **Close** in the menu bar have the same functionality.

## 5.3.3 Control Tests

In the Measurements pane of *Primary Test Manager*, you can control the test execution. The following table describes the available commands.

Table 5-5Test Control Commands

| Command       | Action                                                      |
|---------------|-------------------------------------------------------------|
| Start         | Starts the selected measurement of the currently open test. |
| Start all     | Starts all measurements of the currently open test.         |
| Stop          | Stops the running measurement.                              |
| Stop all      | Stops all running measurements.                             |
| Clear all     | Deletes all measurement results of the currently open test. |
| Open breaker  | Opens the circuit breaker's main contacts.                  |
| Close breaker | Closes the circuit breaker's main contacts.                 |

| Command            | Action                                                                                          |
|--------------------|-------------------------------------------------------------------------------------------------|
| Supply motor       | Starts the circuit breaker's motor.<br>To stop the circuit breaker's motor, click <b>Stop</b> . |
| Clear result       | Deletes the results of the selected measurement.                                                |
| Delete measurement | Deletes the selected measurement row.                                                           |
| Add measurement    | Adds a new measurement row to the currently open test.                                          |

 Table 5-5
 Test Control Commands (continued)

Note: Not all test control commands are available for all tests.

# 5.3.4 Display Measurement Results

For some tests, *Primary Test Manager* provides graphical display of measurement results. To display the measurement results graphically, click the **Plot** tab in the measurements area, if available. The graphical display of the measurement results consists of the following parts: cursors, binary traces, and analog traces. *Primary Test Manager* displays the analog traces in the oscilloscope view.

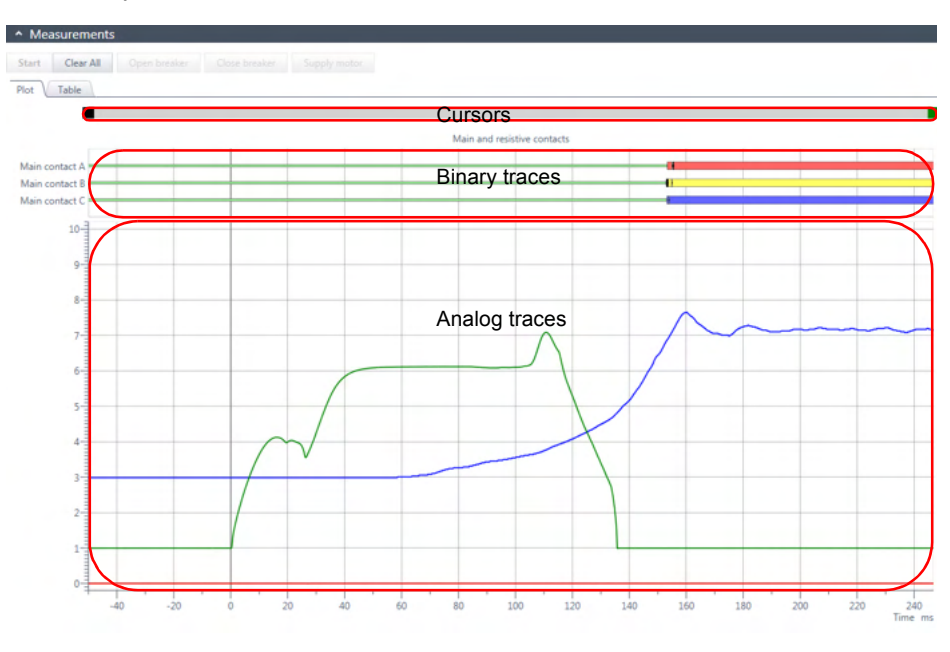

Figure 5-13 Example of the graphical display of measurement data

By clicking the arrow next to **Cursors & Settings** in the upper-right corner of the window, you can open a workspace for setting the cursors and graphical options.

Cursors tab The graphical display provides two cursors for measuring the analog traces data. To measure the data at any time in the graph, move the cursors in the cursor part of the graphical display. On the **Cursors** tab, you can view the measurement results marked by cursor 1 (C1), the measurement results marked by cursor 2 (C2), and the difference between the two values (C2–C1). The **Cursors** tab displays the measured analog traces selected on the **Settings** tab (for more information, see "Settings tab" later in this section).

| Cursors \     | Settings        |            |           |          |               |
|---------------|-----------------|------------|-----------|----------|---------------|
|               |                 |            | C 1       | C 2      | C 2 🗖 - C 1 📕 |
| Cursor time   | 2               |            | -Infinity | Infinity | Infinity      |
| TN3_11Co      | ntact travel (P | hase L3) 📃 | in        | in       | in            |
| Trip coil (A) |                 |            | А         | А        | A             |
| Close coil (  | А)              |            | А         | А        | А             |

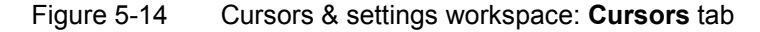

Settings tab To set your preferred display options for the analog traces, click the Settings tab.

| Cursors      | Settings                         |         |                     |  |
|--------------|----------------------------------|---------|---------------------|--|
| Divisions 拜  | 10 👻 🗌 Show                      | samples |                     |  |
|              |                                  |         | Y-Axis              |  |
| Channel      | Label                            | Color   | Unit/div. pos. Show |  |
| TN3_1 1 (in) | TN3_11 Contact travel (Phase L3) | •       | 0.21 in 3.00 🗸      |  |
| B-1 (A)      | Trip coil (A)                    | •       | 1.00 A 0.00 🖌       |  |
| B-1 (V)      | Trip coil (V)                    | •       | 10.00 V             |  |
| B-2 (A)      | Close coil (A)                   | •       | 1.00 A 1.00 🗸       |  |
| B-2 (V)      | Close coil (V)                   | •       | 10.00 V             |  |

Figure 5-15 Cursors & settings workspace: Settings tab

Because the graphical display may contain curves with different units, for example, Volts, Amperes or Ohms, the scale on the Y-axis has no units but a unitless numbers called division (div). On the **Settings** tab, you can set how many, for example, Amperes shows the graphical display per division. As an example, the B-2 (A) channel in Figure 5-13 "Example of the graphical display of measurement data" on page 49 has its highest peak at the seventh division. As the offset on the Y-axis is 1 division and the magnitude is 1 A/div (see Figure 5-15), the peak close coil current is approx.  $(7-1)\times 1 = 6$  A.

On the **Settings** tab, you can do the following settings.

| Setting         | Description                                                                    |
|-----------------|--------------------------------------------------------------------------------|
| Divisions       | Number of the graphical display divisions according to the ruler on the Y-axis |
| Show samples    | Select the <b>Show samples</b> check box to display only the measured values.  |
| Channel         | Channels of CIBANO 500 and the connected external modules                      |
| Label           | Editable label of the analog trace                                             |
| Color           | Color of the analog trace                                                      |
| Unit/div.       | Number of units per division                                                   |
| Y-axis position | Number of units (offset) the analog trace is displaced from 0                  |
| Show            | Select the <b>Show</b> check box to display the analog trace.                  |

Table 5-6 Graphical Display Settings

**Note:** You can save all changes made to the display options on the **Settings** tab. To save the changes you have done, click **Save** on the menu bar. The changed settings are reflected also in the test reports.

To display the measurement data numerically, click the **Table** tab in the measurements area. For the measurement data description, see "Measurement Data" of the relevant test in 6 "Application" on page 57.

# 5.3.5 Generate Test Reports

With *Primary Test Manager*, you can generate and configure test reports. To generate a test report, click the **Report** button in the left pane.

| Primary Test Manager         |                              |                                                  |   |             |          |          |          |   |
|------------------------------|------------------------------|--------------------------------------------------|---|-------------|----------|----------|----------|---|
| 1 Home                       |                              |                                                  |   | Synchronize | Settings | Help     | () About |   |
| 🛪 Close 🔒 Save job 🔒         | Save as X Delete test        |                                                  |   |             |          |          |          |   |
| Manual                       | Title                        | 1/9/2014 manual tests - Report                   |   |             |          |          |          |   |
| tests                        | Report ID                    | 2                                                |   |             |          |          |          |   |
| 1/9/2014 manual              | Client                       |                                                  |   |             |          |          |          |   |
| tests                        |                              |                                                  |   |             |          |          |          |   |
|                              |                              | OMICBON                                          |   |             |          |          |          |   |
| Tests                        | Logo                         | OMICKON                                          |   |             |          |          |          |   |
| Contact Resistance           |                              |                                                  |   |             |          |          |          |   |
| O Timing                     |                              |                                                  |   |             |          |          |          |   |
| O Dynamic Contact Resistance |                              | Select image Set as default                      |   |             |          |          |          |   |
| Minimum Pickup               |                              |                                                  |   |             |          |          |          |   |
| Motor Current                | Summary                      |                                                  |   |             |          |          |          |   |
| + Add Motor Current          |                              |                                                  |   |             |          |          |          |   |
| 1.                           | <ul> <li>Settings</li> </ul> |                                                  |   |             |          |          |          |   |
| Report                       |                              | @ Overview                                       | 1 |             |          |          |          |   |
|                              |                              | ✓ Comprehensive                                  |   |             |          |          |          |   |
|                              |                              | <ul> <li>Contact Resistance</li> </ul>           |   |             |          |          |          |   |
|                              |                              | Test set                                         |   |             |          |          |          |   |
|                              |                              | Result table                                     |   |             |          |          |          |   |
|                              |                              | <ul> <li>O Timing</li> </ul>                     |   |             |          |          |          |   |
|                              |                              | Test set                                         |   |             |          |          |          |   |
|                              |                              | ₽ Plot                                           |   |             |          |          |          |   |
|                              |                              | Result table                                     |   |             |          |          |          |   |
|                              |                              | <ul> <li>O Dynamic Contact Resistance</li> </ul> |   |             |          |          |          |   |
|                              |                              | Test set                                         |   |             |          |          |          |   |
|                              |                              | 2 Plot                                           |   |             |          |          |          |   |
|                              |                              | Result table                                     |   |             |          |          |          |   |
|                              |                              | 4 🗹 Minimum Pickup                               | * |             |          |          |          |   |
|                              |                              | Report to Word Report as PDF                     |   |             |          |          |          |   |
| - (1944) 0 500               |                              |                                                  |   |             |          | A        |          | _ |
| CIEAMO SKO                   |                              |                                                  |   |             |          | Z00m 100 |          |   |

Figure 5-16 Generating a test report

The following table describes the report data.

Table 5-7 Report Data

| Data                   | Description                                                                                                    |
|------------------------|----------------------------------------------------------------------------------------------------|
| Title                  | Title of the report. Appears as the report header.                                                                                                    |
| Report ID <sup>1</sup> | Identifier of the report                                                                                                    |
| Client                 | Customer for which the report is designated                                                                                                    |
| Logo                   | Logo to appear in the report<br>To insert your own logo, click <b>Select image</b> , and<br>in the <b>Open image file</b> dialog box, browse to the<br>file you want to insert in the report.<br>To set your own logo as default, click<br><b>Set as default</b> . |
| Summary                | Text field to summarize the content of the test report in own words.                                                                                                    |

1. By default generated by Primary Test Manager.

Under **Settings**, you can configure the test report to be generated by selecting the respective check boxes.

You can generate test reports as Microsoft Word documents or in PDF format. To generate a test report in your preferred format, click **Report to Word** or **Report as PDF**.

# 5.4 Open Manual Tests

With *Primary Test Manager*, you can open existing manual tests. To open a manual test:

1. In the home view (see Figure 5-2 "Primary Test Manager home view" on page 36), click the **Open manual tests** button.

| Concrete     New foldor       Image: Concrete     Plane       Image: Concrete     Plane       Image: Concret     Plane       Image: Concrete<                                                                                                    |
|----------------------------------------------------------------------------------------------------|
| Foreates     Name     Date modified     Type     Size     Attribut       © cellsip     2013-0-00_MinitionTentgrapma     2013-0-00_MinitonTentgrapma     2013-0-00_MinitonTentgrapma     2013-0-00_MinitonTentgrapma       © Lowings     2013-0-00_MinitonTentgrapma     2013-0-00_MinitonTentgrapma     2013-0-00_MinitonTentgrapma       © Lowings     2013-0-00_MinitonTentgrapma     2013-0-00_MinitonTentgrapma     2013-0-00_MinitonTentgrapma       © Lowings     2013-0-00_MinitonTentgrapma     2013-0-00_MinitonTentgrapma     2013-0-00_MinitonTentgrapma       © Lowings     2013-0-00_MinitonTentgrapma     2013-0-00_MinitonTentgrapma     2013-0-00_MinitonTentgrapma       © Lowings     2013-0-00_MinitonTentgrapma     2013-0-00_MinitonTentgrapma     2013-0-00_MinitonTentgrapma       © Lowings     2013-0-00_MinitonTentgrapma     2013-0-00_MinitonTentgrapma     2013-0-00_MinitonTentgrapma       © Lowings     Prima     2013-0-00_MinitonTentgrapma     2013-0-00_MinitonTentgrapma       © Lowings     Prima     2013-0-00_MinitonTentgrapma     2013-0-00_MinitonTentgrapma       © Lowings     Prima     2013-0-00_MinitonTentgrapma     2013-0-00_MinitonTentgrapma       © Lowings     Prima     2013-0-00_MinitonTentgrapma     2013-0-00_MinitonTentgrapma       © Construct     Prima     2013-0-00_MinitonTentgrapma     2013-0-00_MinitonTentgrapma       © Construct |
| <sup>1</sup> Controls <sup>1</sup> 2013-04-09, Mation Test, phras <sup>2</sup> 2013-04-09, 100-01-01-02 <sup>1</sup> 2013-04-09, Mation Test, phras <sup>2</sup> 2013-04-01-01-02 <sup>1</sup> 2013-04-09, Mation Test, phras <sup>2</sup> 2013-04-01-01-02 <sup>1</sup> 2013-04-09, Mation Test, phras <sup>2</sup> 2013-04-01-01-02 <sup>1</sup> 2013-04-01-01-02 <sup>1</sup> 2013-04-01-01-02 <sup>1</sup> 2013-04-01-01-02 <sup>1</sup> 2013-04-01-01-02 <sup>1</sup> 2013-04-01-01-02 <sup>1</sup> 2013-04-01-02 <sup>1</sup> 2013-04-01-02                                                                                                    |
|                                                                                                    |

Figure 5-17 **Open** dialog box

| Primary Test Manager      |                                                                                                    |                            |                |
|---------------------------|----------------------------------------------------------------------------------------------------|----------------------------|----------------|
| 合 Home                    |                                                                                                    | 🛱 Synchronize 🛛 Settings 🔞 | Help 🕕 About   |
| 🛪 Close 🖬 Save job 🖬      | Save as X Delete tect                                                                                |                            |                |
| Manual                    | A General                                                                                            |                            |                |
| tests<br>2013-09-09_Motio | Connected device  AB011A (10V Device 02 (2real.of)) Version 1.10 (006) (CBIANC-500)  Disconnect More |                            |                |
|                           | * Tests                                                                                              |                            |                |
| 7 Tests                   | Select the test that you want to perform.                                                            |                            |                |
| CTiming                   | <ul> <li>Miscellaneous</li> </ul>                                                                    |                            |                |
| OTiming                   | TarDelta - CP TD1                                                                                    |                            |                |
| CTiming                   | . Circuit handar                                                                                     |                            |                |
| OTiming                   | ~ Circuit breaker                                                                                    |                            |                |
| C Timing                  | Tandetta - CP TO1                                                                                    |                            |                |
| O Timing                  | Contact Resistance                                                                                   |                            |                |
| C Timing                  | Timing                                                                                               |                            |                |
| OC Timing                 | Dynamic Contact Resistance                                                                           |                            |                |
| OTiming                   | Minimum Pickup                                                                                       |                            |                |
| (2) O Timing              | Motor Current                                                                                        |                            |                |
| C Timing                  |                                                                                                    |                            |                |
| OC Timing                 |                                                                                                    |                            |                |
| (3) OC Timing             |                                                                                                    |                            |                |
| (4) OC Timing             |                                                                                                    |                            |                |
| + Add Timing              |                                                                                                    |                            |                |
| Report                    |                                                                                                    |                            |                |
|                           |                                                                                                    |                            |                |
|                           |                                                                                                    |                            |                |
| CIBANO 500                |                                                                                                    | Zoo                        | om 100 % 🗢 🕴 🤇 |

2. In the **Open** dialog box, browse to the file you want to open.

Figure 5-18 Open manual tests view

The Open manual tests view displays the open tests in the left pane. To view the test results, click the corresponding button. You can add new tests and generate test reports as described in 5.3 "Create New Manual Tests" on page 45.

# 6 Application

# 6.1 Testing Medium-Voltage Circuit Breakers

The medium-voltage (MV) circuit breakers are typically tested with *CIBANO 500* only (without the *CB MC2* modules). If you want to test the MV circuit breakers with the *CB MC2* modules, see 6.2 "Testing High-Voltage Circuit Breakers" on page 100.

### 6.1.1 Safety Precautions in the Substation

Always observe the following safety rules:

- · Disconnect completely.
- Secure against re-connection.
- · Verify that the installation is dead.
- Carry out grounding and short-circuiting.
- · Provide protection against adjacent live parts.
- Ground the test object at one or more terminals during connecting, testing and disconnecting.

Separate your working area as shown in Figure 1-1 "Example of the separation of the safe and dangerous areas" on page 11 into a safe area and a dangerous area when test is running.

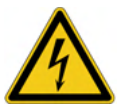

**Warning:** Never use the *CIBANO 500* test set without a solid connection to ground with at least 6 mm<sup>2</sup> cross-section. Use a ground point as close as possible to the operator.

Typical MV circuit breakers are opened and then removed from the rack according to the specifications of the circuit breaker manufacturer and the substation regulations. OMICRON recommends to completely disconnect the circuit breaker from the station, including the secondary connections, and to ground the circuit breaker on one side. Because you can use *CIBANO 500* to supply the circuit breaker during the test, in this way the maximum safety is guaranteed.

## 6.1.2 Test Set and Software Start-Up

To put CIBANO 500 into operation and start Primary Test Manager.

- 1. Connect properly the *CIBANO 500* grounding terminals to the substation ground.
- 2. Connect *CIBANO 500* to a computer with the delivered Ethernet cable and switch the computer on.
- 3. Connect *CIBANO 500* to the mains power supply by using the delivered power cord.

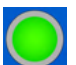

- 4. Switch *CIBANO 500* on by pressing the mains power on/off switch on the side panel. The green warning light on the *CIBANO 500* front panel (see Figure 2-1 "Front view of CIBANO 500" on page 15) flashes for a short time and then extinguishes for approximately one minute. After it lights up, the *CIBANO 500* outputs carry no dangerous voltage or current.
- 5. Start *Primary Test Manager* and connect to *CIBANO 500* as described in 4.4 "Start Primary Test Manager and Connect to CIBANO 500" on page 30.

If you could not connect to your *CIBANO 500* device and the green light is permanently on, wait a few seconds, and then do one of the following:

- Click More beneath the Connect button, and then click Refresh.
- Press F5.

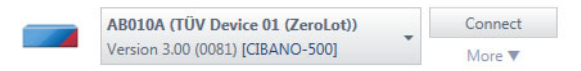

Figure 6-1 Connecting to CIBANO 500

If the *CIBANO 500* device to which you want to connect is not displayed in the list of available devices, proceed as described in 9.1 "Connecting to CIBANO 500" on page 175.

## 6.1.3 Contact Resistance Test

The Contact Resistance test measures the static resistance of the circuit breaker's main contacts.

A typical MV circuit breaker has manual operation buttons at its front plate to control the circuit breaker's spring. If the spring is not charged, first charge the spring as described in 6.1.8 "Motor Current Test" on page 94, and then close the breaker. Do not open the circuit breaker again now.

#### Connection

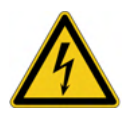

**Warning:** During the test, *CIBANO 500* must be the only power source for the circuit breaker's main contacts.

To connect the test object to CIBANO 500:

- 1. In *Primary Test Manager*, select the Contact Resistance test.
- 2. In *Primary Test Manager*, set the hardware configuration.

| ∧ Hardw      | are configu     | iration   |                    |                    |
|--------------|-----------------|-----------|--------------------|--------------------|
| CIBANO 500   | )               |           | Wiri               | ng diagram         |
| A-OUTPUT / I | NPUT (CAT III   | / 300V)   |                    |                    |
| 1            | 2               | 3         | N                  |                    |
| 0            | 0               | 0         | 0                  |                    |
| Current +    | Current +       | Current + |                    |                    |
| B-OUTPUT / I | NPUT (CAT III ) | / 300V)   |                    |                    |
| 1            | 2               | 3         | Ν                  | 4                  |
| 0            | 0               | 0         | 0                  | 0                  |
| Current -    | Current -       | Current - | Voltage<br>Sense - | Voltage<br>Sense + |

Figure 6-2 Hardware configuration of the Contact Resistance test

| CIBANO 500                   | Option                     |
|------------------------------|----------------------------|
| A-OUTPUT / INPUT (CAT        | III / 300 V)               |
| 1                            | Current +                  |
| 2                            | Current +                  |
| 3                            | Current +                  |
| Ν                            | Not connected in this test |
| <b>B-OUTPUT / INPUT (CAT</b> | III / 300 V)               |
| 1                            | Current –                  |
| 2                            | Current –                  |
| 3                            | Current –                  |
| Ν                            | Voltage Sense –            |
| 4                            | Voltage Sense +            |

 Table 6-1
 Hardware Configuration Options of CIBANO 500

- 3. Make sure that all cable connectors are clean and dry before being tightly connected.
- 4. Connect *CIBANO 500* to the main contact of the circuit breaker for one phase according to the wiring diagram displayed in *Primary Test Manager*.

**Tips & Tricks:** For easy connection use the delivered summary cables and connect the end with the short wires to the *CIBANO 500* sockets according to the short wire labels. Connect the cable end with the long wires according to the wiring diagram to the corresponding Kelvin clamp. The black **AN** cable is not needed for this test and remains unconnected.

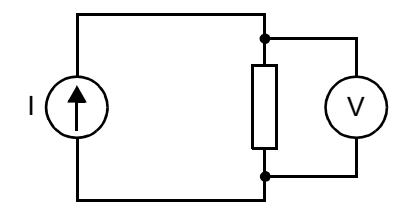

Figure 6-3 Principal scheme of the contact resistance test

**Tips & Tricks:** The delivered Kelvin clamp is the perfect solution for connecting to a massive conductor like a copper busbar or similar. It is recommended to use only the red connectors of the Kelvin clamps (which is the current path) when connecting to the contact fingers of a MV circuit breaker. Use a separate clamp for the voltage sense cables (**BN** and **B4**) which can be mounted closer to the MV circuit breaker contact. If the connection is set up properly the resistance decreases when the voltage sense clamps are connected closer to the circuit breaker contact. The polarity of connection does not matter for this test.

Measurement To perform a measurement:

1. In *Primary Test Manager*, enter the settings of the Contact Resistance test.

| Setting                          | Description                                                                                                    |
|----------------------------------|----------------------------------------------------------------------------------------------------|
| CIBANO 500                       |                                                                                                    |
| Test current <sup>1</sup>        | Current of the test (typically 100 A)                                                                                                    |
| V DC range <sup>2</sup>          | DC voltage measurement range                                                                                                    |
| CT mode                          | Select the <b>Enabled</b> check box to enable CT mode<br>for measuring circuit breakers with current<br>transformers (CT).                                                                                                  |
| Test duration                    | Duration of the test                                                                                                    |
| Test conditions                  |                                                                                                    |
| Ambient temperature <sup>3</sup> | Ambient temperature                                                                                                    |
| Assessment settings              |                                                                                                    |
| Manual                           | Click <b>Manual</b> to select the manual assessment settings.                                                                                                    |
| Automatic                        | Click <b>Automatic</b> to select the automatic<br>assessment settings.<br>Click <b>Edit test limits</b> to adjust the assessment<br>limits (see<br>Figure 6-4 "Edit automatic assessment limits<br>dialog box" on page 62). |

Table 6-2 Contact Resistance Test Settings

1. For normal circuit breakers always use 100 A.

2. For normal circuit breakers the lowest range in recommended. Only if the result is "infinite" select a higher range.

3. Only for reference in the report, the result is not temperature compensated.

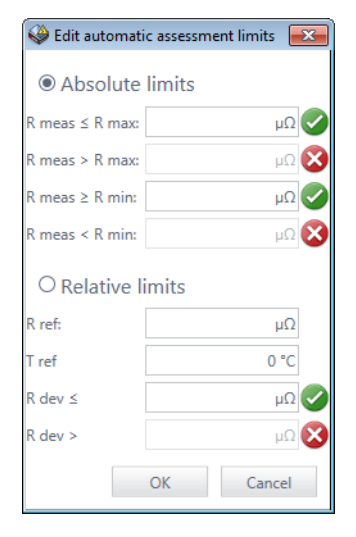

#### Figure 6-4 Edit automatic assessment limits dialog box

Table 6-3 Automatic Assessment Limits

| Setting         | Description                                           |
|-----------------|-------------------------------------------------------|
| Absolute limits |                                                       |
| R meas ≤ R max  | Maximum limit of the resistance value                 |
| R meas ≥ R min  | Minimum limit of the resistance value                 |
| Relative limits |                                                       |
| R ref           | Reference resistance value                            |
| T ref           | Reference temperature                                 |
| R dev ≤         | Allowed deviation from the reference resistance value |

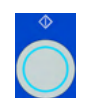

2. In the measurements area, select the measurement you want to perform, and then click **Start**.

The blue ring on the Measurement Start/Stop button is on.

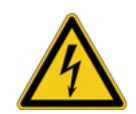

**Warning:** Stay in the safe area during the test. Any component of the circuit breaker can carry dangerous voltages.

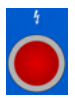

 Start the measurement by pressing the Measurement Start/Stop button. The blue ring on the Measurement Start/Stop button flashes for approx.
 3 seconds, and the lightning symbol in *Primary Test Manager* and the red warning light on the front panel are flashing.

**Note:** You can suspend the measurement anytime manually by pressing the **Emergency Stop** button or the **Measurement Start/Stop** button on the *CIBANO 500* front panel.

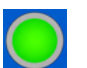

4. After the measurement has finished, the lightning symbol in *Primary Test Manager* stops flashing, the green warning light is on, and *Primary Test Manager* displays the measurement results.

| Data                     | Description                                                                           |
|--------------------------|---------------------------------------------------------------------------------------|
| Main contact             | Main contact of the circuit breaker under test                                        |
| I DC                     | DC test current                                                                       |
| V DC                     | Measured voltage                                                                      |
| R meas                   | Measured resistance                                                                   |
| R min/R ref <sup>1</sup> | Minimum assessment limit/<br>Reference resistance value                               |
| R max/R dev <sup>1</sup> | Maximum assessment limit/<br>Allowed deviation from the reference resistance<br>value |
| Assessment               | Measurement assessment                                                                |

 Table 6-4
 Contact Resistance Measurement Data

1. Depending on whether the absolute or relative assessment limits are selected.

- Connect CIBANO 500 to the main contact of the circuit breaker for the next phase according to the wiring diagram provided by *Primary Test Manager*. To display the wiring diagram, click the **Wiring diagram** button. Click in the diagram to close it.
- 6. Repeat steps 1 to 5 for other two phases.
- **Disconnection** Do not disconnect the circuit breaker but leave it connected for performing the next test. For disconnecting the circuit breaker, see "Disconnection" on page 99.

# 6.1.4 Timing Test with *CIBANO 500* (4×EtherCAT<sup>®</sup>) Option

The Timing test measures the contact timing of the circuit breaker. Depending on the selected sequence all relevant timing values are automatically calculated.

**Connection** To connect the test object to *CIBANO 500*:

- 1. In Primary Test Manager, select the Timing test.
- 2. In Primary Test Manager, set the hardware configuration.

| ∧ Hardwa      | are configu     | iration           |       |               |
|---------------|-----------------|-------------------|-------|---------------|
| CIBANO 500    |                 |                   | W     | iring diagram |
|               |                 | V IN (CAT III / S | 300V) |               |
|               |                 | 1                 | N     |               |
|               |                 | 0                 | 0     |               |
|               |                 | Disabled          |       |               |
|               |                 |                   |       |               |
| A-OUTPUT / I  | NPUT (CAT III ) | / 300V)           |       |               |
| 1             | 2               | 3                 | N     |               |
| 0             | 0               | 0                 | 0     |               |
| Main          | Main            | Main              |       |               |
| contact A     | contact B       | contact C         |       |               |
| B-OUTPUT / II | NPUT (CAT III , | / 300V)           |       |               |
| 1             | 2               | 3                 | Ν     | 4             |
| 0             | 0               | 0                 | 0     | 0             |
| Trip A        | Close           | Disabled          |       | Motor         |

Figure 6-5 Hardware configuration of the Timing test

| CIBANO 500                         | Option                                                         |  |  |
|------------------------------------|----------------------------------------------------------------|--|--|
| V IN (CAT III / 300 V)             |                                                                |  |  |
| 1                                  | External source or disabled                                    |  |  |
| N                                  | Neutral connection of <b>V IN</b>                              |  |  |
| A-OUTPUT / INPUT (CAT              | III / 300 V)                                                   |  |  |
| 1                                  | Main contact A (preferred), close A, motor A, or disabled      |  |  |
| 2                                  | Main contact B (preferred), close B, motor B, or disabled      |  |  |
| 3                                  | Main contact C (preferred), close C, motor C, or disabled      |  |  |
| N                                  | Common neutral connection for outputs/inputs in group <b>A</b> |  |  |
| B-OUTPUT / INPUT (CAT III / 300 V) |                                                                |  |  |
| 1                                  | Trip A (preferred), I clamp 1, or disabled                     |  |  |
| 2                                  | Trip B, I clamp 2, close (preferred), or disabled              |  |  |
| 3                                  | Trip C, I clamp 3, supply, or disabled (preferred)             |  |  |
| N                                  | Neutral connection of outputs in group <b>B</b>                |  |  |
| 4                                  | Motor (preferred), I clamp 4, or disabled                      |  |  |

 Table 6-5
 Hardware Configuration Options of CIBANO 500

3. Make sure that all cable connectors are clean and dry before being tightly connected.

4. Connect *CIBANO 500* to the trip and close coils of the circuit breaker for all phases according to the wiring diagram displayed in *Primary Test Manager* and the following figure.

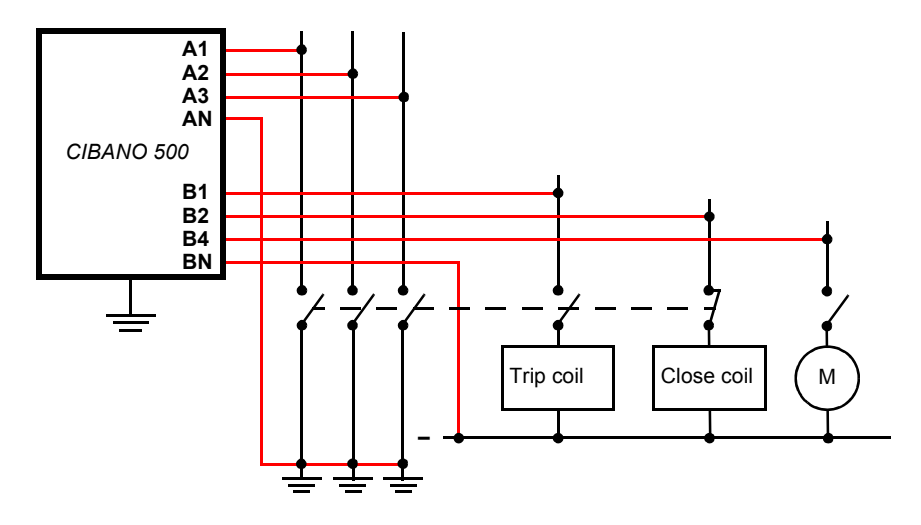

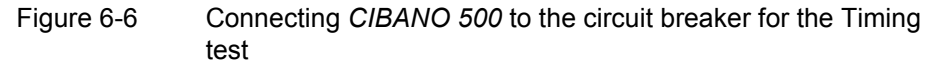

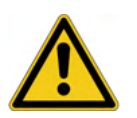

**Caution:** Never connect *CIBANO 500* between the respective AUX contact of the trip and close coils and the coils themselves. These contacts assure that the voltage is not applied too long to the coils. Otherwise, the coils might be damaged.

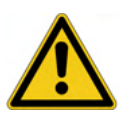

**Caution:** Ensure that the DC coils are connected with the right polarity. Most coils have free running diodes that will be damaged if the voltage polarity is reversed.

- 5. Depending on the test requirements, connect *CIBANO 500* to the motor of the circuit breaker.
- 6. In a typical test of a MV circuit breaker the motor is supplied from CIBANO 500. To do so, click the B4 socket in the hardware configuration, and then click Motor. After that connect the B4 socket on the side panel of CIBANO 500 to "+" or phase contact of the motor and the BN socket to "-" or neutral contact of the motor.

#### Measurement

To perform a measurement:

1. In Primary Test Manager, enter the settings of the Timing test.

Table 6-6 Timing Test Settings

| Setting                          | Description                                                                                                    |  |  |  |
|----------------------------------|----------------------------------------------------------------------------------------------------|--|--|--|
| CIBANO 500                       |                                                                                                    |  |  |  |
| Coil supply with                 | Click <b>CIBANO 500</b> to supply the coil with<br><i>CIBANO 500</i> .<br>Click <b>External source</b> to supply coils with the<br>source connected to <b>V IN</b> .                                                                                                    |  |  |  |
| Coil supply voltage <sup>1</sup> | Voltage of the coil power supply<br>Click <b>AC</b> or <b>DC</b> for AC or DC coil supply voltage<br>respectively.                                                                                                    |  |  |  |
| Test frequency                   | Frequency of the AC coil power supply                                                                                                    |  |  |  |
| Supply during test <sup>2</sup>  |                                                                                                    |  |  |  |
| Enable                           | Select the <b>Enable</b> check box to supply voltage on the <b>B3</b> socket during test execution. <sup>3</sup>                                                                                                    |  |  |  |
| Supply voltage                   | Voltage supplied on the <b>B3</b> socket (same as the coil supply voltage)                                                                                                    |  |  |  |
| Supply before test               | Time interval within which the voltage is supplied before the test starts                                                                                                    |  |  |  |
| Other                            |                                                                                                    |  |  |  |
| Sample rate                      | Measurement sample rate                                                                                                    |  |  |  |
| Assessment settings              | ·                                                                                                    |  |  |  |
| Manual                           | Click <b>Manual</b> to select the manual assessment settings.                                                                                                    |  |  |  |
| Automatic                        | Click <b>Automatic</b> to select the automatic<br>assessment settings.<br>Click <b>Edit test limits</b> to adjust the assessment<br>limits.<br>In the <b>Edit automatic assessment limits</b> dialog<br>box, click <b>Absolute limits</b> (see<br>Figure 6-7 "Edit automatic assessment limits<br>dialog box: absolute limits" on page 69) or<br><b>Relative limits</b> (see<br>Figure 6-8 "Edit automatic assessment limits<br>dialog box: relative limits" on page 70) to select<br>absolute or relative limits respectively. |  |  |  |

| Setting                           | Description                                                                                                    |  |  |  |
|-----------------------------------|----------------------------------------------------------------------------------------------------|--|--|--|
| Motor supply                      |                                                                                                    |  |  |  |
| Motor supply with                 | Click <b>CIBANO 500</b> to supply the motor with <i>CIBANO 500</i> .<br>Click <b>External source</b> if the motor is supplied from the station supply or battery without any connection to <i>CIBANO 500</i> or if the station battery is connected to the <b>V IN</b> section and supplied, for example, via the <b>B4</b> socket. |  |  |  |
| Motor supply voltage <sup>1</sup> | Voltage of the motor power supply<br>Click <b>AC</b> or <b>DC</b> for AC or DC motor supply voltage<br>respectively.                                                                                                    |  |  |  |
| Test frequency                    | Frequency of the AC motor power supply                                                                                                    |  |  |  |
| Sequence                          |                                                                                                    |  |  |  |
| 0                                 | Perform an open sequence                                                                                                    |  |  |  |
| С                                 | Perform a close sequence                                                                                                    |  |  |  |
| OC <sup>4</sup>                   | Perform a reclose sequence                                                                                                    |  |  |  |
| CO <sup>4</sup>                   | Perform a trip-free sequence                                                                                                    |  |  |  |
| O-CO <sup>4</sup>                 | Perform an autoreclose sequence                                                                                                    |  |  |  |
| CO-CO <sup>5</sup>                | Perform a CO-CO sequence                                                                                                    |  |  |  |
| 0-C0-C0 <sup>5</sup>              | Perform an O-CO-CO sequence                                                                                                    |  |  |  |

 Table 6-6
 Timing Test Settings (continued)

1. Only available if *CIBANO 500* is selected as source

2. Only available if the internal amplifier is used.

3. The B3 socket must be configured as Supply and the coil supply voltage must be specified.

4. See Table 6-9 "Timing Test Sequences" on page 71.

5. Not recommended for MV circuit breakers

| o                                                       |       |       |  |
|---------------------------------------------------------|-------|-------|--|
| Absolute limits     O Relative limits                   |       |       |  |
| Operating times                                         |       |       |  |
|                                                         | t min | t max |  |
| Open time for a main contact                            | ms    | ms    |  |
| Open time for a phase                                   | ms    | ms    |  |
| Open time for a breaker                                 | ms    | ms    |  |
| Open synch. time between main contacts within a phase   | ms    | ms    |  |
| Open synch. time between breaker phases                 | ms    | ms    |  |
| Contact close time for a contact                        | ms    | ms    |  |
| Contact close time for a phase                          | ms    | ms    |  |
| Contact close time for a breaker                        | ms    | ms    |  |
| Closing synch. time between main contacts within phases | ms    | ms    |  |
| Closing synch. time between breaker phases              | ms    | ms    |  |
| Contact reclose time for a main contact                 | ms    | ms    |  |
| Contact reclose time for a phase                        | ms    | ms    |  |
| Contact reclose time for a breaker                      | ms    | ms    |  |
| Contact trip-free time for a contact                    | ms    | ms    |  |
| Contact trip-free time for a phase                      | ms    | ms    |  |
| Contact trip-free time for a breaker                    | ms    | ms    |  |
| Contact pause time for a contact                        | ms    | ms    |  |
| Contact pause time for a phase                          | ms    | ms    |  |
| Contact pause time for a breaker                        | ms    | ms    |  |
| Coil currents                                           |       |       |  |
|                                                         | I min | I max |  |
| Peak close coil current                                 | А     | А     |  |
| Peak trip coil current                                  | А     | А     |  |

#### Figure 6-7 Edit automatic assessment limits dialog box: absolute limits

 Table 6-7
 Absolute Assessment Limits

| Setting         | Description                  |  |
|-----------------|------------------------------|--|
| Operating times |                              |  |
| t min           | Minimum operating time limit |  |
| t max           | Maximum operating time limit |  |
| Coil currents   |                              |  |
| I min           | Minimum coil current limit   |  |
| l max           | Maximum coil current limit   |  |

| Edit automatic assessment limits                        |       |         |         |           |
|---------------------------------------------------------|-------|---------|---------|-----------|
| O Absolute limits                                       |       |         |         |           |
| Operating times                                         |       |         |         |           |
|                                                         | t ref | - t dev | + t dev |           |
| Open time for a main contact                            | ms    | ms      | ms      |           |
| Open time for a phase                                   | ms    | ms      | ms      |           |
| Open time for a breaker                                 | ms    | ms      | ms      |           |
| Open synch. time between main contacts within a phase   | ms    | ms      | ms      |           |
| Open synch. time between breaker phases                 | ms    | ms      | ms      |           |
| Contact close time for a contact                        | ms    | ms      | ms      |           |
| Contact close time for a phase                          | ms    | ms      | ms      |           |
| Contact close time for a breaker                        | ms    | ms      | ms      |           |
| Closing synch. time between main contacts within phases | ms    | ms      | ms      |           |
| Closing synch. time between breaker phases              | ms    | ms      | ms      |           |
| Contact reclose time for a main contact                 | ms    | ms      | ms      |           |
| Contact reclose time for a phase                        | ms    | ms      | ms      |           |
| Contact reclose time for a breaker                      | ms    | ms      | ms      |           |
| Contact trip-free time for a contact                    | ms    | ms      | ms      |           |
| Contact trip-free time for a phase                      | ms    | ms      | ms      |           |
| Contact trip-free time for a breaker                    | ms    | ms      | ms      |           |
| Contact pause time for a contact                        | ms    | ms      | ms      |           |
| Contact pause time for a phase                          | ms    | ms      | ms      |           |
| Contact pause time for a breaker                        | ms    | ms      | ms      |           |
| Coil currents                                           |       |         |         |           |
|                                                         | I ref | - I dev | + I dev |           |
| Peak close coil current                                 | A     | A       | А       |           |
| Peak trip coil current                                  | A     | А       | А       |           |
|                                                         |       |         |         |           |
|                                                         |       |         |         | OK Cancel |

#### Figure 6-8 Edit automatic assessment limits dialog box: relative limits

 Table 6-8
 Relative Assessment Limits

| Setting         | Description                    |  |  |
|-----------------|--------------------------------|--|--|
| Operating times |                                |  |  |
| t ref           | Operating time reference value |  |  |
| -t dev          | Allowed negative deviation     |  |  |
| +t dev          | Allowed positive deviation     |  |  |
| Coil currents   |                                |  |  |
| l ref           | Coil current reference value   |  |  |
| –I dev          | Allowed negative deviation     |  |  |
| +I dev          | Allowed positive deviation     |  |  |

The following table explains the sequences of the Timing test.

Table 6-9 Timing Test Sequences

| Sequence | Action                                                                                                    |
|----------|----------------------------------------------------------------------------------------------------|
| 0        | With this sequence, the opening time of the circuit breaker is measured. Only for the O and C sequence it is recommended to perform the test twice, once with nominal voltage and once with 20 % undervoltage to assure the functionality of the circuit breaker for a weak station battery.                                                                                                    |
| С        | This is the sequence to measure the closing time of the circuit breaker.                                                                                                    |
| OC       | With this sequence, a closing operation after the circuit breaker<br>has tripped to clear a fault is simulated.<br>Initially, the circuit breaker must be in the closed position. A trip<br>command initiates the sequence, followed by a dead time to<br>clear the fault; and finally a close command must close the<br>circuit breaker. This sequence is also known as reclosing time.<br>To find out the shortest reclosing time the circuit breaker can<br>provide, the close command is already applied while the<br>breaker is still opening. The circuit breaker then will close after<br>opening as fast as possible. |

| Sequence | Action                                                                                                    |
|----------|----------------------------------------------------------------------------------------------------|
| CO       | With this sequence, a tripping operation after the circuit<br>breaker has been closed under a fault condition (trip-free) or<br>the verification of the correct operation of the anti-pumping<br>system is simulated.<br>To test the trip-free time the circuit breaker must be in the open<br>position before the test is started. The circuit breaker is closed<br>and then during the close operation is still in progress an open<br>command is sent. The circuit breaker then opens as fast as<br>possible.                                                                                                    |
|          | To test the anti-pumping function of the circuit breaker, the circuit breaker must be in closed position before the test is started. For this test the open time is set shorter (typically 200 ms) than the closing time (typically 400 ms). Ensure that the end time is increased so that the test sequence covers the whole close command duration (typically at least 190 ms). When the close command is sent the breaker is already closed which initiates the anti-pumping function. Then an open command is sent and the circuit breaker trips. The closing command is still on when the trip command ends, but the circuit breaker should not "pump", so that it should not close again. |
| 0-C0     | With this sequence, a reclose sequence (OC) under a fault<br>condition is simulated. If the fault is not released, the circuit<br>breaker must open (O) immediately and remain in this position.<br>Initially, the circuit breaker must be in the closed position. The<br>sequence begins with a trip command, after a dead time the<br>close and trip commands (CO) must be applied at the same<br>time (delay time typically 300 ms).                                                                                                    |

 Table 6-9
 Timing Test Sequences (continued)

2. By using the **Open breaker**, **Close breaker** and **Supply motor** buttons in the measurements area of *Primary Test Manager* you can check whether all cables are correctly connected and bring the circuit breaker to the proper state. For example, to test an O sequence, the circuit breaker must be closed and the spring charged.

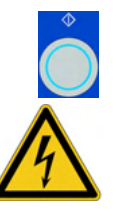

3. In the measurements area, click **Start**. The blue ring on the **Measurement Start/Stop** button is on.

**Warning:** Stay in the safe area during the test. Any component of the circuit breaker can carry dangerous voltages.
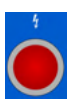

 Start the measurement by pressing the Measurement Start/Stop button. The blue ring on the Measurement Start/Stop button flashes for approx.
 3 seconds, and the lightning symbol in *Primary Test Manager* and the red warning light on the front panel are flashing.

**Note:** You can suspend the measurement anytime manually by pressing the **Emergency Stop** button or the **Measurement Start/Stop** button on the *CIBANO 500* front panel.

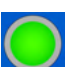

5. After the measurement has finished, the lightning symbol in *Primary Test Manager* stops flashing, the green warning light is on, and *Primary Test Manager* displays the measurement results. The Timing measurement data depends on the sequence of the trip and close commands. The following table describes the data for all measurement sequences.

| Data                        | Description                                                  |  |  |
|-----------------------------|--------------------------------------------------------------|--|--|
| Operating times for breaker |                                                              |  |  |
| Open time                   | Contact open time <sup>1</sup>                               |  |  |
| Open synch.                 | Open synchronization time <sup>1</sup>                       |  |  |
| Close time                  | Contact close time <sup>1</sup>                              |  |  |
| Close synch.                | Closing synchronization time <sup>1</sup>                    |  |  |
| Reclose time                | Contact reclose time of OC operation <sup>1</sup>            |  |  |
| Trip-free time              | Contact trip-free time of CO and O-CO operation <sup>1</sup> |  |  |
| Trip-free time 2            | Second contact trip-free time of CO-CO and                   |  |  |
|                             | O-CO-CO operation '                                          |  |  |
| Pause time                  | Contact pause time of O-CO, CO-CO, and                       |  |  |
|                             | O-CO-CO operation <sup>1</sup>                               |  |  |
| t min/t ref <sup>2</sup>    | Minimum operating time limit/                                |  |  |
|                             | Operating time reference value                               |  |  |
| t max/t dev <sup>2</sup>    | Maximum operating time limit/                                |  |  |
|                             | Operating time deviation                                     |  |  |
| Assessment                  | Assessment of operating times                                |  |  |
| Coil characteristics        |                                                              |  |  |
| Peak current                | Peak current value through a trip or close coil              |  |  |
| Assessment                  | Assessment of coil characteristics                           |  |  |

Table 6-10 Timing Measurement Data

1. The operating times are calculated per contact, phase or circuit breaker.

2. Depends on the absolute or relative assessment limits selected.

**Disconnection** Do not disconnect the circuit breaker but leave it connected for performing the next test. For disconnecting the circuit breaker, see "Disconnection" on page 99.

## 6.1.5 Timing Test with *CIBANO 500* (1×EtherCAT<sup>®</sup>, 3×AUX) Option

The Timing test measures the contact timing of the circuit breaker. Depending on the selected sequence all relevant timing values are automatically calculated.

#### **Connection** To connect the te

To connect the test object to CIBANO 500:

- 1. In Primary Test Manager, select the Timing test.
- 2. In Primary Test Manager, set the hardware configuration.

|                    | Wi                                                                                                    | iring diagram                                                                                                    |
|--------------------|----------------------------------------------------------------------------------------------------|----------------------------------------------------------------------------------------------------|
|                    |                                                                                                    | 5 5                                                                                                    |
| V IN (CAT III / 30 | DV)                                                                                                    |                                                                                                    |
| 1                  | N                                                                                                    |                                                                                                    |
| 0                  | 0                                                                                                    |                                                                                                    |
| Disabled           |                                                                                                    |                                                                                                    |
| II / 300V)         |                                                                                                    |                                                                                                    |
| 3                  | Ν                                                                                                    |                                                                                                    |
|                    | 0                                                                                                    |                                                                                                    |
| ntact Main contact |                                                                                                    |                                                                                                    |
| С                  |                                                                                                    |                                                                                                    |
| II / 300V)         |                                                                                                    |                                                                                                    |
| 3                  | N                                                                                                    | 4                                                                                                    |
|                    | 0                                                                                                    | 0                                                                                                    |
| e Disabled         |                                                                                                    | Motor                                                                                                    |
|                    |                                                                                                    |                                                                                                    |
| 3                  | Ν                                                                                                    |                                                                                                    |
| 0                  | 0                                                                                                    |                                                                                                    |
| 2 Disabled         |                                                                                                    |                                                                                                    |
|                    | L J SOOV)<br>II / SOOV)<br>Atact Main contact<br>II / SOOV)<br>A J<br>A J<br>A J<br>A J<br>A J<br>A J<br>A J<br>A J | II / 300V)<br>a Disabled<br>N<br>O<br>N<br>O<br>N<br>Disabled<br>D<br>Sabled |

Figure 6-9 Hardware configuration of the Timing test

| CIBANO 500                   | Option                                                        |  |  |
|------------------------------|---------------------------------------------------------------|--|--|
| V IN (CAT III / 300 V)       |                                                               |  |  |
| 1                            | External source or disabled                                   |  |  |
| Ν                            | Neutral connection of V IN                                    |  |  |
| A-OUTPUT / INPUT (CAT        | III / 300 V)                                                  |  |  |
| 1                            | Main contact A (preferred), close A, motor A, or disabled     |  |  |
| 2                            | Main contact B (preferred), close B, motor B, or disabled     |  |  |
| 3                            | Main contact C (preferred), close C, motor C, or disabled     |  |  |
| N                            | Common neutral connection for outputs/inputs in group ${f A}$ |  |  |
| <b>B-OUTPUT / INPUT (CAT</b> | III / 300 V)                                                  |  |  |
| 1                            | Trip A (preferred), I clamp 1, or disabled                    |  |  |
| 2                            | Trip B, I clamp 2, close (preferred), or disabled             |  |  |
| 3                            | Trip C, I clamp 3, supply, or disabled (preferred)            |  |  |
| Ν                            | Neutral connection of outputs in group <b>B</b>               |  |  |
| 4                            | Motor (preferred), I clamp 4, or disabled                     |  |  |
| C-INPUT (CAT III / 300 V)    |                                                               |  |  |
| 1                            | AUX 1 or disabled                                             |  |  |
| 2                            | AUX 2 or disabled                                             |  |  |
| 3                            | AUX 3 or disabled                                             |  |  |
| Ν                            | Neutral connection of inputs in group C                       |  |  |

 Table 6-11
 Hardware Configuration Options of CIBANO 500

3. Make sure that all cable connectors are clean and dry before being tightly connected.

4. Connect *CIBANO 500* to the trip and close coils of the circuit breaker for all phases according to the wiring diagram displayed in *Primary Test Manager* and the following figure.

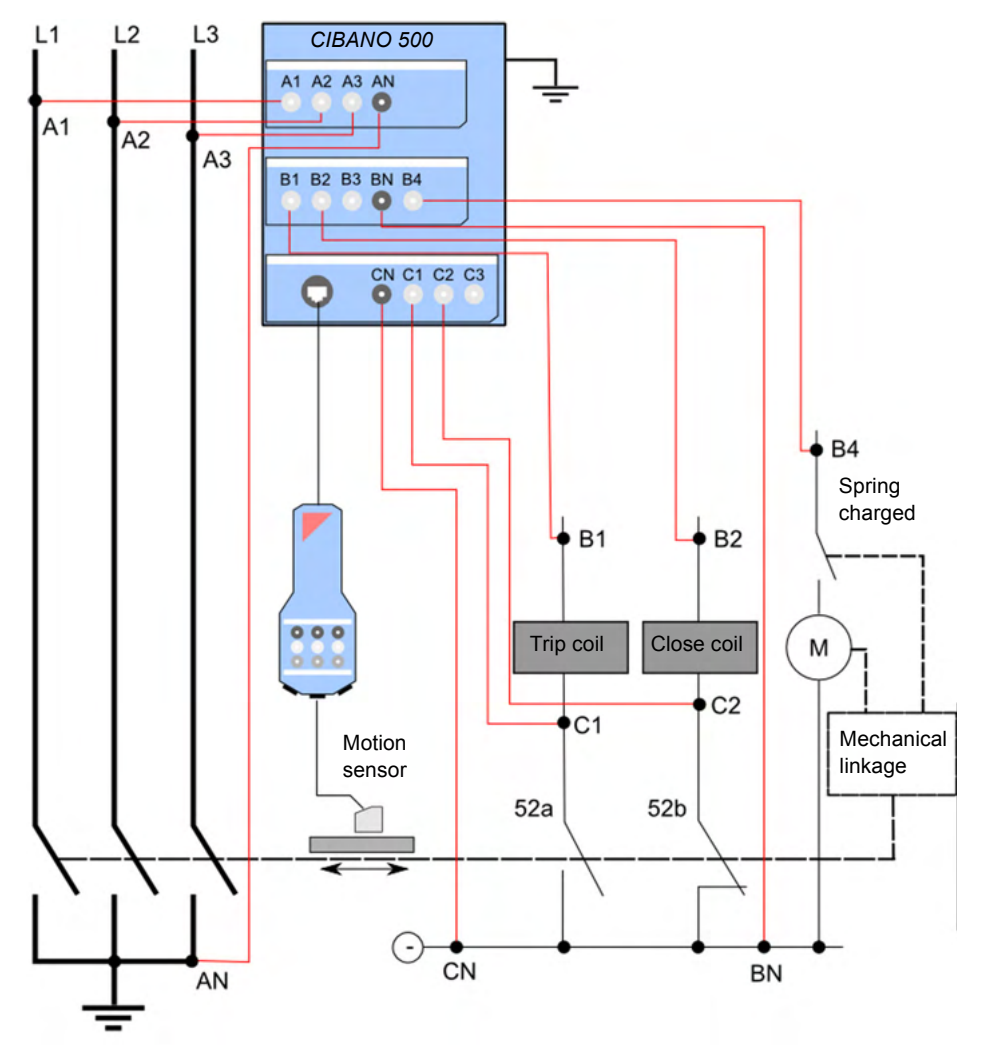

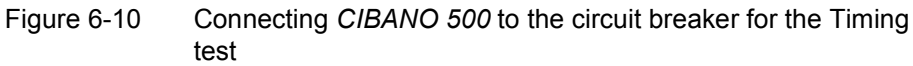

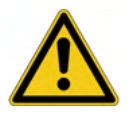

**Caution:** Never connect *CIBANO 500* between the respective AUX contact of the trip and close coils and the coils themselves. These contacts assure that the voltage is not applied too long to the coils. Otherwise, the coils might be damaged.

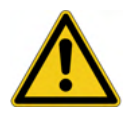

**Caution:** Ensure that the DC coils are connected with the right polarity. Most coils have free running diodes that will be damaged if the voltage polarity is reversed.

- 5. Depending on the test requirements, connect *CIBANO 500* to the motor of the circuit breaker.
- 6. In a typical test of a MV circuit breaker the motor is supplied from CIBANO 500. To do so, click the B4 socket in the hardware configuration, and then click Motor. After that connect the B4 socket on the side panel of CIBANO 500 to "+" or phase contact of the motor and the BN socket to "-" or neutral contact of the motor.

#### Measurement

To perform a measurement:

1. In Primary Test Manager, enter the settings of the Timing test.

Table 6-12Timing Test Settings

| Setting                          | Description                                                                                                    |
|----------------------------------|----------------------------------------------------------------------------------------------------|
| CIBANO 500                       | ·                                                                                                    |
| Coil supply with                 | Click <b>CIBANO 500</b> to supply the coil with<br><i>CIBANO 500</i> .<br>Click <b>External source</b> to supply coils with the<br>source connected to <b>V IN</b> .                                                                                                    |
| Coil supply voltage <sup>1</sup> | Voltage of the coil power supply<br>Click <b>AC</b> or <b>DC</b> for AC or DC coil supply voltage<br>respectively.                                                                                                    |
| Test frequency                   | Frequency of the AC coil power supply                                                                                                    |
| Supply during test <sup>2</sup>  | ·                                                                                                    |
| Enable                           | Select the <b>Enable</b> check box to supply voltage on the <b>B3</b> socket during test execution. <sup>3</sup>                                                                                                    |
| Supply voltage                   | Voltage supplied on the <b>B3</b> socket (same as the coil supply voltage)                                                                                                    |
| Supply before test               | Time interval within which the voltage is supplied before the test starts                                                                                                    |
| Other                            |                                                                                                    |
| Sample rate                      | Measurement sample rate                                                                                                    |
| Assessment settings              | ·                                                                                                    |
| Manual                           | Click <b>Manual</b> to select the manual assessment settings.                                                                                                    |
| Automatic                        | Click <b>Automatic</b> to select the automatic<br>assessment settings.<br>Click <b>Edit test limits</b> to adjust the assessment<br>limits.<br>In the <b>Edit automatic assessment limits</b> dialog<br>box, click <b>Absolute limits</b> (see<br>Figure 6-7 "Edit automatic assessment limits<br>dialog box: absolute limits" on page 69) or<br><b>Relative limits</b> (see<br>Figure 6-8 "Edit automatic assessment limits<br>dialog box: relative limits" on page 70) to select<br>absolute or relative limits respectively. |

| Setting                           | Description                                                                                                    |
|-----------------------------------|----------------------------------------------------------------------------------------------------|
| Motor supply                      |                                                                                                    |
| Motor supply with                 | Click <b>CIBANO 500</b> to supply the motor with <i>CIBANO 500</i> .<br>Click <b>External source</b> if the motor is supplied from the station supply or battery without any connection to <i>CIBANO 500</i> or if the station battery is connected to the <b>V IN</b> section and supplied, for example, via the <b>B4</b> socket. |
| Motor supply voltage <sup>1</sup> | Voltage of the motor power supply<br>Click <b>AC</b> or <b>DC</b> for AC or DC motor supply voltage<br>respectively.                                                                                                    |
| Test frequency                    | Frequency of the AC motor power supply                                                                                                    |
| Sequence                          |                                                                                                    |
| 0                                 | Perform an open sequence                                                                                                    |
| С                                 | Perform a close sequence                                                                                                    |
| OC <sup>4</sup>                   | Perform a reclose sequence                                                                                                    |
| CO <sup>4</sup>                   | Perform a trip-free sequence                                                                                                    |
| O-CO <sup>4</sup>                 | Perform an autoreclose sequence                                                                                                    |
| CO-CO <sup>5</sup>                | Perform a CO-CO sequence                                                                                                    |
| 0-C0-C0 <sup>5</sup>              | Perform an O-CO-CO sequence                                                                                                    |

Table 6-12 Timing Test Settings (continued)

1. Only available if CIBANO 500 is selected as source

2. Only available if the internal amplifier is used.

3. The B3 socket must be configured as Supply and the coil supply voltage must be specified.

4. See Table 6-9 "Timing Test Sequences" on page 71.

5. Not recommended for MV circuit breakers

| Absolute limits     O Relative limits                   |       |       |  |
|---------------------------------------------------------|-------|-------|--|
| Operating times                                         |       |       |  |
|                                                         | t min | t max |  |
| Open time for a main contact                            | ms    | ms    |  |
| Open time for a phase                                   | ms    | ms    |  |
| Open time for a breaker                                 | ms    | ms    |  |
| Open synch. time between main contacts within a phase   | ms    | ms    |  |
| Open synch. time between breaker phases                 | ms    | ms    |  |
| Contact close time for a contact                        | ms    | ms    |  |
| Contact close time for a phase                          | ms    | ms    |  |
| Contact close time for a breaker                        | ms    | ms    |  |
| Closing synch. time between main contacts within phases | ms    | ms    |  |
| Closing synch. time between breaker phases              | ms    | ms    |  |
| Contact reclose time for a main contact                 | ms    | ms    |  |
| Contact reclose time for a phase                        | ms    | ms    |  |
| Contact reclose time for a breaker                      | ms    | ms    |  |
| Contact trip-free time for a contact                    | ms    | ms    |  |
| Contact trip-free time for a phase                      | ms    | ms    |  |
| Contact trip-free time for a breaker                    | ms    | ms    |  |
| Contact pause time for a contact                        | ms    | ms    |  |
| Contact pause time for a phase                          | ms    | ms    |  |
| Contact pause time for a breaker                        | ms    | ms    |  |
| Coil currents                                           |       |       |  |
|                                                         | I min | I max |  |
| Peak close coil current                                 | Α     | А     |  |
| Peak trip coil current                                  | Α     | А     |  |

## Figure 6-11 Edit automatic assessment limits dialog box: absolute limits

Table 6-13 Absolute Assessment Limits

| Setting         | Description                  |  |  |
|-----------------|------------------------------|--|--|
| Operating times |                              |  |  |
| t min           | Minimum operating time limit |  |  |
| t max           | Maximum operating time limit |  |  |
| Coil currents   |                              |  |  |
| I min           | Minimum coil current limit   |  |  |
| l max           | Maximum coil current limit   |  |  |

| Edit automatic assessment limits                        |       |         |         |           |
|---------------------------------------------------------|-------|---------|---------|-----------|
| O Absolute limits                                       |       |         |         |           |
| Operating times                                         |       |         |         |           |
|                                                         | t ref | - t dev | + t dev |           |
| Open time for a main contact                            | ms    | ms      | ms      |           |
| Open time for a phase                                   | ms    | ms      | ms      |           |
| Open time for a breaker                                 | ms    | ms      | ms      |           |
| Open synch. time between main contacts within a phase   | ms    | ms      | ms      |           |
| Open synch. time between breaker phases                 | ms    | ms      | ms      |           |
| Contact close time for a contact                        | ms    | ms      | ms      |           |
| Contact close time for a phase                          | ms    | ms      | ms      |           |
| Contact close time for a breaker                        | ms    | ms      | ms      |           |
| Closing synch. time between main contacts within phases | ms    | ms      | ms      |           |
| Closing synch. time between breaker phases              | ms    | ms      | ms      |           |
| Contact reclose time for a main contact                 | ms    | ms      | ms      |           |
| Contact reclose time for a phase                        | ms    | ms      | ms      |           |
| Contact reclose time for a breaker                      | ms    | ms      | ms      |           |
| Contact trip-free time for a contact                    | ms    | ms      | ms      |           |
| Contact trip-free time for a phase                      | ms    | ms      | ms      |           |
| Contact trip-free time for a breaker                    | ms    | ms      | ms      |           |
| Contact pause time for a contact                        | ms    | ms      | ms      |           |
| Contact pause time for a phase                          | ms    | ms      | ms      |           |
| Contact pause time for a breaker                        | ms    | ms      | ms      |           |
| Coil currents                                           |       |         |         |           |
|                                                         | I ref | - I dev | + I dev |           |
| Peak close coil current                                 | A     | Α       | Α       |           |
| Peak trip coil current                                  | А     | А       | А       |           |
|                                                         |       |         |         |           |
|                                                         |       |         |         | OK Cancel |

## Figure 6-12 Edit automatic assessment limits dialog box: relative limits

 Table 6-14
 Relative Assessment Limits

| Setting         | Description                    |  |
|-----------------|--------------------------------|--|
| Operating times |                                |  |
| t ref           | Operating time reference value |  |
| –t dev          | Allowed negative deviation     |  |
| +t dev          | Allowed positive deviation     |  |
| Coil currents   |                                |  |
| l ref           | Coil current reference value   |  |
| –I dev          | Allowed negative deviation     |  |
| +l dev          | Allowed positive deviation     |  |

The following table explains the sequences of the Timing test.

Table 6-15 Timing Test Sequences

| Sequence | Action                                                                                                    |
|----------|----------------------------------------------------------------------------------------------------|
| 0        | With this sequence, the opening time of the circuit breaker is measured. Only for the O and C sequence it is recommended to perform the test twice, once with nominal voltage and once with 20 % undervoltage to assure the functionality of the circuit breaker for a weak station battery.                                                                                                    |
| С        | This is the sequence to measure the closing time of the circuit breaker.                                                                                                    |
| oc       | With this sequence, a closing operation after the circuit breaker<br>has tripped to clear a fault is simulated.<br>Initially, the circuit breaker must be in the closed position. A trip<br>command initiates the sequence, followed by a dead time to<br>clear the fault; and finally a close command must close the<br>circuit breaker. This sequence is also known as reclosing time.<br>To find out the shortest reclosing time the circuit breaker can<br>provide, the close command is already applied while the<br>breaker is still opening. The circuit breaker then will close after<br>opening as fast as possible. |

| Sequence | Action                                                                                                    |
|----------|----------------------------------------------------------------------------------------------------|
| CO       | With this sequence, a tripping operation after the circuit<br>breaker has been closed under a fault condition (trip-free) or<br>the verification of the correct operation of the anti-pumping<br>system is simulated.<br>To test the trip-free time the circuit breaker must be in the open<br>position before the test is started. The circuit breaker is closed<br>and then during the close operation is still in progress an open<br>command is sent. The circuit breaker then opens as fast as<br>possible.                                                                                                    |
|          | To test the anti-pumping function of the circuit breaker, the circuit breaker must be in closed position before the test is started. For this test the open time is set shorter (typically 200 ms) than the closing time (typically 400 ms). Ensure that the end time is increased so that the test sequence covers the whole close command duration (typically at least 190 ms). When the close command is sent the breaker is already closed which initiates the anti-pumping function. Then an open command is sent and the circuit breaker trips. The closing command is still on when the trip command ends, but the circuit breaker should not "pump", so that it should not close again. |
| 0-CO     | With this sequence, a reclose sequence (OC) under a fault<br>condition is simulated. If the fault is not released, the circuit<br>breaker must open (O) immediately and remain in this position.<br>Initially, the circuit breaker must be in the closed position. The<br>sequence begins with a trip command, after a dead time the<br>close and trip commands (CO) must be applied at the same<br>time (delay time typically 300 ms).                                                                                                    |

| Table 6-15 | Timing | Test Sec | uences | (continued) | ) |
|------------|--------|----------|--------|-------------|---|
|            |        |          |        |             |   |

2. By using the **Open breaker**, **Close breaker** and **Supply motor** buttons in the measurements area of *Primary Test Manager* you can check whether all cables are correctly connected and bring the circuit breaker to the proper state. For example, to test an O sequence, the circuit breaker must be closed and the spring charged.

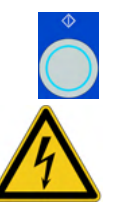

3. In the measurements area, click **Start**. The blue ring on the **Measurement Start/Stop** button is on.

**Warning:** Stay in the safe area during the test. Any component of the circuit breaker can carry dangerous voltages.

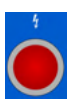

 Start the measurement by pressing the Measurement Start/Stop button. The blue ring on the Measurement Start/Stop button flashes for approx.
 3 seconds, and the lightning symbol in *Primary Test Manager* and the red warning light on the front panel are flashing.

**Note:** You can suspend the measurement anytime manually by pressing the **Emergency Stop** button or the **Measurement Start/Stop** button on the *CIBANO 500* front panel.

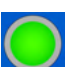

5. After the measurement has finished, the lightning symbol in *Primary Test Manager* stops flashing, the green warning light is on, and *Primary Test Manager* displays the measurement results. The Timing measurement data depends on the sequence of the trip and close commands. The following table describes the data for all measurement sequences. \_

| Data                        | Description                                                                  |  |
|-----------------------------|------------------------------------------------------------------------------|--|
| Operating times for breaker |                                                                              |  |
| Open time                   | Contact open time <sup>1</sup>                                               |  |
| Open synch.                 | Open synchronization time <sup>1</sup>                                       |  |
| Close time                  | Contact close time <sup>1</sup>                                              |  |
| Close synch.                | Closing synchronization time <sup>1</sup>                                    |  |
| Reclose time                | Contact reclose time of OC operation <sup>1</sup>                            |  |
| Trip-free time              | Contact trip-free time of CO and O-CO operation <sup>1</sup>                 |  |
| Trip-free time 2            | Second contact trip-free time of CO-CO and<br>O-CO-CO operation <sup>1</sup> |  |
| Pause time                  | Contact pause time of O-CO, CO-CO, and O-CO-CO operation <sup>1</sup>        |  |
| t min/t ref <sup>2</sup>    | Minimum operating time limit/<br>Operating time reference value              |  |
| t max/t dev <sup>2</sup>    | Maximum operating time limit/<br>Operating time deviation                    |  |
| Assessment                  | Assessment of operating times                                                |  |
| Coil characteristics        |                                                                              |  |
| Peak current                | Peak current value through a trip or close coil                              |  |
| Assessment                  | Assessment of coil characteristics                                           |  |

| able 6-16 | Timing Measurement Data |
|-----------|-------------------------|
|-----------|-------------------------|

1. The operating times are calculated per contact, phase or circuit breaker.

2. Depends on the absolute or relative assessment limits selected.

**Disconnection** Do not disconnect the circuit breaker but leave it connected for performing the next test. For disconnecting the circuit breaker, see "Disconnection" on page 99.

## 6.1.6 Dynamic Contact Resistance Test

The Dynamic Contact Resistance test is typically not done on MV circuit breakers and can be performed only with the *CB MC2* modules in connection with *CIBANO 500*. For more information, see 6.2.6 "Dynamic Contact Resistance Test" on page 126.

## 6.1.7 Minimum Pickup Test

The Minimum Pickup test determines the minimum voltage required to trip or close the circuit breaker. By using the internal power source of *CIBANO 500*, the coil supply voltage is increased step by step through an automated test sequence until the circuit breaker operates.

**Note:** To execute the Minimum Pickup test, you need a license. Without the license, you can configure the test but after pressing the **Start** button *Primary Test Manager* stops running and a missing license message appears.

For getting the license, contact your regional OMICRON Service Center.

**Connection** To connect the test object to *CIBANO 500*:

- 1. In *Primary Test Manager*, select the Minimum Pickup test.
- In *Primary Test Manager*, set the hardware configuration. Often you can leave the cables as already connected in the previous test. Unused sockets can remain connected.

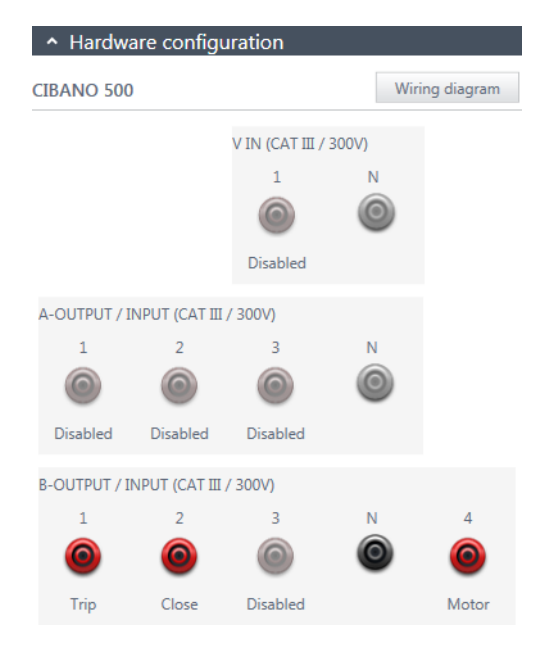

Figure 6-13 Hardware configuration of the Minimum Pickup test

| CIBANO 500                          | Option                                                          |  |  |
|-------------------------------------|-----------------------------------------------------------------|--|--|
| V IN (CAT III / 300 V) <sup>1</sup> |                                                                 |  |  |
| 1                                   | External source or disabled                                     |  |  |
| N                                   | Neutral connection of V IN                                      |  |  |
| A-OUTPUT / INPUT (CAT               | III / 300 V)                                                    |  |  |
| 1                                   | Motor A or disabled (preferred)                                 |  |  |
| 2                                   | Motor B or disabled (preferred)                                 |  |  |
| 3                                   | Motor C or disabled (preferred)                                 |  |  |
| N                                   | Common neutral connection for outputs/inputs in group ${\bf A}$ |  |  |
| B-OUTPUT / INPUT (CAT III / 300 V)  |                                                                 |  |  |
| 1                                   | Trip or disabled                                                |  |  |
| 2                                   | Close or disabled                                               |  |  |
| 3                                   | Supply or disabled                                              |  |  |
| Ν                                   | Common neutral connection for outputs/inputs in group <b>B</b>  |  |  |
| 4                                   | Motor (preferred) or disabled                                   |  |  |

Table 6-17 Hardware Configuration Options of CIBANO 500

1. Cannot be used to supply the trip or close coil because a variable voltage is needed, however it can be used to supply the motor.

- 3. Make sure that all cable connectors are clean and dry before being tightly connected.
- 4. Connect *CIBANO 500* to the trip and close coils of the circuit breaker according to the wiring diagram displayed in *Primary Test Manager* and Figure 6-6 "Connecting CIBANO 500 to the circuit breaker for the Timing test" on page 66.

## CIBANO 500 PTM User Manual

#### Measurement

To perform a measurement:

1. In *Primary Test Manager*, enter the settings of the Minimum Pickup test.

| Setting                   | Description                                                                                                    |
|---------------------------|----------------------------------------------------------------------------------------------------|
| CIBANO 500                |                                                                                                    |
| Rated coil supply voltage | Rated voltage of the coil power supply<br>Click <b>AC</b> or <b>DC</b> for AC or DC coil supply voltage<br>respectively. |
| Test frequency            | Frequency of the AC coil power supply                                                                                    |
| Supply during test        |                                                                                                    |
| Enable                    | Select the <b>Enable</b> check box to supply voltage on the <b>B3</b> socket during test execution. <sup>1</sup>         |
| Supply voltage            | Voltage supplied on the <b>B3</b> socket (same as the coil supply voltage)                                               |
| Supply before test        | Time interval within which the voltage is supplied before the test starts                                                |
| Test sequence             |                                                                                                    |
| Coil supply voltage start | Start voltage of the automated test sequence to determine the minimum pickup voltage                                     |
| Coil supply voltage end   | End voltage of the automated test sequence to determine the minimum pickup voltage                                       |
| Coil supply voltage step  | Stepwise voltage increase of the automated test sequence                                                                 |
| Command impulse duration  | Duration of the command pulse of the automated test sequence                                                             |
| Pause between impulses    | Time interval between impulses of the automated test sequence                                                            |

 Table 6-18
 Minimum Pickup Test Settings

| Setting                           | Description                                                                                                    |
|-----------------------------------|----------------------------------------------------------------------------------------------------|
| Assessment settings               |                                                                                                    |
| Manual                            | Click <b>Manual</b> to select the manual assessment settings.                                                                                                    |
| Automatic                         | Click <b>Automatic</b> to select the automatic<br>assessment settings.<br>Click <b>Edit test limits</b> to adjust the assessment<br>limits (see<br>Figure 6-14 "Edit automatic assessment limits<br>dialog box" on page 92). |
| Motor supply                      |                                                                                                    |
| Motor supply with                 | Click <b>CIBANO 500</b> to supply the motor with<br><i>CIBANO 500</i> .<br>Click <b>External source</b> to supply the motor<br>externally.                                                                                   |
| Motor supply voltage <sup>2</sup> | Voltage of the motor power supply<br>Click <b>AC</b> or <b>DC</b> for AC or DC motor supply voltage<br>respectively.                                                                                                    |
| Test frequency                    | Frequency of the AC motor power supply                                                                                                    |

| Table 6-18 | Minimum     | Pickup  | Test | Settings | (continued) | ۱ |
|------------|-------------|---------|------|----------|-------------|---|
|            | wiinininuni | 1 ICKup | 1031 | Settings | (continueu) | , |

The **B3** socket must be configured as **Supply** and the coil supply voltage must be specified.
 Only available if *CIBANO 500* is selected as source

| i Edit automatic a | ssessment limits 🛛 💌 |
|--------------------|----------------------|
| Absolute line      | nits                 |
| V pickup ≥ V min   | V                    |
| V pickup ≤ V max   | V                    |
| O Relative lim     | its                  |
| V ref              | V                    |
| V dev ≤            | V                    |
| O                  | Cancel               |

#### Figure 6-14 Edit automatic assessment limits dialog box

| Table 0-19 Automatic Assessment Limits | Table 6-19 | Automatic Assessment Limits |
|----------------------------------------|------------|-----------------------------|
|----------------------------------------|------------|-----------------------------|

| Setting          | Description                                         |
|------------------|-----------------------------------------------------|
| Absolute limits  |                                                     |
| V pickup ≥ V min | Minimum value of the pickup voltage                 |
| V pickup ≤ V max | Maximum limit of the pickup voltage                 |
| Relative limits  |                                                     |
| V ref            | Reference pickup voltage                            |
| V dev ≤          | Allowed deviation from the reference pickup voltage |

2. By using the **Open breaker**, **Close breaker** and **Supply motor** buttons in the measurements area of *Primary Test Manager* check whether all cables are correctly connected and bring the circuit breaker to the proper state. For testing the minimum pickup by the open sequence the circuit breaker must be closed and vice versa.

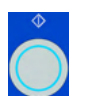

3. In the measurements area, select the measurement you want to perform, and then click **Start**.

The blue ring on the Measurement Start/Stop button is on.

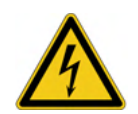

**Warning:** Stay in the safe area during the test. Any component of the circuit breaker can carry dangerous voltages.

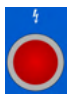

 Start the measurement by pressing the Measurement Start/Stop button. The blue ring on the Measurement Start/Stop button flashes for approx.
 3 seconds, and the lightning symbol in *Primary Test Manager* and the red warning light on the front panel are flashing.

**Note:** You can suspend the measurement anytime manually by pressing the **Emergency Stop** button or the **Measurement Start/Stop** button on the *CIBANO 500* front panel.

**Note:** If you connect, for example, three coils of three phases in parallel not all might operate at the same voltage. In this case the test will run until the last phase has operated and the highest voltage (worst case) will be shown.

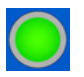

5. After the measurement has finished, the lightning symbol in *Primary Test Manager* stops flashing, the green warning light is on, and *Primary Test Manager* displays the measurement results.

| Data                     | Description                                      |
|--------------------------|--------------------------------------------------|
| No.                      | Number of the measurement                        |
| Operation                | Trip or close                                    |
| V pickup                 | Pickup voltage of the circuit breaker under test |
| V min/V ref <sup>1</sup> | Assessment limit                                 |
| V max/V dev <sup>1</sup> | Assessment limit                                 |
| Assessment               | Measurement assessment                           |

Table 6-20 Minimum Pickup Measurement Data

1. Depends on the absolute or relative assessment limits selected.

**Disconnection** Do not disconnect the circuit breaker but leave it connected for performing the next test. For disconnecting the circuit breaker, see "Disconnection" on page 99.

## 6.1.8 Motor Current Test

The Motor Current test records the supply voltages and currents of the circuit breaker's charging motor(s).

**Note:** To execute the Motor Current test, you need a license. Without the license, you can configure the test but after pressing the **Start** button *Primary Test Manager* stops running and a missing license message appears.

For getting the license, contact your regional OMICRON Service Center.

**Connection** To connect the test object to *CIBANO 500*:

- 1. In *Primary Test Manager*, select the Motor Current test.
- 2. In *Primary Test Manager*, set the hardware configuration.
- 3. If not already set in the Timing test, click the A1 socket in the hardware configuration, and then click Disabled. After that, click the B4 socket, and then click Motor. After you set the hardware configuration, connect the B4 socket on the side panel of *CIBANO 500* to "+" or phase contact of the motor and the BN socket to "-" or neutral contact of the motor.

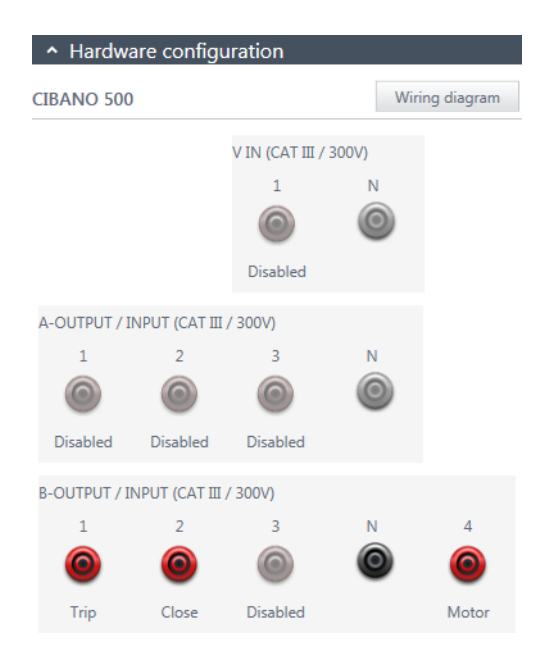

#### Figure 6-15 Hardware configuration of the Motor Current test

**Note:** You can control three circuit breaker's motors simultaneously. In this case connect the phase contact of the motor 1 to the **A1** socket, the phase contact of the motor 2 to the **A2** socket, the phase contact of the motor 3 to the **A3** socket, and the neutral motor contacts to the **AN** socket.

| Table 6-21 | Hardware | Configuration | Options of | of CIBANO | 500 |
|------------|----------|---------------|------------|-----------|-----|
|            |          |               |            |           |     |

| CIBANO 500                         | Option                                                         |  |
|------------------------------------|----------------------------------------------------------------|--|
| V IN (CAT III / 300 V)             |                                                                |  |
| 1                                  | External source or disabled                                    |  |
| Ν                                  | Neutral connection of V IN                                     |  |
| A-OUTPUT / INPUT (CAT III / 300 V) |                                                                |  |
| 1                                  | Motor A or disabled                                            |  |
| 2                                  | Motor B or disabled                                            |  |
| 3                                  | Motor C or disabled                                            |  |
| N                                  | Common neutral connection for outputs/inputs in group <b>A</b> |  |

| CIBANO 500                         | Option                                          |  |
|------------------------------------|-------------------------------------------------|--|
| B-OUTPUT / INPUT (CAT III / 300 V) |                                                 |  |
| 1                                  | Trip or disabled                                |  |
| 2                                  | Close or disabled                               |  |
| 3                                  | Supply or disabled                              |  |
| Ν                                  | Neutral connection of outputs in group <b>B</b> |  |
| 4                                  | Motor or disabled                               |  |

 Table 6-21
 Hardware Configuration Options of CIBANO 500 (continued)

- 4. Make sure that all cable connectors are clean and dry before being tightly connected.
- 5. Connect *CIBANO 500* to the motor of the circuit breaker according to the wiring diagram displayed in *Primary Test Manager* and the following figure.

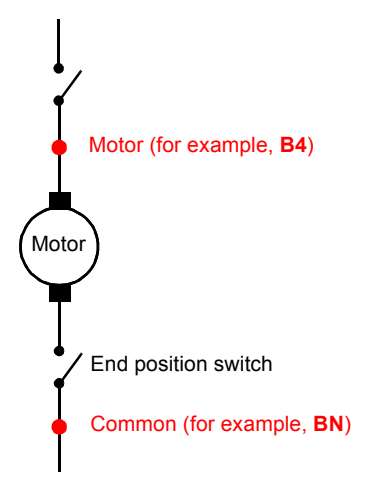

Figure 6-16 Connecting *CIBANO 500* to the circuit breaker for the Motor Current test (The end position switch opens when the spring is charged.)

#### Measurement

To perform a measurement:

1. In Primary Test Manager, enter the settings of the Motor Current test.

Table 6-22 Motor Current Test Settings

| Setting                           | Description                                                                                                    |
|-----------------------------------|----------------------------------------------------------------------------------------------------|
| Motor supply                      |                                                                                                    |
| Motor supply with                 | Click <b>CIBANO 500</b> to supply the motor with<br><i>CIBANO 500</i> .<br>Click <b>External source</b> to supply the motor<br>externally. |
| Motor supply voltage <sup>1</sup> | Voltage of the motor power supply<br>Click <b>AC</b> or <b>DC</b> for AC or DC motor supply voltage<br>respectively.                       |
| Test frequency                    | Frequency of the AC motor power supply                                                                                                    |
| Coil supply                       |                                                                                                    |
| Coil supply with                  | Click <b>CIBANO 500</b> to supply the coil with<br><i>CIBANO 500</i> .<br>Click <b>External source</b> to supply the coil<br>externally.   |
| Coil supply voltage <sup>1</sup>  | Voltage of the coil power supply<br>Click <b>AC</b> or <b>DC</b> for AC or DC coil supply voltage<br>respectively.                         |
| Test frequency                    | Frequency of the AC coil power supply                                                                                                    |
| Other                             |                                                                                                    |
| Sample rate                       | Measurement sample rate                                                                                                    |
| Supply during test                |                                                                                                    |
| Enable                            | Select the <b>Enable</b> check box to supply voltage on the <b>B3</b> socket during test execution. <sup>2</sup>                           |
| Supply voltage                    | Voltage supplied on the <b>B3</b> socket (same as the coil supply voltage)                                                                 |
| Supply before test                | Time interval within which the voltage is supplied before the test starts                                                                  |

1. Only available if CIBANO 500 is selected as source

2. The **B3** socket must be configured as **Supply** and the coil supply voltage must be specified.

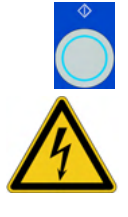

2. In the measurements area, click **Start**. The blue ring on the **Measurement Start/Stop** button is on.

**Warning:** Stay in the safe area during the test. Any component of the circuit breaker can carry dangerous voltages.

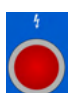

 Start the measurement by pressing the Measurement Start/Stop button. The blue ring on the Measurement Start/Stop button flashes for approx.
 3 seconds, and the lightning symbol in *Primary Test Manager* and the red warning light on the front panel are flashing.

**Note:** The measurement does not stop automatically. In emergency cases, you can suspend the measurement anytime manually by pressing the **Emergency Stop** button on the *CIBANO 500* front panel.

4. After the charging process finished (indicated by stopping the circuit breaker's motor), press the **Start Stop** button on the *CIBANO 500* front panel to stop the measurement.

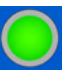

The lightning symbol in *Primary Test Manager* stops flashing, the green warning light is on, and *Primary Test Manager* displays the measurement results.

*Primary Test Manager* displays the measurement results of the Motor Current test only graphically. The following figure shows an example of the Motor Current test results.

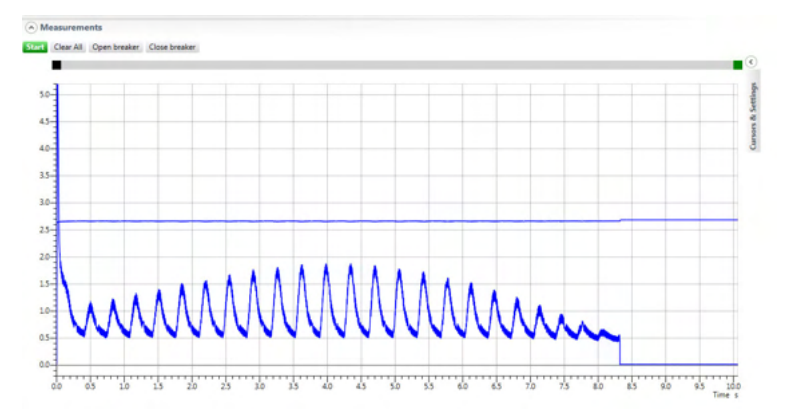

Figure 6-17 Example of the Motor Current test results

#### Disconnection

**Note:** Do not disconnect the test object from *CIBANO 500* if you intend to make further measurements.

To disconnect the test object from CIBANO 500:

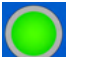

- 1. Press the **Emergency Stop** button on the CIBANO 500 front panel.
- 2. Disconnect all cables from the circuit breaker.
- 3. Disconnect all cables from CIBANO 500.
- 4. Switch *CIBANO 500* off by pressing the mains power on/off switch on the *CIBANO 500* side panel.
- 5. Disconnect the mains power cord.
- 6. Remove the equipotential ground as the last connection that is removed first on the substation side and then from *CIBANO 500*.

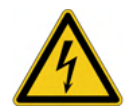

**Warning:** After you have completely disconnected *CIBANO 500* from the circuit breaker, operate the circuit breaker manually by using the circuit breaker's operation buttons until the spring(s) are discharged.

# 6.2 Testing High-Voltage Circuit Breakers

The high-voltage (HV) circuit breakers are typically tested with the *CB MC2* and *CB TN3* modules in connection with *CIBANO 500*. If you want to test the HV circuit breakers without the *CB MC2* modules, see 6.1 "Testing Medium-Voltage Circuit Breakers" on page 57. In this case read both sections carefully and use *Primary Test Manager* as described in 6.1 "Testing Medium-Voltage Circuit Breakers" on page 57 but observe also the safety rules and tips and tricks relevant for testing the HV circuit breakers.

## 6.2.1 Safety Precautions in the Substation

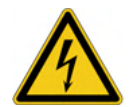

**Warning:** A lightning discharge to the test object can cause injury or possibly death of the operating staff. Do not connect the test set to the test object if there is a possibility of a thunderstorm over any part of the system to be tested.

Always observe the following safety rules:

- Disconnect completely.
- Secure against re-connection.
- Verify that the installation is dead.
- Carry out grounding and short-circuiting.
- Provide protection against adjacent live parts.
- Ground the test object at one or more terminals during connecting, testing and disconnecting.

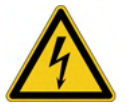

**Warning:** Ensure that the circuit breaker to be tested is grounded on both ends on all phases before carrying out any of the following steps. Ensure that the circuit breaker is closed to have proper grounding between the interrupters.

Separate your working area as shown in Figure 1-1 "Example of the separation of the safe and dangerous areas" on page 11 into a safe area and a dangerous area when test is running.

Protect others from accessing the dangerous area and accidentally touching live parts by setting up a suitable barrier and, if applicable, warning lights.

If there is a longer distance between the location of *CIBANO 500* and the dangerous area (that is, the test object), a second person with an additional **Emergency Stop** button is required.

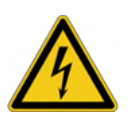

**Warning:** Never use the *CIBANO 500* test set without a solid connection to ground with at least 6 mm<sup>2</sup> cross-section. Use a ground point as close as possible to the operator.

## 6.2.2 Test Set and Software Start-Up

To put CIBANO 500 into operation and start Primary Test Manager.

- 1. Connect properly the *CIBANO 500* grounding terminals to the substation ground.
- 2. Connect *CIBANO 500* to a computer with the delivered Ethernet cable and switch the computer on.
- 3. Connect *CIBANO 500* to the mains power supply by using the delivered power cord.

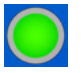

- 4. Switch *CIBANO 500* on by pressing the mains power on/off switch on the side panel. The green warning light on the *CIBANO 500* front panel (see Figure 2-1 "Front view of CIBANO 500" on page 15) flashes for a short time and then extinguishes for approx. one minute. After it lights up, the *CIBANO 500* outputs carry no dangerous voltage or current.
- 5. Start *Primary Test Manager* and connect to *CIBANO 500* as described in 4.4 "Start Primary Test Manager and Connect to CIBANO 500" on page 30.

If you could not connect to your *CIBANO 500* device and the green light is permanently on, wait a few seconds, and then do one of the following:

- Click More beneath the Connect button, and then click Refresh.
- Press F5.

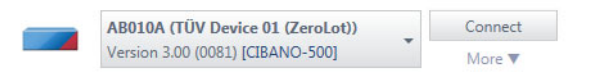

Figure 6-18 Connecting to CIBANO 500

If the *CIBANO 500* device to which you want to connect is not displayed in the list of available devices, proceed as described in 9.1 "Connecting to CIBANO 500" on page 175.

# 6.2.3 Testing Circuit Breakers with CIBANO 500 and the CB MC2 Modules

One or two interrupters per phase This section describes testing circuit breakers with three *CB MC2* modules. For testing with less *CB MC2* modules, see "Three to six interrupters per phase" later in this chapter.

When testing circuit breakers with one or two interrupters per phase you can hook up the *CB MC2* modules to all interrupters at the same time, without reconnecting them during any of the following tests. In some of the following sections we recommend to rewire to the control cabinet depending on the circuit breaker type but you do not have to rewire anything in the high-voltage section of the circuit breaker.

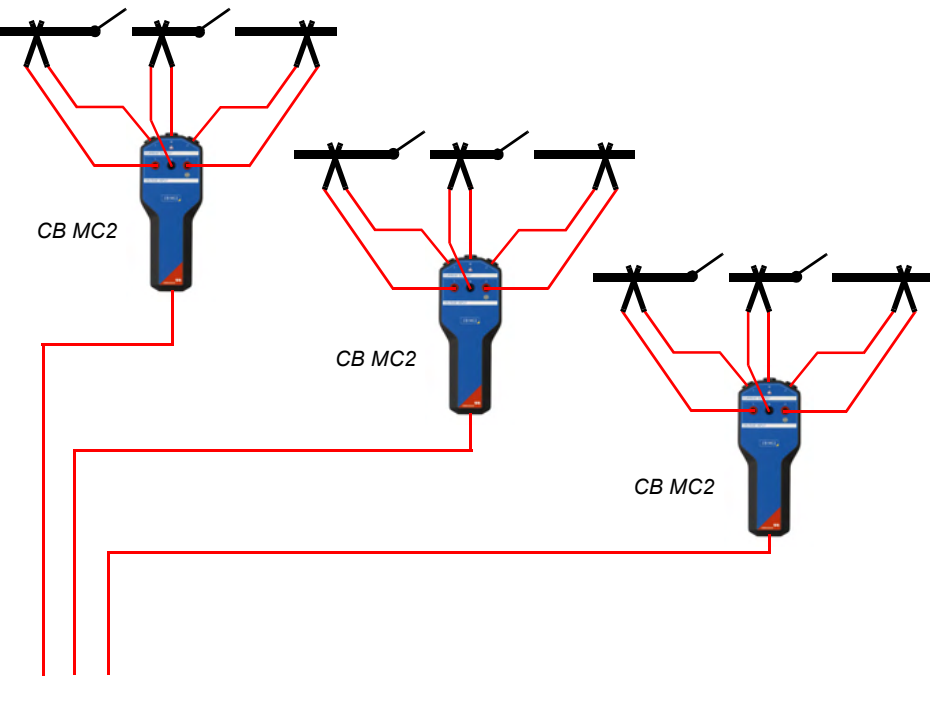

Figure 6-19 High-voltage section of a circuit breaker with two interrupters per phase with connected *CB MC2* modules

Three to six interrupters per phase If you do not need to measure the static resistance and timing of the individual interrupters you can proceed as described in "One or two interrupters per phase" earlier in this chapter but by bridging more than one interrupter at the same time. However, we strongly recommend to proceed as described in this section.

With three *CB MC2* modules you can test circuit breakers with more than two interrupters per phase simultaneously phase by phase. Connect two or three *CB MC2* modules so that each *CB MC2* module covers two interrupters as shown in the following figure.

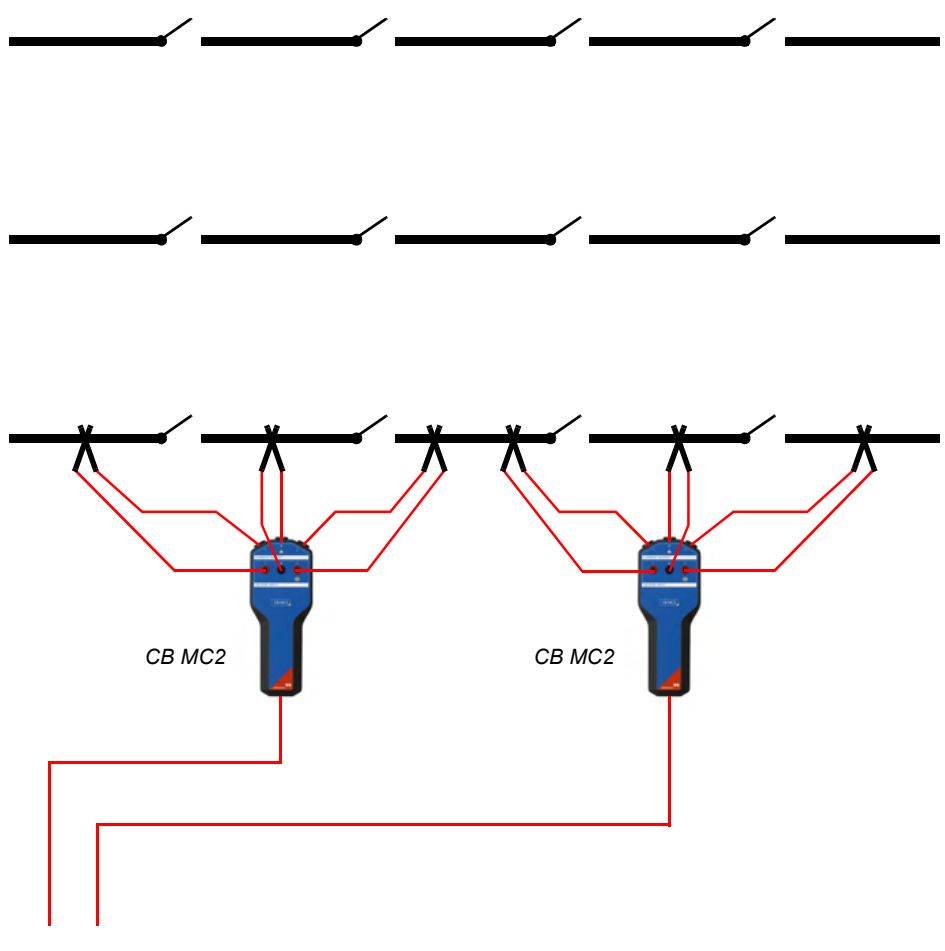

Figure 6-20 Example of the connection to the first phase of a circuit breaker with four interrupters per phase

If the circuit breaker has three separate drives it makes also sense to connect to one drive after the other. If the circuit breaker has only one central drive or all drives are interconnected, all phases are operated together but phase by phase is measured.

The tests described in the following sections are carried out for the first phase, and then for the other phases subsequently. If the circuit breaker has one common drive you do not have to repeat the Minimum Pickup and Motor Current tests.

You do not need to additionally test the synchronicity between the phases, however, if requested you can do it by connecting one *CB MC2* module to each phase as a last test and by bridging more interrupters with one channel of the *CB MC2* module.

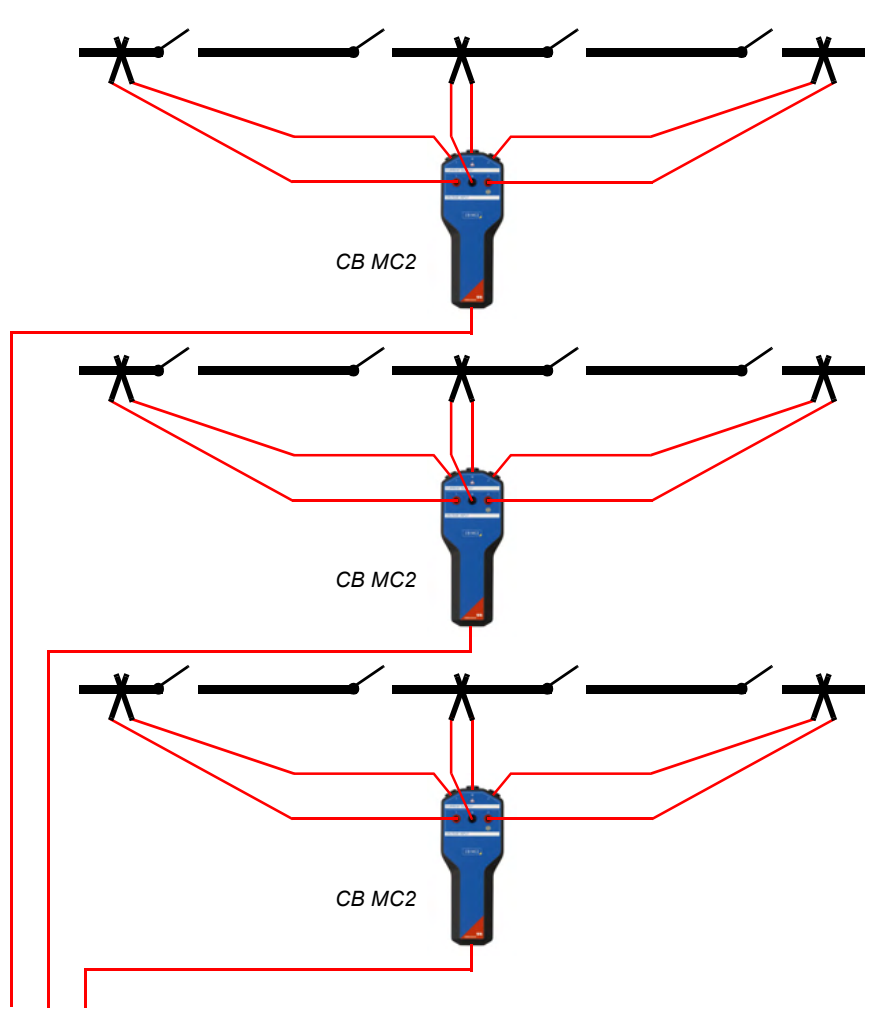

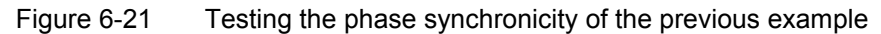

More than six interrupters per phase

To test circuit breakers with more than six interrupters per phase, split the tests described earlier in this chapter in two tests to cover all interrupters individually.

## 6.2.4 Contact Resistance Test

The Contact Resistance test measures the static resistance of the circuit breaker's main contacts.

#### Connection

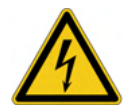

**Warning:** During the test, the *CB MC2* must be the only power source for the circuit breaker's main contacts.

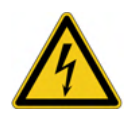

**Warning:** Before connecting anything to the circuit breaker ensure that it is grounded on both ends on all phases and it is closed to have proper grounding between the interrupters.

To connect the test object to CIBANO 500:

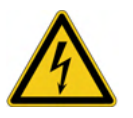

**Warning:** Connect the EtherCAT<sup>®</sup> cables first to *CIBANO 500* and then to the *CB MC2* module.

- 1. Make sure that all cable connectors are clean and dry before being tightly connected.
- 2. Connect the CB MC2 to CIBANO 500 with the EtherCAT<sup>®</sup> cable.
- 3. Hook up the *CB MC2* to the first or the first two interrupter(s) of the circuit breaker.
- 4. Connect the *CB MC2* to the main contact of the circuit breaker with the delivered cables and clamps.

**Tips & Tricks:** The delivered Kelvin clamp is the perfect solution for connecting to a massive conductor like a copper busbar or similar. If you cannot connect in this way, use the Kelvin clamp as a normal current clamp only for current injection (6 mm connector) and use a separate crocodile clamp for voltage sensing. Then connect the voltage sense closer to the circuit breaker contact than the current clamp.

Because sometimes it is difficult to connect to the center point between two interrupters by using the Kelvin clamp, one pair of Y-clamps is shipped with each *CB MC2* module. With the Y-clamps you can connect alternatively, even cutting through paint with the clamp. In this case connect the voltage sense clamp on the other side of the central housing opposite to the current injection clamp.

- 5. Repeat steps 2 to 4 for all interrupters you want to test.
- 6. In Primary Test Manager, select the Contact Resistance test.
- 7. In *Primary Test Manager*, set the hardware configuration and check whether *Primary Test Manager* recognized all connected *CB MC2* modules.

| CB MC2       |      |               |           |         | Wiring dia | igram |
|--------------|------|---------------|-----------|---------|------------|-------|
| Visual check | Name | Charge status | Channel 1 | Channel | 2          |       |
| -            | MC2  | 90 %          | О МС2 1   | 6 м     | 2.2        |       |

Figure 6-22 Hardware configuration of the Contact Resistance test

| CB MC2                 | Option                                                                                                    |
|------------------------|----------------------------------------------------------------------------------------------------|
| Visual check           | Click the LED symbol to identify the connected <i>CB MC2</i> module by flashing LED.                                                                     |
| Name <sup>1</sup>      | Editable name of the CB MC2 module                                                                                                    |
| Charge status          | Indicates the charge status of the <i>CB MC2</i> module.                                                                                                 |
| Channel 1 <sup>1</sup> | Editable name of the <i>CB MC2</i> channel 1.<br>Click the socket symbol to activate or deactivate<br>the channels depending on the connections<br>made. |
| Channel 2 <sup>1</sup> | Editable name of the <i>CB MC2</i> channel 2.<br>Click the socket symbol to activate or deactivate<br>the channels depending on the connections<br>made. |

 Table 6-23
 Hardware Configuration Options of the CB MC2 Module

1. This name is permanently stored in the *CB MC2* memory. You can, for example, mark your *CB MC2* modules with the colored stickers and name them according to the colors. You can also rename the *CB MC2* modules depending on the connection point.

For the basic connection diagram, see Figure 6-3 "Principal scheme of the contact resistance test" on page 60 and 6.2.3 "Testing Circuit Breakers with CIBANO 500 and the CB MC2 Modules" on page 102.

#### **CIBANO 500 PTM User Manual**

#### Measurement

To perform a measurement:

1. In *Primary Test Manager*, enter the settings of the Contact Resistance test.

| Table 6-24 | Contact Resistance Test Settings |
|------------|----------------------------------|
|------------|----------------------------------|

| Setting             | Description                                                                                                    |  |  |  |
|---------------------|----------------------------------------------------------------------------------------------------|--|--|--|
| CB MC2              |                                                                                                    |  |  |  |
| Test current        | Current of the test <sup>1</sup> (typically 100 A)                                                                                                    |  |  |  |
| V DC range          | DC voltage measurement range <sup>2</sup>                                                                                                    |  |  |  |
| CT Mode             | Select the <b>Enabled</b> check box to enable CT mode<br>for measuring circuit breakers with current<br>transformers (CT).                                                                                                    |  |  |  |
| Test duration       | Duration of the test                                                                                                    |  |  |  |
| Test conditions     |                                                                                                    |  |  |  |
| Ambient temperature | Ambient temperature <sup>3</sup>                                                                                                    |  |  |  |
| Assessment settings |                                                                                                    |  |  |  |
| Manual              | Click <b>Manual</b> to select the manual assessment settings.                                                                                                    |  |  |  |
| Automatic           | Click <b>Automatic</b> to select the automatic<br>assessment settings.<br>Click <b>Edit test limits</b> to adjust the assessment<br>limits (see<br>Figure 6-23 "Edit automatic assessment limits<br>dialog box" on page 109). |  |  |  |

1. Generally the maximum current of 100 A is recommended for maximum accuracy. If during a test the time the breaker is closed should be longer than 1.5 s you might necessarily reduce the test current to drive the current for the whole test duration. Normally, times of 1.5 seconds are however unproblematic.

2. The lower the range, the higher is the accuracy.

3. Only for reference in the report, the results are not temperature compensated.
| 父 Edit automati   | ic assessment limits 🛛 🛋 |   |
|-------------------|--------------------------|---|
| Absolute          | limits                   |   |
| R meas ≤ R max:   | μΩ                       | ) |
| R meas > R max:   | μΩ 🚺                     | ) |
| R meas ≥ R min:   | μΩ                       | ) |
| R meas < R min:   | μΩ 🚺                     | ) |
| O Relative limits |                          |   |
| R ref:            | μΩ                       |   |
| T ref             | 0 °C                     |   |
| R dev ≤           | μΩ                       | ) |
| R dev >           | Ωμ                       | ) |
|                   | OK Cancel                |   |

#### Figure 6-23 Edit automatic assessment limits dialog box

| Table 6-25 Automatic Assessment Limit |
|---------------------------------------|
|---------------------------------------|

| Setting         | Description                                           |  |
|-----------------|-------------------------------------------------------|--|
| Absolute limits |                                                       |  |
| R meas ≤ R max  | Maximum limit of the resistance value                 |  |
| R meas ≥ R min  | Minimum limit of the resistance value                 |  |
| Relative limits |                                                       |  |
| R ref           | Reference resistance value                            |  |
| T ref           | Reference temperature                                 |  |
| R dev ≤         | Allowed deviation from the reference resistance value |  |

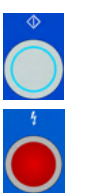

- In the measurements area, click Start all. The blue ring on the Measurement Start/Stop button is on.
- Start the measurement by pressing the Measurement Start/Stop button. The blue ring on the Measurement Start/Stop button flashes for approx.
   3 seconds, and the lightning symbol in *Primary Test Manager* and the red warning light on the front panel are flashing.

**Note:** You can suspend the measurement anytime manually by pressing the **Emergency Stop** button or the **Measurement Start/Stop** button on the *CIBANO 500* front panel.

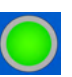

4. After the measurements have finished, the lightning symbol in *Primary Test Manager* stops flashing, the green warning light is on, and *Primary Test Manager* displays the measurement results.

| Data                     | Description                                                                           |
|--------------------------|---------------------------------------------------------------------------------------|
| Channel                  | Channel of the CB MC2 module                                                          |
| IDC                      | Measured test current                                                                 |
| V DC                     | Measured voltage                                                                      |
| R meas                   | Measured resistance                                                                   |
| R min/R ref <sup>1</sup> | Minimum assessment limit/<br>Reference resistance value                               |
| R max/R dev <sup>1</sup> | Maximum assessment limit/<br>Allowed deviation from the reference resistance<br>value |
| Assessment               | Measurement assessment                                                                |

 Table 6-26
 Contact Resistance Measurement Data

1. Depending on whether the absolute or relative assessment limits are selected.

In case of one interrupter per phase, the groundings on both sides create a current path in parallel to the main contact, and the resistance of this path results in a measurement error. By measuring twice, once with the breaker open and once with the breaker closed, you can compensate the error perfectly by calculating

$$\label{eq:RCB} \begin{split} R_{CB} &= (R_{BsgCbOpen} \times R_{BsgCbClosed}) / (R_{BsgCbOpen} - R_{BsgCbClosed}), \\ \text{where } R_{CB} \text{ is the calculated real value of the circuit breaker's static contact resistance,} \end{split}$$

 $\mathsf{R}_{\mathsf{BsgCbOpen}}$  is the measured value when the circuit breaker is open and both sides are grounded, and

R<sub>BsgCbClosed</sub> is the measured value when the circuit breaker is closed and both sides are grounded.

If the circuit breaker has an even number of interrupters per phase, the test is typically performed with the circuit breaker grounded on both ends. In this case no compensation is needed because the voltages of the two channels of each *CB MC2* module cancel out each other which results in no current through the ground loop. If only one side of a *CB MC2* module is connected, it is a similar case to the circuit breakers with one interrupter per phase described earlier in this section.

**Tips & Tricks:** The connection to the center point between two circuit breaker's interrupters can be tricky. If you are not sure whether the connection you have made is good, you can verify the connection as follows. Perform a measurement with only channel 1, then a measurement with channel 2, and finally a measurement with both channels. If the results match you have a perfect center point connection. If the results do not match you either have a bad center connection or the effect of the ground loop, that affects the result only when measuring asymmetrically, is too big.

**Disconnection** Do not disconnect the circuit breaker but leave it connected for performing the next test. For disconnecting the circuit breaker, see "Disconnection" on page 153.

# 6.2.5 Timing Test

The Timing test measures the contact timing of the circuit breaker. Depending on the selected sequence the open time, close time, trip-free time, and so on are automatically calculated. With the *CB TN3* modules, you can also measure the displacement of the circuit breaker's main contacts during operation.

If you have the software license to perform the Dynamic Contact Resistance test proceed with that test as described in 6.2.6 "Dynamic Contact Resistance Test" on page 126. The Timing test requires the same amount of work but gives less information.

#### Connection

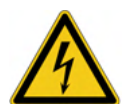

**Warning:** Before connecting anything to the circuit breaker ensure that it is grounded on both ends on all phases and it is closed to have proper grounding between the interrupters.

To connect the test object to CIBANO 500:

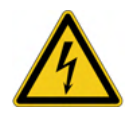

**Warning:** Connect the EtherCAT<sup>®</sup> cables first to *CIBANO 500* and then to the *CB MC2* modules.

- 1. Make sure that all cable connectors are clean and dry before being tightly connected.
- 2. Connect the CB MC2 to CIBANO 500 with the EtherCAT<sup>®</sup> cable.
- 3. If the *CB MC2* modules are not connected from the last test, hook up the *CB MC2* to the first or the first two interrupter(s) of the circuit breaker.
- 4. Connect the *CB MC2* to the main contact of the circuit breaker with the delivered cables and clamps.
- 5. Repeat steps 2 to 4 for all interrupters you want to test.
- 6. In Primary Test Manager, select the Timing test.

7. In *Primary Test Manager*, set the hardware configuration and check whether *Primary Test Manager* recognized all connected *CB MC2* modules.

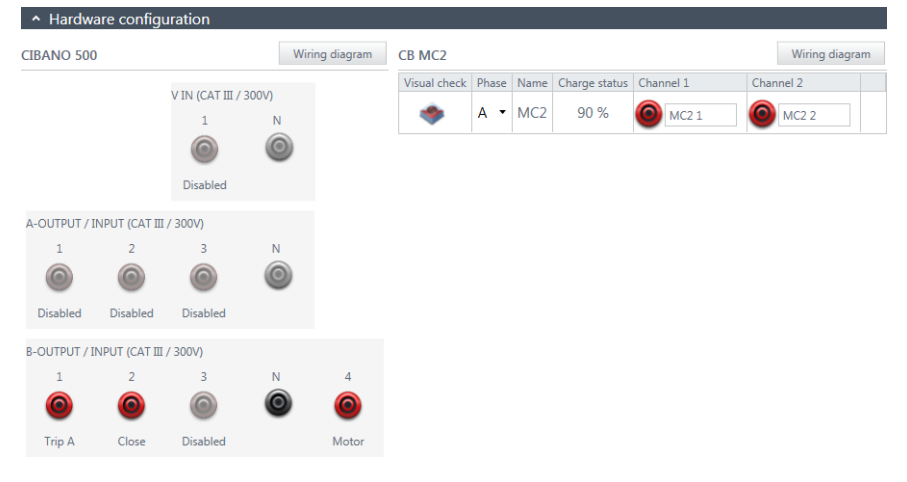

Figure 6-24 Hardware configuration of the Timing test

| Table 6-27 | Hardware Configuration Options of CIBANO 500 |  |
|------------|----------------------------------------------|--|
|------------|----------------------------------------------|--|

| CIBANO 500                         | Option                                                         |  |
|------------------------------------|----------------------------------------------------------------|--|
| V IN (CAT III / 300 V)             |                                                                |  |
| 1                                  | External source or disabled                                    |  |
| N                                  | Neutral connection of V IN                                     |  |
| A-OUTPUT / INPUT (CAT III / 300 V) |                                                                |  |
| 1                                  | AUX 1, close A, motor A, or disabled                           |  |
| 2                                  | AUX 2, close B, motor B, or disabled                           |  |
| 3                                  | AUX 3, close C, motor C, or disabled                           |  |
| N                                  | Common neutral connection for outputs/inputs in group <b>A</b> |  |
| B-OUTPUT / INPUT (CAT III / 300 V) |                                                                |  |
| 1                                  | Trip A, I clamp 1, or disabled                                 |  |
| 2                                  | Trip B, I clamp 2, close, or disabled                          |  |
| 3                                  | Trip C, I clamp 3, supply, or disabled                         |  |
| N                                  | Neutral connection of outputs in group <b>B</b>                |  |
| 4                                  | Motor, I clamp 4, or disabled                                  |  |

# V IN<br/>(CAT III / 300 V)These inputs can be configured to connect an external source such as a station<br/>battery or an external power supply. Generally the input is not used but if you<br/>need to test the behavior (voltage) of the station battery under real load<br/>conditions this option is available.Note: The coils or the motor can be configured to be supplied from V IN

(external source). When activated the respective output of *CIBANO 500* is supplied from the socket **1** of the **V IN** section via the internal command switch. This command switch can also disrupt the current in case of a short circuit. Input **N** of the **V IN** section is for voltage reference measurement only.

A-OUTPUT / INPUT (CAT III / 300 V) For the most tests the A group is used as auxiliary inputs on HV circuit breakers. The contacts can be "wet" or "dry". The dry contacts are floating contacts without any reference to ground. The wet contacts are contacts that carry voltage when closed. In this case the common pole of the battery (minus in most cases) is connected to AN and the auxiliary contacts are connected to the respective inputs of group A.

If you want to record the supply current for three close coils or three motors simultaneously you can configure the sockets by clicking them.

**Note:** *CIBANO 500* has only three command switches. Consequently, three trip *or* three close coils can be operated simultaneously but not all six coils at the same time. To record currents for three trip coils and three close coils separately, connect three close coils to **A1** to **A3**, three trip coils to **B1** to **B3**, and then perform an O and a C Timing test. The other tests like CO or OC with the trip and close signals applied simultaneously are then performed with different wiring.

B-OUTPUT / INPUT (CAT III / 300 V) The B group is generally used as follows. B1 is used for the trip command, B2 is used for the closed command, and B3 is not used. B4 is used to supply the motor or the measure the motor current by using a current clamp.

| CB MC2                 | Option                                                                                                    |
|------------------------|----------------------------------------------------------------------------------------------------|
| Visual check           | Click the LED symbol to identify the connected <i>CB MC2</i> module by flashing LED.                                                                 |
| Phase                  | Phase to which the CB MC2 module is connected                                                                                                    |
| Name <sup>1</sup>      | Editable name of the CB MC2 module                                                                                                    |
| Charge status          | Indicates the charge status of the CB MC2 module.                                                                                                    |
| Channel 1 <sup>1</sup> | Editable name of the <i>CB MC2</i> channel 1.<br>Click the socket symbol to activate or deactivate<br>the channel depending on the connections made. |
| Channel 2 <sup>1</sup> | Editable name of the <i>CB MC2</i> channel 2.<br>Click the socket symbol to activate or deactivate<br>the channel depending on the connections made. |

 Table 6-28
 Hardware Configuration Options of the CB MC2 Module

1. This name is permanently stored in the *CB MC2* memory. You can, for example, mark your *CB MC2* modules with the colored stickers and name them according to the colors. You can also rename the *CB MC2* modules depending on the connection point.

8. Connect *CIBANO 500* to the trip and close coils of the circuit breaker for all phases according to the wiring diagram displayed in *Primary Test Manager* and the following figure.

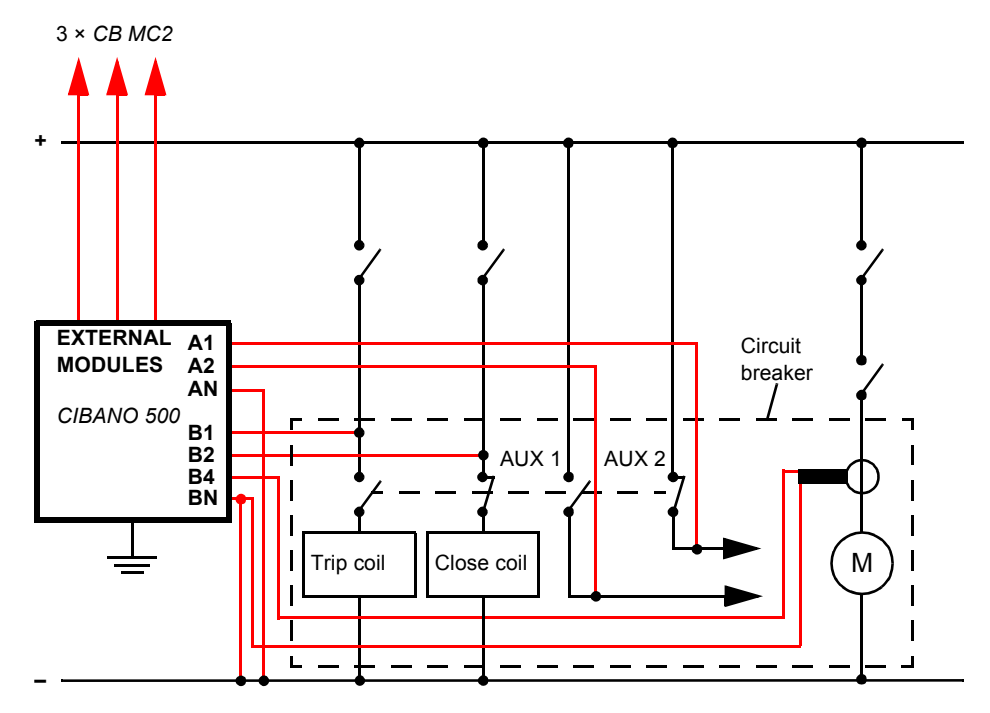

Figure 6-25 Typical measurement setup for the Timing test

For circuit breakers with one drive for all three phases connect the trip coil to **B1**, the close coil to **B2**, and the common connection of the trip and close coils (typically the battery minus) to **BN**. Generally, the motor of the HV circuit breakers remains connected to the station battery throughout the test and a current clamp connected to **BN** and **B4** is used to record the motor current.

**Note:** Connect the current clamp neutral directly to *CIBANO 500* and not to the other end of the neutral cable to avoid measurement errors due to the voltage drop on the cable. Alternatively you can supply the motor from *CIBANO 500* if you want or no station battery is available.

Circuit breakers with three drives are either tested phase by phase (see 6.2.3 "Testing Circuit Breakers with CIBANO 500 and the CB MC2 Modules" on page 102) or you can connect the three trip and close signals together. If you want to record the supply current for three coils simultaneously you can configure the sockets by clicking them.

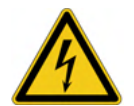

**Warning:** If you use the station battery to supply the motor or the coils via *CIBANO 500*, it is safer to connect the cables first to grounded *CIBANO 500* and then to the station battery.

#### Measurement

To perform a measurement:

1. In *Primary Test Manager*, enter the settings of the Timing test.

| Setting                          | Description                                                                                                    |  |
|----------------------------------|----------------------------------------------------------------------------------------------------|--|
| CIBANO 500                       |                                                                                                    |  |
| Coil supply with                 | Click <b>CIBANO 500</b> to supply the coil with<br><i>CIBANO 500</i> .<br>Click <b>External source</b> to supply coils with the<br>source connected to <b>V IN</b> . |  |
| Coil supply voltage <sup>1</sup> | Voltage of the coil power supply.<br>Click <b>AC</b> or <b>DC</b> for AC or DC coil supply voltage<br>respectively.                                                  |  |
|                                  | <b>Note:</b> To perform the undervoltage trip and undervoltage close tests set the coil supply voltage lower than the nominal voltage.                               |  |
| Test frequency                   | Frequency of the AC coil power supply                                                                                                    |  |
| Supply during test               |                                                                                                    |  |
| Enable                           | Select the <b>Enable</b> check box to supply voltage on the <b>B3</b> socket during test execution. <sup>2</sup>                                                     |  |
| Supply voltage                   | Voltage supplied on the <b>B3</b> socket (same as the coil supply voltage)                                                                                           |  |
| Supply before test               | Time interval within which the voltage is supplied before the test starts                                                                                            |  |
| Other                            |                                                                                                    |  |
| Sample rate                      | Measurement sample rate <sup>3</sup>                                                                                                    |  |
| Assessment settings              |                                                                                                    |  |

| Table 6-29 | Timing Test Setting         | s: CIBANO 500 |
|------------|-----------------------------|---------------|
| 10010 0 20 | i initiality i oot oottanig |               |

| Setting                           | Description                                                                                                    |
|-----------------------------------|----------------------------------------------------------------------------------------------------|
| Manual                            | Click <b>Manual</b> to select the manual assessment settings.                                                                                                    |
| Automatic                         | Click <b>Automatic</b> to select the automatic<br>assessment settings.<br>Click <b>Edit test limits</b> to adjust the assessment<br>limits.<br>In the <b>Edit automatic assessment limits</b> dialog<br>box, click <b>Absolute limits</b> (see<br>Figure 6-30 "Edit automatic assessment limits<br>dialog box: absolute limits" on page 136) or<br><b>Relative limits</b> (see<br>Figure 6-31 "Edit automatic assessment limits<br>dialog box: relative limits" on page 137) to select<br>absolute or relative limits respectively. |
| Motor supply                      |                                                                                                    |
| Motor supply with                 | Click <b>CIBANO 500</b> to supply the motor with <i>CIBANO 500</i> .<br>Click <b>External source</b> if the motor is supplied from the station supply or battery without any connection to <i>CIBANO 500</i> or if the station battery is connected to the <b>V IN</b> section and supplied, for example, via the <b>B4</b> socket.                                                                                                    |
|                                   | <b>Note:</b> We do not recommend to supply the motor with undervoltage. Doing so does not provide any additional useful information and can cause degradation of the motor operation over time.                                                                                                    |
| Motor supply voltage <sup>1</sup> | Voltage of the motor power supply<br>Click <b>AC</b> or <b>DC</b> for AC or DC motor supply voltage<br>respectively.                                                                                                    |
| Test frequency                    | Frequency of the AC motor power supply                                                                                                    |
| Sequence                          |                                                                                                    |
| 0                                 | Perform an open sequence                                                                                                    |
| С                                 | Perform a close sequence                                                                                                    |
| OC <sup>4</sup>                   | Perform a reclose sequence                                                                                                    |

 Table 6-29
 Timing Test Settings: CIBANO 500 (continued)

| Setting           | Description                  |
|-------------------|------------------------------|
| CO <sup>4</sup>   | Perform a trip-free sequence |
| O-CO <sup>4</sup> | Perform an O-CO sequence     |
| 00-00             | Perform a CO-CO sequence     |
| 0-00-00           | Perform an O-CO-CO sequence  |

Table 6-29 Timing Test Settings: CIBANO 500 (continued)

1. Only available if CIBANO 500 is selected as source

2. The B3 socket must be configured as Supply and the coil supply voltage must be specified.

3. 10 kHz is recommended to constrain the amount of created data. Higher sample rates are needed for special tests only.

4. See Table 6-33 "Timing Test Sequences" on page 122.

| Setting                             | Description                                                                                                    |  |
|-------------------------------------|----------------------------------------------------------------------------------------------------|--|
| CB MC2                              |                                                                                                    |  |
| Test current                        | Current of the test <sup>1</sup>                                                                                                    |  |
| V DC range                          | DC voltage measurement range <sup>2</sup>                                                                                                    |  |
| PIR                                 | Select the <b>Measure PIR</b> check box to measure timing of the pre-insertion resistors.                                                                                                    |  |
| C-O threshold                       | Resistance threshold to detect whether the main<br>contact is open or closed. <i>Primary Test Manager</i><br>interprets the contact as open if the contact<br>resistance is over the C-O threshold and vice<br>versa. |  |
| Current clamp settings <sup>3</sup> |                                                                                                    |  |
| Channel                             | B group I/O socket                                                                                                    |  |
| Ratio                               | Current clamp ratio                                                                                                    |  |
| l max                               | Maximum current of the selected probe range                                                                                                    |  |

Table 6-30 Timing Test Settings: CB MC2

1. For the Timing test 10 A is mostly sufficient.

2. The lower the range the more accurate is the result. Use a higher range only if you expect a voltage higher than the set range.

 Only available if a current clamp is configured. The channel value displayed refers to the B group of the I/O sockets on the CIBANO 500 side panel. The B1...B4 sockets can be configured as I clamp 1...I clamp 4 respectively.

| Edit automatic assessment limits                        |       |       |           |
|---------------------------------------------------------|-------|-------|-----------|
| Absolute limits     O Relative limits                   |       |       |           |
| Operating times                                         |       |       |           |
|                                                         | t min | t max |           |
| Open time for a main contact                            | ms    | ms    |           |
| Open time for a phase                                   | ms    | ms    |           |
| Open time for a breaker                                 | ms    | ms    |           |
| Open synch. time between main contacts within a phase   | ms    | ms    |           |
| Open synch. time between breaker phases                 | ms    | ms    |           |
| Contact close time for a contact                        | ms    | ms    |           |
| Contact close time for a phase                          | ms    | ms    |           |
| Contact close time for a breaker                        | ms    | ms    |           |
| Closing synch. time between main contacts within phases | ms    | ms    |           |
| Closing synch. time between breaker phases              | ms    | ms    |           |
| Contact reclose time for a main contact                 | ms    | ms    |           |
| Contact reclose time for a phase                        | ms    | ms    |           |
| Contact reclose time for a breaker                      | ms    | ms    |           |
| Contact trip-free time for a contact                    | ms    | ms    |           |
| Contact trip-free time for a phase                      | ms    | ms    |           |
| Contact trip-free time for a breaker                    | ms    | ms    |           |
| Contact pause time for a contact                        | ms    | ms    |           |
| Contact pause time for a phase                          | ms    | ms    |           |
| Contact pause time for a breaker                        | ms    | ms    |           |
| Coil currents                                           |       |       | 1         |
|                                                         | I min | I max |           |
| Peak close coil current                                 | Α     | Α     |           |
| Peak trip coil current                                  | А     | А     |           |
|                                                         |       |       |           |
|                                                         |       |       | OK Cancel |

# Figure 6-26 Edit automatic assessment limits dialog box: absolute limits

#### Table 6-31 Absolute Assessment Limits

| Setting         | Description                  |
|-----------------|------------------------------|
| Operating times |                              |
| t min           | Minimum operating time limit |
| t max           | Maximum operating time limit |
| Coil currents   |                              |
| l min           | Minimum coil current limit   |
| l max           | Maximum coil current limit   |

| O Absolute limits                                       |       |         |         |  |
|---------------------------------------------------------|-------|---------|---------|--|
| Operating times                                         |       |         |         |  |
|                                                         | t ref | - t dev | + t dev |  |
| Open time for a main contact                            | ms    | ms      | ms      |  |
| Open time for a phase                                   | ms    | ms      | ms      |  |
| Open time for a breaker                                 | ms    | ms      | ms      |  |
| Open synch. time between main contacts within a phase   | ms    | ms      | ms      |  |
| Open synch. time between breaker phases                 | ms    | ms      | ms      |  |
| Contact close time for a contact                        | ms    | ms      | ms      |  |
| Contact close time for a phase                          | ms    | ms      | ms      |  |
| Contact close time for a breaker                        | ms    | ms      | ms      |  |
| Closing synch. time between main contacts within phases | ms    | ms      | ms      |  |
| Closing synch. time between breaker phases              | ms    | ms      | ms      |  |
| Contact reclose time for a main contact                 | ms    | ms      | ms      |  |
| Contact reclose time for a phase                        | ms    | ms      | ms      |  |
| Contact reclose time for a breaker                      | ms    | ms      | ms      |  |
| Contact trip-free time for a contact                    | ms    | ms      | ms      |  |
| Contact trip-free time for a phase                      | ms    | ms      | ms      |  |
| Contact trip-free time for a breaker                    | ms    | ms      | ms      |  |
| Contact pause time for a contact                        | ms    | ms      | ms      |  |
| Contact pause time for a phase                          | ms    | ms      | ms      |  |
| Contact pause time for a breaker                        | ms    | ms      | ms      |  |
| Coil currents                                           |       |         |         |  |
|                                                         | I ref | - I dev | + I dev |  |
| Peak close coil current                                 | A     | А       | Α       |  |
| Peak trip coil current                                  | A     | А       | А       |  |

# Figure 6-27 Edit automatic assessment limits dialog box: relative limits

#### Table 6-32 Relative Assessment Limits

| Setting         | Description                    |  |
|-----------------|--------------------------------|--|
| Operating times |                                |  |
| t ref           | Operating time reference value |  |
| -t dev          | Allowed negative deviation     |  |
| +t dev          | Allowed positive deviation     |  |
| Coil currents   |                                |  |
| l ref           | Coil current reference value   |  |
| –I dev          | Allowed negative deviation     |  |
| +I dev          | Allowed positive deviation     |  |

# CIBANO 500 PTM User Manual

The following table explains the sequences of the Timing test.

| Sequence | Action                                                                                                    |
|----------|----------------------------------------------------------------------------------------------------|
| 0        | With this sequence, the opening time of the circuit breaker is measured. Only for the O and C sequence it is recommended to perform the test twice, once with nominal voltage and once with 20 % undervoltage to assure the functionality of the circuit breaker for a weak station battery.                                                                                                    |
| С        | This is the sequence to measure the closing time of the circuit breaker.                                                                                                    |
| OC       | With this sequence, a closing operation after the circuit breaker<br>has tripped to clear a fault is simulated.<br>Initially, the circuit breaker must be in the closed position. A trip<br>command initiates the sequence, followed by a dead time to<br>clear the fault; and finally a close command must close the<br>circuit breaker. This sequence is also known as reclosing time.<br>To find out the shortest reclosing time the circuit breaker can<br>provide, the close command is already applied while the<br>breaker is still opening. The circuit breaker then will close after<br>opening as fast as possible.                                                                   |
| СО       | <ul> <li>With this sequence, a tripping operation after the circuit breaker has been closed under a fault condition (trip-free) or the verification of the correct operation of the anti-pumping system is simulated.</li> <li>To test the trip-free time the circuit breaker must be in the open position before the test is started. The circuit breaker is closed and then during the close operation is still in progress an open command is sent. The circuit breaker then opens as fast as possible.</li> </ul>                                                                                                    |
|          | To test the anti-pumping function of the circuit breaker, the circuit breaker must be in closed position before the test is started. For this test the open time is set shorter (typically 200 ms) than the closing time (typically 400 ms). Ensure that the end time is increased so that the test sequence covers the whole close command duration (typically at least 190 ms). When the close command is sent the breaker is already closed which initiates the anti-pumping function. Then an open command is sent and the circuit breaker trips. The closing command is still on when the trip command ends, but the circuit breaker should not "pump", so that it should not close again. |

Table 6-33Timing Test Sequences

| Table 6-33 | Timina Test Sequences    | (continued)  |
|------------|--------------------------|--------------|
|            | rinning root ooquonooo i | (0011011000) |

| Sequence | Action                                                                                                    |
|----------|----------------------------------------------------------------------------------------------------|
| 0-CO     | With this sequence, a reclose sequence (OC) under a fault<br>condition is simulated. If the fault is not released, the circuit<br>breaker must open (O) immediately and remain in this position.<br>Initially, the circuit breaker must be in the closed position. The<br>sequence begins with a trip command, after a dead time the<br>close and trip commands (CO) must be applied at the same<br>time (delay time typically 300 ms). |
| CO-CO    | Some circuit breakers have a different specification for the pause time between the CO and CO for CO-CO and O-CO-CO sequences. Therefore both sequences are available for testing. The time between the two CO subsequences shall be set according to the technical data of the circuit breaker (typically 15000 ms).                                                                                                    |
| 0-CO-CO  | Some circuit breakers have a different specification for the pause time between the CO and CO for CO-CO and O-CO-CO sequences. Therefore both sequences are available for testing. The time between the two CO subsequences shall be set according to the technical data of the circuit breaker (typically 15000 ms).                                                                                                    |

2. By using the **Open breaker**, **Close breaker** and **Supply motor** buttons in the measurements area of *Primary Test Manager* you can check whether all cables are correctly connected and bring the circuit breaker to the proper state. For example, to test a C sequence, the circuit breaker must be open and the spring charged.

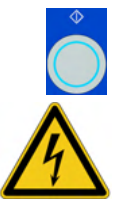

The blue ring on the **Measurement Start/Stop** button is on.

3. In the measurements area, click Start.

**Warning:** Stay in the safe area during the test. Any component of the circuit breaker can carry dangerous voltages.

- •
- Start the measurement by pressing the Measurement Start/Stop button. The blue ring on the Measurement Start/Stop button flashes for approx.
   3 seconds, and the lightning symbol in *Primary Test Manager* and the red warning light on the front panel are flashing.

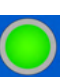

 After the measurement has finished, the lightning symbol in *Primary Test Manager* stops flashing, the green warning light is on, and *Primary Test Manager* displays the measurement results. The Timing measurement data depends on the sequence of the trip and

close commands. The following table describes the data for all measurement sequences.

| Data                        | Description                                                                                                    |  |  |  |
|-----------------------------|----------------------------------------------------------------------------------------------------|--|--|--|
| Operating times for breaker |                                                                                                    |  |  |  |
| Open time                   | Contact open time <sup>1</sup>                                                                                                    |  |  |  |
| Open synch.                 | Open synchronization time <sup>1</sup>                                                                                                    |  |  |  |
| Close time                  | Contact close time <sup>1</sup>                                                                                                    |  |  |  |
| Close synch.                | Closing synchronization time <sup>1</sup>                                                                                                    |  |  |  |
| Reclose time                | Contact reclose time of OC operation <sup>1</sup>                                                                                                    |  |  |  |
| Trip-free time              | Contact trip-free time of CO and O-CO operation <sup>1</sup>                                                                                                   |  |  |  |
| Trip-free time 2            | Second contact trip-free time of CO-CO and O-CO-CO operation <sup>1</sup>                                                                                      |  |  |  |
| Pause time                  | Contact pause time of O-CO, CO-CO, and O-CO-CO operation <sup>1</sup>                                                                                          |  |  |  |
| t min/t ref <sup>2</sup>    | Minimum operating time limit/<br>Operating time reference value                                                                                                |  |  |  |
| t max/t dev <sup>2</sup>    | Maximum operating time limit/<br>Operating time deviation                                                                                                    |  |  |  |
| Assessment                  | Assessment of operating times                                                                                                    |  |  |  |
| Contact travel characteris  | stics                                                                                                    |  |  |  |
| Module                      | Name of the <i>CB TN3</i> module set in the hardware configuration                                                                                             |  |  |  |
| Channel/command             | Channel of the CB TN3 module/<br>command of the test sequence                                                                                                  |  |  |  |
| Av. speed                   | Average speed of the contact travel.<br>The row labeled with the <i>CB TN3</i> channel<br>displays the minimum of all measurement results<br>for this channel. |  |  |  |

| Data                 | Description                                                                                                    |  |
|----------------------|----------------------------------------------------------------------------------------------------|--|
| Total travel         | Total distance travelled by the contact during operation (excluding possible overshoot).<br>The row labeled with the <i>CB TN3</i> channel displays the maximum of all measurement results for this channel.          |  |
| Stroke               | Total distance travelled by the contact during<br>operation (including possible overshoot).<br>The row labeled with the <i>CB TN3</i> channel<br>displays the maximum of all measurement results<br>for this channel. |  |
| Coil characteristics |                                                                                                    |  |
| Peak current         | Peak current value through a trip or close coil                                                                                                    |  |
| Assessment           | Assessment of coil characteristics                                                                                                    |  |

Table 6-34 Timing Measurement Data (continued)

The operating times are calculated per contact, phase or circuit breaker.
 Depends on the absolute or relative assessment limits selected.

Disconnection Do not disconnect the circuit breaker but leave it connected for performing the next test. For disconnecting the circuit breaker, see "Disconnection" on page 153.

# 6.2.6 Dynamic Contact Resistance Test

The Dynamic Contact Resistance test measures the resistance of the circuit breaker's main contacts during opening or closing. With the *CB TN3* modules, you can also measure the displacement of the circuit breaker's main contacts during operation.

**Note:** To execute the Dynamic Contact Resistance test, you need a license. Without the license, you can configure the test but after pressing the **Start** button *Primary Test Manager* stops running and a missing license message appears.

For getting the license, contact your regional OMICRON Service Center.

#### Connection

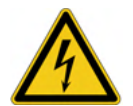

**Warning:** Before connecting anything to the circuit breaker ensure that it is grounded on both ends on all phases and it is closed to have proper grounding between the interrupters.

To connect the test object to CIBANO 500:

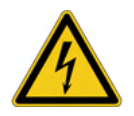

**Warning:** Connect the EtherCAT<sup>®</sup> cables first to *CIBANO 500* and then to the *CB MC2* modules.

- 1. Connect the CB MC2 to CIBANO 500 with the EtherCAT<sup>®</sup> cable.
- 2. If the *CB MC2* modules are not connected from the last test, hook up the *CB MC2* to the first or the first two interrupter(s) of the circuit breaker.
- 3. Connect the *CB MC2* to the main contact of the circuit breaker with the delivered cables and clamps.
- 4. Repeat steps 1 to 3 for all interrupters you want to test.
- 5. Make sure that all cable connectors are clean and dry before being tightly connected.
- 6. In *Primary Test Manager*, select the Dynamic Contact Resistance test.

7. In *Primary Test Manager*, set the hardware configuration and check whether *Primary Test Manager* recognized all connected *CB MC2* modules.

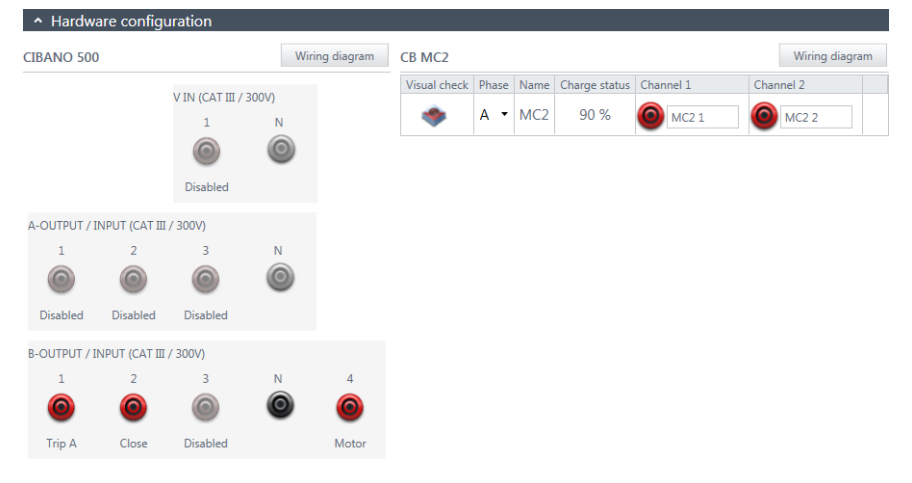

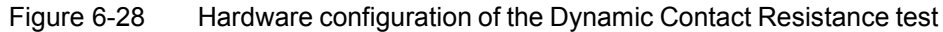

| Table 6-35 | Hardware C | Configuration | Options ( | of CIBANO | 500 |
|------------|------------|---------------|-----------|-----------|-----|
|            |            |               |           |           |     |

| CIBANO 500                         | Option                                                         |  |  |
|------------------------------------|----------------------------------------------------------------|--|--|
| V IN (CAT III / 300 V)             |                                                                |  |  |
| 1                                  | External source or disabled                                    |  |  |
| N                                  | Neutral connection of V IN                                     |  |  |
| A-OUTPUT / INPUT (CAT III / 300 V) |                                                                |  |  |
| 1                                  | AUX 1, close A, motor A, or disabled                           |  |  |
| 2                                  | AUX 2, close B, motor B, or disabled                           |  |  |
| 3                                  | AUX 3, close C, motor C, or disabled                           |  |  |
| N                                  | Common neutral connection for outputs/inputs in group <b>A</b> |  |  |
| B-OUTPUT / INPUT (CAT III / 300 V) |                                                                |  |  |
| 1                                  | Trip A, I clamp 1, or disabled                                 |  |  |
| 2                                  | Trip B, I clamp 2, close, or disabled                          |  |  |
| 3                                  | Trip C, I clamp 3, supply, or disabled                         |  |  |
| Ν                                  | Neutral connection of outputs in group <b>B</b>                |  |  |
| 4                                  | Motor, I clamp 4, or disabled                                  |  |  |

# V IN<br/>(CAT III / 300 V)These inputs can be configured to connect an external source such as a station<br/>battery or an external power supply. Generally the input is not used but if you<br/>need to test the behavior (voltage) of the station battery under real load<br/>conditions this option is available.Note: The coils or the motor can be configured to be supplied from V IN<br/>(external source). When activated the respective output of CIBANO 500 is<br/>supplied from the socket 1 of the V IN section via the internal command switch.<br/>This command switch can also disrupt the current in case of a short circuit. Input<br/>N of the V IN section is for voltage reference measurement only.

A-OUTPUT / INPUT (CAT III / 300 V) For the most tests the A group is used as auxiliary inputs on HV circuit breakers. The contacts can be "wet" or "dry". The dry contacts are floating contacts without any reference to ground. The wet contacts are contacts that carry voltage when closed. In this case the common pole of the battery (minus in most cases) is connected to AN and the auxiliary contacts are connected to the respective inputs of the group A.

If you want to record the supply current for three close coils or three motors simultaneously you can configure the sockets by clicking them.

**Note:** *CIBANO 500* has only three command switches. Consequently, three trip *or* three close coils can be operated simultaneously but not all six coils at the same time. To record currents for three trip coils and three close coils separately, connect three close coils to **A1** to **A3**, three trip coils to **B1** to **B3**, and then perform an O and a C Dynamic Contact Resistance test. The other tests like CO or OC with the trip and close signal applied simultaneously are then performed with different wiring.

B-OUTPUT / INPUT (CAT III / 300 V) The B group is generally used as follows. B1 is used for the trip command, B2 is used for the closed command, and B3 is not used. B4 is used to supply the motor or the measure the motor current by using a current clamp.

| CB MC2                 | Option                                                                                                    |
|------------------------|----------------------------------------------------------------------------------------------------|
| Visual check           | Click the LED symbol to identify the connected <i>CB MC2</i> module by flashing LED.                                                                 |
| Phase                  | Phase to which the CB MC2 module is connected                                                                                                    |
| Name <sup>1</sup>      | Editable name of the CB MC2 module                                                                                                    |
| Charge status          | Indicates the charge status of the CB MC2 module.                                                                                                    |
| Channel 1 <sup>1</sup> | Editable name of the <i>CB MC2</i> channel 1.<br>Click the socket symbol to activate or deactivate<br>the channel depending on the connections made. |
| Channel 2 <sup>1</sup> | Editable name of the <i>CB MC2</i> channel 2.<br>Click the socket symbol to activate or deactivate<br>the channel depending on the connections made. |

 Table 6-36
 Hardware Configuration Options of the CB MC2 Module

1. This name is permanently stored in the *CB MC2* memory. You can, for example, mark your *CB MC2* modules with the colored stickers and name them according to the colors. You can also rename the *CB MC2* modules depending on the connection point.

8. Connect *CIBANO 500* to the trip and close coils of the circuit breaker for all phases according to the wiring diagram displayed in *Primary Test Manager* and the following figure.

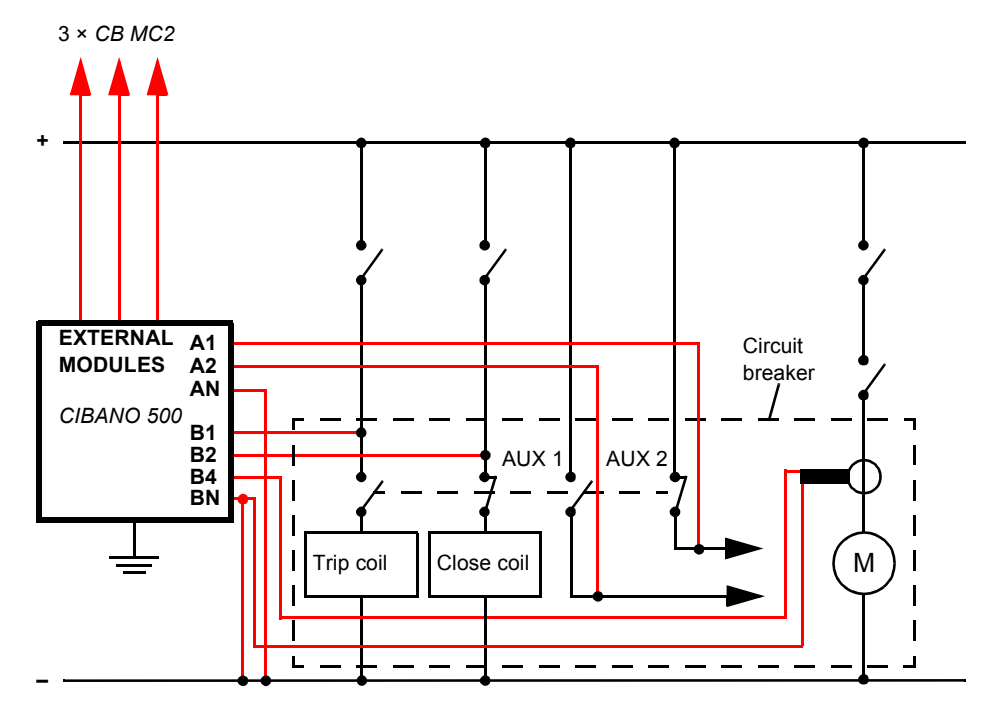

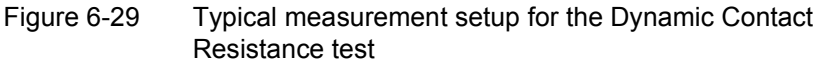

For circuit breakers with one drive for all three phases connect the trip coil to **B1**, the close coil to **B2**, and the common connection of the trip and close coils (typically the battery minus) to **BN**. The HV circuit breaker's motor remains generally connected to the station battery throughout the test and a current clamp connected to **BN** and **B4** is used to record the motor current.

**Note:** Connect the current clamp neutral directly to *CIBANO 500* and not to the other end of the neutral cable to avoid measurement errors due to the voltage drop on the cable. Alternatively you can supply the motor from *CIBANO 500* if you want or no station battery is available.

Circuit breakers with three drives are either tested phase by phase (see 6.2.3 "Testing Circuit Breakers with CIBANO 500 and the CB MC2 Modules" on page 102) or you can connect the three trip and close signals together. If you want to record the supply current for three coils simultaneously you can configure the sockets by clicking them.

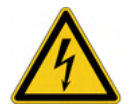

**Warning:** If you use the station battery to supply the motor or the coils via *CIBANO 500*, it is safer to connect the cables first to grounded *CIBANO 500* and then to the station battery.

# CIBANO 500 PTM User Manual

#### Measurement

To perform a measurement:

1. In *Primary Test Manager*, enter the settings of the Dynamic Contact Resistance test.

| Table 0 = 07 Dynamic Ounder Resistance Test Octimes. Or $DATO 00$ | Table 6-37 E | Dynamic Contact | Resistance Te | st Settings: | CIBANO | 500 |
|-------------------------------------------------------------------|--------------|-----------------|---------------|--------------|--------|-----|
|-------------------------------------------------------------------|--------------|-----------------|---------------|--------------|--------|-----|

| Setting                          | Description                                                                                                    |
|----------------------------------|----------------------------------------------------------------------------------------------------|
| CIBANO 500                       |                                                                                                    |
| Coil supply with                 | Click <b>CIBANO 500</b> to supply the coil with<br><i>CIBANO 500</i> .<br>Click <b>External source</b> to supply coils with the<br>source connected to <b>V IN</b> . |
| Coil supply voltage <sup>1</sup> | Voltage of the coil power supply.<br>Click <b>AC</b> or <b>DC</b> for AC or DC coil supply voltage<br>respectively.                                                  |
|                                  | <b>Note:</b> To perform the undervoltage trip and undervoltage close tests set the coil supply voltage lower than the nominal voltage.                               |
| Test frequency                   | Frequency of the AC coil power supply                                                                                                    |
| Supply during test               |                                                                                                    |
| Enable                           | Select the <b>Enable</b> check box to supply voltage on the <b>B3</b> socket during test execution. <sup>2</sup>                                                     |
| Supply voltage                   | Voltage supplied on the <b>B3</b> socket (same as the coil supply voltage)                                                                                           |
| Supply before test               | Time interval within which the voltage is supplied before the test starts                                                                                            |
| Other                            |                                                                                                    |
| Sample rate                      | Measurement sample rate <sup>3</sup>                                                                                                    |
| Assessment settings              |                                                                                                    |
| Manual                           | Click <b>Manual</b> to select the manual assessment settings.                                                                                                    |

| Setting                             | Description                                                                                                    |
|-------------------------------------|----------------------------------------------------------------------------------------------------|
| Automatic                           | Click <b>Automatic</b> to select the automatic<br>assessment settings.<br>Click <b>Edit test limits</b> to adjust the assessment<br>limits.<br>In the <b>Edit automatic assessment limits</b> dialog<br>box, click <b>Absolute limits</b> (see<br>Figure 6-30 "Edit automatic assessment limits<br>dialog box: absolute limits" on page 136) or<br><b>Relative limits</b> (see<br>Figure 6-31 "Edit automatic assessment limits<br>dialog box: relative limits" on page 137) to select<br>absolute or relative limits respectively. |
| Current clamp settings <sup>4</sup> |                                                                                                    |
| Channel                             | B group I/O socket                                                                                                    |
| Ratio                               | Current clamp ratio                                                                                                    |
| I max                               | Maximum current of the selected probe range                                                                                                    |
| Motor supply                        |                                                                                                    |
| Motor supply with                   | Click <b>CIBANO 500</b> to supply the motor with <i>CIBANO 500</i> .<br>Click <b>External source</b> if the motor is supplied from the station supply or battery without any connection to <i>CIBANO 500</i> or if the station battery is connected to the <b>V IN</b> section and supplied, for example, via the <b>B4</b> socket.                                                                                                    |
|                                     | <b>Note:</b> We do not recommend to supply the motor with undervoltage. Doing so does not provide any additional useful information and can cause degradation of the motor operation over time.                                                                                                    |
| Motor supply voltage <sup>1</sup>   | Voltage of the motor power supply<br>Click <b>AC</b> or <b>DC</b> for AC or DC motor supply voltage<br>respectively.                                                                                                    |
| Test frequency                      | Frequency of the AC motor power supply                                                                                                    |
| Sequence                            |                                                                                                    |
| 0                                   | Perform an open sequence                                                                                                    |
| С                                   | Perform a close sequence                                                                                                    |
| OC <sup>5</sup>                     | Perform a reclose sequence                                                                                                    |

 Table 6-37
 Dynamic Contact Resistance Test Settings: CIBANO 500

| Setting           | Description                  |
|-------------------|------------------------------|
| CO <sup>5</sup>   | Perform a trip-free sequence |
| O-CO <sup>5</sup> | Perform an O-CO sequence     |
| 00-00             | Perform a CO-CO sequence     |
| 0-0-0-0           | Perform an O-CO-CO sequence  |

Table 6-37 Dynamic Contact Resistance Test Settings: CIBANO 500

1. Only available if CIBANO 500 is selected as source

2. The B3 socket must be configured as Supply and the coil supply voltage must be specified.

3. 10 kHz is recommended to constrain the amount of created data. Higher sample rates are needed for special tests only.

Only available if a current clamp is configured. The channel value displayed refers to the B group
of the I/O sockets on the CIBANO 500 side panel. The B1...B4 sockets can be configured as
I clamp 1...I clamp 4 respectively.

5. See Table 6-41 "Dynamic Contact Resistance Test Sequences" on page 138.

| Setting                             | Description                                                                                                    |
|-------------------------------------|----------------------------------------------------------------------------------------------------|
| CB MC2                              |                                                                                                    |
| Test current                        | Current of the test <sup>1</sup>                                                                                                    |
| V DC range                          | DC voltage measurement range <sup>2</sup>                                                                                                    |
| PIR                                 | Select the <b>Measure PIR</b> check box to measure timing of the pre-insertion resistors.                                                                                                    |
| C-O threshold                       | Resistance threshold to detect whether the main<br>contact is open or closed. <i>Primary Test Manager</i><br>interprets the contact as open if the contact<br>resistance is over the C-O threshold and vice<br>versa. |
| Current clamp settings <sup>3</sup> |                                                                                                    |
| Channel                             | B group I/O socket                                                                                                    |
| Ratio                               | Current clamp ratio                                                                                                    |
| l max                               | Maximum current of the selected probe range                                                                                                    |

Table 6-38 Dynamic Contact Resistance Test Settings: CB MC2

1. For the Timing test 10 A is mostly sufficient.

2. The lower the range the more accurate is the result. Use a higher range only if you expect a voltage higher than the minimum range.

Only available if a current clamp is configured. The channel value displayed refers to the B group
of the I/O sockets on the CIBANO 500 side panel. The B1...B4 sockets can be configured as
I clamp 1...I clamp 4 respectively.

| Edit automatic assessment limits                        |       |       |           |
|---------------------------------------------------------|-------|-------|-----------|
| Absolute limits     O Relative limits                   |       |       |           |
| Operating times                                         |       |       |           |
|                                                         | t min | t max |           |
| Open time for a main contact                            | ms    | ms    |           |
| Open time for a phase                                   | ms    | ms    |           |
| Open time for a breaker                                 | ms    | ms    |           |
| Open synch. time between main contacts within a phase   | ms    | ms    |           |
| Open synch. time between breaker phases                 | ms    | ms    |           |
| Contact close time for a contact                        | ms    | ms    |           |
| Contact close time for a phase                          | ms    | ms    |           |
| Contact close time for a breaker                        | ms    | ms    |           |
| Closing synch. time between main contacts within phases | ms    | ms    |           |
| Closing synch. time between breaker phases              | ms    | ms    |           |
| Contact reclose time for a main contact                 | ms    | ms    |           |
| Contact reclose time for a phase                        | ms    | ms    |           |
| Contact reclose time for a breaker                      | ms    | ms    |           |
| Contact trip-free time for a contact                    | ms    | ms    |           |
| Contact trip-free time for a phase                      | ms    | ms    |           |
| Contact trip-free time for a breaker                    | ms    | ms    |           |
| Contact pause time for a contact                        | ms    | ms    |           |
| Contact pause time for a phase                          | ms    | ms    |           |
| Contact pause time for a breaker                        | ms    | ms    |           |
| Coil currents                                           |       |       | 1         |
|                                                         | I min | I max |           |
| Peak close coil current                                 | Α     | Α     |           |
| Peak trip coil current                                  | А     | А     |           |
|                                                         |       |       |           |
|                                                         |       |       | OK Cancel |

# Figure 6-30 Edit automatic assessment limits dialog box: absolute limits

Table 6-39 Absolute Assessment Limits

| Setting         | Description                  |
|-----------------|------------------------------|
| Operating times |                              |
| t min           | Minimum operating time limit |
| t max           | Maximum operating time limit |
| Coil currents   |                              |
| l min           | Minimum coil current limit   |
| l max           | Maximum coil current limit   |

| Absolute limite Relative limite                         |       |         |         |  |
|---------------------------------------------------------|-------|---------|---------|--|
|                                                         |       |         |         |  |
| Operating times                                         |       |         |         |  |
|                                                         | t ref | - t dev | + t dev |  |
| Open time for a main contact                            | ms    | ms      | ms      |  |
| Open time for a phase                                   | ms    | ms      | ms      |  |
| Open time for a breaker                                 | ms    | ms      | ms      |  |
| Open synch. time between main contacts within a phase   | ms    | ms      | ms      |  |
| Open synch. time between breaker phases                 | ms    | ms      | ms      |  |
| Contact close time for a contact                        | ms    | ms      | ms      |  |
| Contact close time for a phase                          | ms    | ms      | ms      |  |
| Contact close time for a breaker                        | ms    | ms      | ms      |  |
| Closing synch. time between main contacts within phases | ms    | ms      | ms      |  |
| Closing synch. time between breaker phases              | ms    | ms      | ms      |  |
| Contact reclose time for a main contact                 | ms    | ms      | ms      |  |
| Contact reclose time for a phase                        | ms    | ms      | ms      |  |
| Contact reclose time for a breaker                      | ms    | ms      | ms      |  |
| Contact trip-free time for a contact                    | ms    | ms      | ms      |  |
| Contact trip-free time for a phase                      | ms    | ms      | ms      |  |
| Contact trip-free time for a breaker                    | ms    | ms      | ms      |  |
| Contact pause time for a contact                        | ms    | ms      | ms      |  |
| Contact pause time for a phase                          | ms    | ms      | ms      |  |
| Contact pause time for a breaker                        | ms    | ms      | ms      |  |
| Coil currents                                           |       |         |         |  |
|                                                         | I ref | - I dev | + I dev |  |
| Peak close coil current                                 | A     | А       | А       |  |
| Peak trip coil current                                  | A     | А       | А       |  |

# Figure 6-31 Edit automatic assessment limits dialog box: relative limits

Table 6-40 Relative Assessment Limits

| Setting         | Description                    |  |
|-----------------|--------------------------------|--|
| Operating times |                                |  |
| t ref           | Operating time reference value |  |
| –t dev          | Allowed negative deviation     |  |
| +t dev          | Allowed positive deviation     |  |
| Coil currents   |                                |  |
| l ref           | Coil current reference value   |  |
| –l dev          | Allowed negative deviation     |  |
| +I dev          | Allowed positive deviation     |  |

# CIBANO 500 PTM User Manual

The following table explains the sequences of the Dynamic Contact Resistance test.

| Sequence | Action                                                                                                    |
|----------|----------------------------------------------------------------------------------------------------|
| 0        | With this sequence, the opening time of the circuit breaker is measured. Only for the O and C sequence it is recommended to perform the test twice, once with nominal voltage and once with 20 % undervoltage to assure the functionality of the circuit breaker for a weak station battery.                                                                                                    |
| С        | This is the sequence to measure the closing time of the circuit breaker.                                                                                                    |
| OC       | With this sequence, a closing operation after the circuit breaker<br>has tripped to clear a fault is simulated.<br>Initially, the circuit breaker must be in the closed position. A trip<br>command initiates the sequence, followed by a dead time to<br>clear the fault; and finally a close command must close the<br>circuit breaker. This sequence is also known as reclosing time.<br>To find out the shortest reclosing time the circuit breaker can<br>provide, the close command is already applied while the<br>breaker is still opening. The circuit breaker then will close after<br>opening as fast as possible. |

 Table 6-41
 Dynamic Contact Resistance Test Sequences

| Sequence | Action                                                                                                    |
|----------|----------------------------------------------------------------------------------------------------|
| CO       | <ul> <li>With this sequence, a tripping operation after the circuit breaker has been closed under a fault condition (trip-free) or the verification of the correct operation of the anti-pumping system is simulated.</li> <li>To test the trip-free time the circuit breaker must be in the open position before the test is started. The circuit breaker is closed and then during the close operation is still in progress an open command is sent. The circuit breaker then opens as fast as possible.</li> </ul>                                                                                                    |
|          | To test the anti-pumping function of the circuit breaker, the circuit breaker must be in closed position before the test is started. For this test the open time is set shorter (typically 200 ms) than the closing time (typically 400 ms). Ensure that the end time is increased so that the test sequence covers the whole close command duration (typically at least 190 ms). When the close command is sent the breaker is already closed which initiates the anti-pumping function. Then an open command is sent and the circuit breaker trips. The closing command is still on when the trip command ends, but the circuit breaker should not "pump", so that it should not close again. |
| 0-CO     | With this sequence, a reclose sequence (OC) under a fault<br>condition is simulated. If the fault is not released, the circuit<br>breaker must open (O) immediately and remain in this position.<br>Initially, the circuit breaker must be in the closed position. The<br>sequence begins with a trip command, after a dead time the<br>close and trip commands (CO) must be applied at the same<br>time (delay time typically 300 ms).                                                                                                    |
| CO-CO    | Some circuit breakers have a different specification for the pause time between the CO and CO for CO-CO and O-CO-CO sequences. Therefore both sequences are available for testing. The time between the two CO subsequences shall be set according to the technical data of the circuit breaker (typically 15000 ms).                                                                                                    |
| 0-C0-C0  | Some circuit breakers have a different specification for the pause time between the CO and CO for CO-CO and O-CO-CO sequences. Therefore both sequences are available for testing. The time between the two CO subsequences shall be set according to the technical data of the circuit breaker (typically 15000 ms).                                                                                                    |

| Table 6-41 | Dynamic Contact Resistance | Test Sequences (continued) |
|------------|----------------------------|----------------------------|
|------------|----------------------------|----------------------------|

2. By using the **Open breaker**, **Close breaker** and **Supply motor** buttons in the measurements area of *Primary Test Manager* you can check whether all cables are correctly connected and bring the circuit breaker to the proper state. For example, to test a C sequence, the circuit breaker must be open and the spring charged.

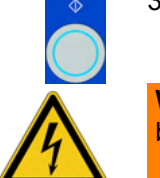

 In the measurements area, click Start. The blue ring on the Measurement Start/Stop button is on.

**Warning:** Stay in the safe area during the test. Any component of the circuit breaker can carry dangerous voltages.

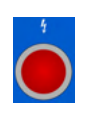

 Start the measurement by pressing the Measurement Start/Stop button. The blue ring on the Measurement Start/Stop button flashes for approx.
 3 seconds, and the lightning symbol in *Primary Test Manager* and the red warning light on the front panel are flashing.

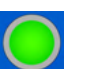

5. After the measurement has finished, the lightning symbol in *Primary Test Manager* stops flashing, the green warning light is on, and *Primary Test Manager* displays the measurement results. The Dynamic Contact Resistance measurement data depends on the sequence of the trip and close commands. The following table describes the data for all measurement sequences.

| Data                        | Description                                                  |  |
|-----------------------------|--------------------------------------------------------------|--|
| Operating times for breaker |                                                              |  |
| Open time                   | Contact open time <sup>1</sup>                               |  |
| Open synch.                 | Open synchronization time <sup>1</sup>                       |  |
| Close time                  | Contact close time <sup>1</sup>                              |  |
| Close synch.                | Closing synchronization time <sup>1</sup>                    |  |
| Reclose time                | Contact reclose time of OC operation <sup>1</sup>            |  |
| Trip-free time              | Contact trip-free time of CO and O-CO operation <sup>1</sup> |  |
| Trip-free time 2            | Second contact trip-free time of CO-CO and                   |  |
|                             | O-CO-CO operation <sup>1</sup>                               |  |
| Pause time                  | Contact pause time of O-CO, CO-CO, and                       |  |
|                             | O-CO-CO operation <sup>1</sup>                               |  |
| t min/t ref <sup>2</sup>    | Minimum operating time limit/                                |  |
|                             | Operating time reference value                               |  |

 Table 6-42
 Dynamic Contact Resistance Measurement Data

| Data                           | Description                                                                                                    |  |
|--------------------------------|----------------------------------------------------------------------------------------------------|--|
| t max/t dev <sup>2</sup>       | Maximum operating time limit/<br>Operating time deviation                                                                                                    |  |
| Assessment                     | Assessment of operating times                                                                                                    |  |
| Contact travel characteristics |                                                                                                    |  |
| Module                         | Name of the <i>CB TN3</i> module set in the hardware configuration                                                                                                    |  |
| Channel/command                | Channel of the CB TN3 module/<br>command of the test sequence                                                                                                    |  |
| Av. speed                      | Average speed of the contact travel.<br>The row labeled with the <i>CB TN3</i> channel<br>displays the minimum of all measurement results<br>for this channel.                                            |  |
| Total travel                   | Total distance travelled by the contact during operation (excluding possible overshoot). The row labeled with the <i>CB TN3</i> channel displays the maximum of all measurement results for this channel. |  |
| Stroke                         | Total distance travelled by the contact during operation (including possible overshoot). The row labeled with the <i>CB TN3</i> channel displays the maximum of all measurement results for this channel. |  |
| Coil characteristics           |                                                                                                    |  |
| Peak current                   | Peak current value through a trip or close coil                                                                                                    |  |
| Assessment                     | Assessment of coil characteristics                                                                                                    |  |

Table 6-42 Dynamic Contact Resistance Measurement Data (continued)

The operating times are calculated per contact, phase or circuit breaker.
 Depends on the absolute or relative assessment limits selected.

Do not disconnect the circuit breaker but leave it connected for performing the Disconnection next test. For disconnecting the circuit breaker, see "Disconnection" on page 153.

# 6.2.7 Minimum Pickup Test

The Minimum Pickup test determines the minimum voltage required to trip or close the circuit breaker. By using the internal power source of *CIBANO 500*, the coil supply voltage is increased step by step through an automated test sequence until the circuit breaker operates.

**Note:** To execute the Minimum Pickup test, you need a license. Without the license, you can configure the test but after pressing the **Start** button *Primary Test Manager* stops running and a missing license message appears.

For getting the license, contact your regional OMICRON Service Center.

#### Connection

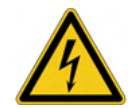

**Warning:** Before connecting anything to the circuit breaker ensure that it is grounded on both ends on all phases and it is closed to have proper grounding between the interrupters.

To connect the test object to CIBANO 500:

- 1. In *Primary Test Manager*, select the Minimum Pickup test.
- 2. In *Primary Test Manager*, set the hardware configuration. Often you can leave the cables as already connected in the previous test. Unused sockets can remain connected.

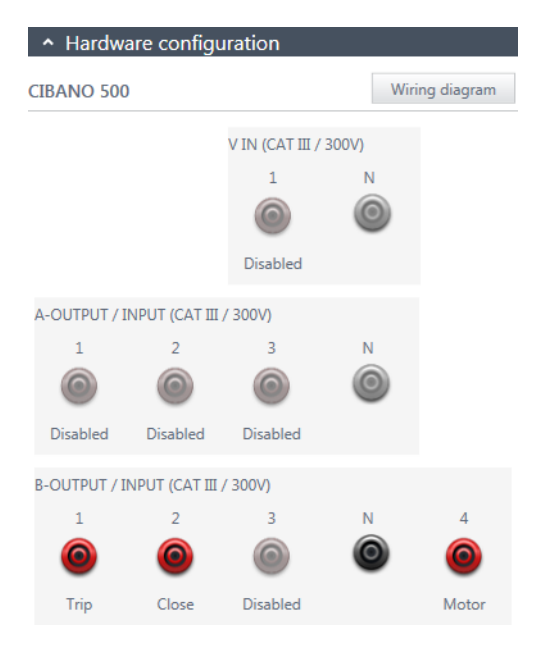

Figure 6-32 Hardware configuration of the Minimum Pickup test

| Table 6-43 | Hardware Configuration Options of CIBANO 500 |
|------------|----------------------------------------------|
|            |                                              |

| CIBANO 500                          | Option                                                          |  |
|-------------------------------------|-----------------------------------------------------------------|--|
| V IN (CAT III / 300 V) <sup>1</sup> |                                                                 |  |
| 1                                   | External source or disabled                                     |  |
| Ν                                   | Neutral connection of V IN                                      |  |
| A-OUTPUT / INPUT (CAT III / 300 V)  |                                                                 |  |
| 1                                   | Motor A or disabled (preferred)                                 |  |
| 2                                   | Motor B or disabled (preferred)                                 |  |
| 3                                   | Motor C or disabled (preferred)                                 |  |
| N                                   | Common neutral connection for outputs/inputs in group ${\bf A}$ |  |

| CIBANO 500                         | Option                                                          |  |
|------------------------------------|-----------------------------------------------------------------|--|
| B-OUTPUT / INPUT (CAT III / 300 V) |                                                                 |  |
| 1                                  | Trip or disabled                                                |  |
| 2                                  | Close or disabled                                               |  |
| 3                                  | Supply or disabled                                              |  |
| Ν                                  | Common neutral connection for outputs/inputs in group ${\bf B}$ |  |
| 4                                  | Motor (preferred) or disabled                                   |  |

 Table 6-43
 Hardware Configuration Options of CIBANO 500 (continued)

1. Cannot be used to supply the trip or close coil because a variable voltage is needed, however it can be used to supply the motor.

3. Make sure that all cable connectors are clean and dry before being tightly connected.

4. Connect *CIBANO 500* to the trip and close coils of the circuit breaker according to the wiring diagram displayed in *Primary Test Manager*.
#### Measurement

To perform a measurement:

1. In *Primary Test Manager*, enter the settings of the Minimum Pickup test.

| Table 6-44 | Minimum Pickup | Test Settings |
|------------|----------------|---------------|

| Setting                     | Description                                                                                                    |  |  |
|-----------------------------|----------------------------------------------------------------------------------------------------|--|--|
| CIBANO 500                  |                                                                                                    |  |  |
| Rated coil supply voltage   | Rated voltage of the coil power supply<br>Click <b>AC</b> or <b>DC</b> for AC or DC coil supply voltage<br>respectively.                                                                                                    |  |  |
| Test frequency              | Frequency of the AC coil power supply                                                                                                    |  |  |
| Supply during test          |                                                                                                    |  |  |
| Enable                      | Select the <b>Enable</b> check box to supply voltage on the <b>B3</b> socket during test execution. <sup>1</sup>                                                                                                    |  |  |
| Supply voltage              | Voltage supplied on the <b>B3</b> socket (same as the coil supply voltage)                                                                                                    |  |  |
| Supply before test          | Time interval within which the voltage is supplied before the test starts                                                                                                    |  |  |
| Test sequence               |                                                                                                    |  |  |
| Coil supply voltage start   | Start voltage of the automated test sequence to determine the minimum pickup voltage                                                                                                    |  |  |
| Coil supply voltage end     | End voltage of the automated test sequence to determine the minimum pickup voltage                                                                                                    |  |  |
| Coil supply voltage step    | Stepwise voltage increase of the automated test sequence                                                                                                    |  |  |
| Command impulse<br>duration | Duration of the command pulse of the automated test sequence                                                                                                    |  |  |
| Pause between impulses      | Time interval between impulses of the automated test sequence                                                                                                    |  |  |
| Assessment settings         |                                                                                                    |  |  |
| Manual                      | Click <b>Manual</b> to select the manual assessment settings.                                                                                                    |  |  |
| Automatic                   | Click <b>Automatic</b> to select the automatic<br>assessment settings.<br>Click <b>Edit test limits</b> to adjust the assessment<br>limits (see<br>Figure 6-33 "Edit automatic assessment limits<br>dialog box" on page 146). |  |  |

| Setting                           | Description                                                                                                    |
|-----------------------------------|----------------------------------------------------------------------------------------------------|
| Motor supply                      |                                                                                                    |
| Motor supply with                 | Click <b>CIBANO 500</b> to supply the motor with<br><i>CIBANO 500</i> .<br>Click <b>External source</b> to supply the motor<br>externally. |
| Motor supply voltage <sup>2</sup> | Voltage of the motor power supply<br>Click <b>AC</b> or <b>DC</b> for AC or DC motor supply voltage<br>respectively.                       |
| Test frequency                    | Frequency of the AC motor power supply                                                                                                    |

 Table 6-44
 Minimum Pickup Test Settings (continued)

1. The **B3** socket must be configured as **Supply** and the coil supply voltage must be specified.

2. Only available if CIBANO 500 is selected as source

| 🎯 Edit automatic assessment limits 🛛 🞫 |          |  |  |
|----------------------------------------|----------|--|--|
| Absolute limits                        |          |  |  |
| V pickup ≥ V min                       | V        |  |  |
| V pickup ≤ V max                       | V        |  |  |
| ○ Relative lim                         | its      |  |  |
| V ref                                  | V        |  |  |
| V dev ≤                                | V        |  |  |
| 0                                      | K Cancel |  |  |

#### Figure 6-33 Edit automatic assessment limits dialog box

Table 6-45

Automatic Assessment Limits

| Setting          | Description                                         |  |
|------------------|-----------------------------------------------------|--|
| Absolute limits  |                                                     |  |
| V pickup ≥ V min | Minimum value of the pickup voltage                 |  |
| V pickup ≤ V max | Maximum limit of the pickup voltage                 |  |
| Relative limits  |                                                     |  |
| V ref            | Reference pickup voltage                            |  |
| V dev ≤          | Allowed deviation from the reference pickup voltage |  |

2. By using the **Open breaker**, **Close breaker** and **Supply motor** buttons in the measurements area of *Primary Test Manager* you can check whether all cables are correctly connected and bring the circuit breaker to the proper state. For testing the minimum pickup by the open sequence the circuit breaker must be closed and vice versa.

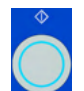

3. In the measurements area, select the measurement you want to perform, and then click **Start**.

The blue ring on the Measurement Start/Stop button is on.

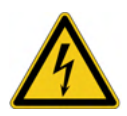

**Warning:** Stay in the safe area during the test. Any component of the circuit breaker can carry dangerous voltages.

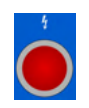

 Start the measurement by pressing the Measurement Start/Stop button. The blue ring on the Measurement Start/Stop button flashes for approx.
 3 seconds, and the lightning symbol in *Primary Test Manager* and the red warning light on the front panel are flashing.

**Note:** You can suspend the measurement anytime manually by pressing the **Emergency Stop** button or the **Measurement Start/Stop** button on the *CIBANO 500* front panel.

**Note:** If you connect, for example, three coils of three phases in parallel not all might operate at the same voltage. In this case the test will run until the last phase has operated and the highest voltage (worst case) will be shown.

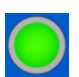

5. After the measurement has finished, the lightning symbol in *Primary Test Manager* stops flashing, the green warning light is on, and *Primary Test Manager* displays the measurement results.

| Data                     | Description                                      |
|--------------------------|--------------------------------------------------|
| No.                      | Number of the measurement                        |
| Operation                | Trip or close                                    |
| V pickup                 | Pickup voltage of the circuit breaker under test |
| V min/V ref <sup>1</sup> | Assessment limit                                 |
| V max/V dev <sup>1</sup> | Assessment limit                                 |
| Assessment               | Measurement assessment                           |

Table 6-46 Minimum Pickup Measurement Data

1. Depends on the absolute or relative assessment limits selected.

In case of three different trip coils, the trip coils can trip at different voltages. After the last pole has tripped the test will stop and show the worst case result.

**Note:** If there is an active discordance protection in place you must deactivate it for this test to avoid tripping of the other phases due to the discordance protection instead of the minimum pickup test.

**Disconnection** Do not disconnect the circuit breaker but leave it connected for performing the next test. For disconnecting the circuit breaker, see "Disconnection" on page 153.

## 6.2.8 Motor Current Test

The Motor Current test records the supply voltages and currents of the circuit breaker's charging motor(s).

**Note:** To execute the Motor Current test, you need a license. Without the license, you can configure the test but after pressing the **Start** button *Primary Test Manager* stops running and a missing license message appears.

For getting the license, contact your regional OMICRON Service Center.

#### Connection

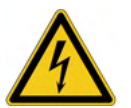

**Warning:** Before connecting anything to the circuit breaker ensure that it is grounded on both ends on all phases and it is closed to have proper grounding between the interrupters.

To connect the test object to CIBANO 500:

- 1. In Primary Test Manager, select the Motor Current test.
- 2. In Primary Test Manager, set the hardware configuration.
- 3. If not already set in the Timing test, click the A1 socket in the hardware configuration, and then click Disabled. After that, click the B4 socket, and then click Motor. After that connect the B4 socket on the side panel of CIBANO 500 to "+" or phase contact of the motor and the BN socket to "-" or neutral contact of the motor.

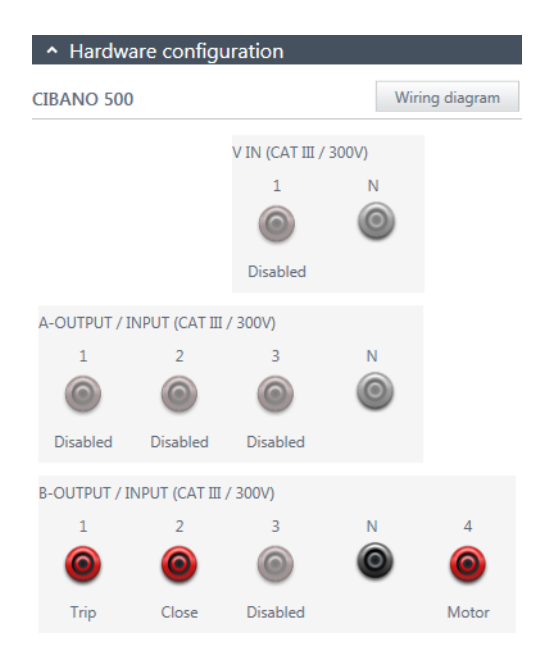

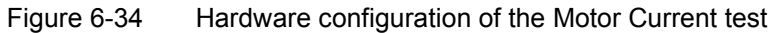

**Note:** You can control three circuit breaker's motors simultaneously. In this case connect the phase contact of the motor 1 to the **A1** socket, the phase contact of the motor 2 to the **A2** socket, the phase contact of the motor 3 to the **A3** socket, and the neutral motor contacts to the **AN** socket.

| Table 6-47 | Hardware Configuration Options of CIBANO 50 | )0 |
|------------|---------------------------------------------|----|
|            |                                             | _  |

| CIBANO 500                         | Option                                                         |  |
|------------------------------------|----------------------------------------------------------------|--|
| V IN (CAT III / 300 V)             |                                                                |  |
| 1                                  | External source or disabled                                    |  |
| Ν                                  | Neutral connection of V IN                                     |  |
| A-OUTPUT / INPUT (CAT III / 300 V) |                                                                |  |
| 1                                  | Motor A or disabled                                            |  |
| 2                                  | Motor B or disabled                                            |  |
| 3                                  | Motor C or disabled                                            |  |
| N                                  | Common neutral connection for outputs/inputs in group <b>A</b> |  |

| CIBANO 500                         | Option                                          |  |
|------------------------------------|-------------------------------------------------|--|
| B-OUTPUT / INPUT (CAT III / 300 V) |                                                 |  |
| 1                                  | Trip or disabled                                |  |
| 2                                  | Close or disabled                               |  |
| 3                                  | Supply or disabled                              |  |
| Ν                                  | Neutral connection of outputs in group <b>B</b> |  |
| 4                                  | Motor or disabled                               |  |

 Table 6-47
 Hardware Configuration Options of CIBANO 500 (continued)

- 4. Make sure that all cable connectors are clean and dry before being tightly connected.
- 5. Connect *CIBANO 500* to the motor of the circuit breaker according to the wiring diagram displayed in *Primary Test Manager* and the following figure.

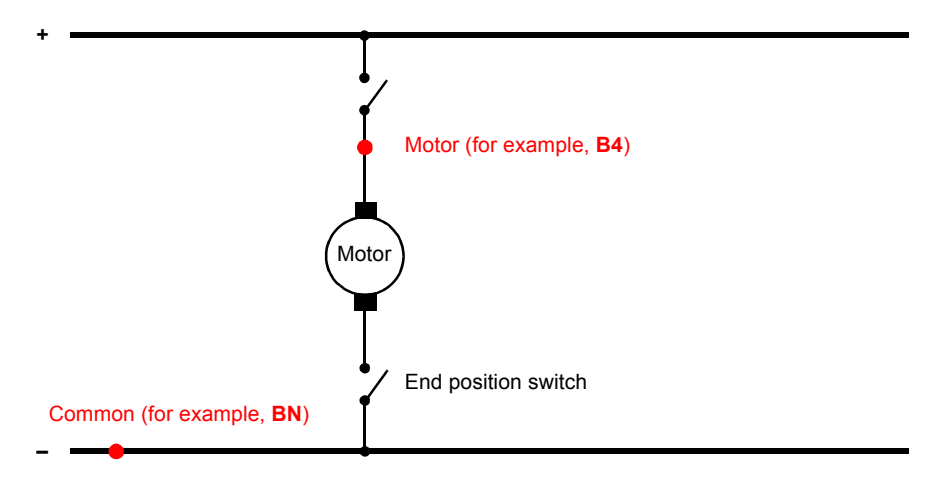

Figure 6-35 Connecting *CIBANO 500* to the circuit breaker for the Motor Current test (The end position switch opens when the spring is charged.)

#### Measurement

To perform a measurement:

1. In Primary Test Manager, enter the settings of the Motor Current test.

Table 6-48Motor Current Test Settings

| Setting                           | Description                                                                                                    |  |
|-----------------------------------|----------------------------------------------------------------------------------------------------|--|
| Motor supply                      |                                                                                                    |  |
| Motor supply with                 | Click <b>CIBANO 500</b> to supply the motor with<br><i>CIBANO 500</i> .<br>Click <b>External source</b> to supply the motor<br>externally. |  |
| Motor supply voltage <sup>1</sup> | Voltage of the motor power supply<br>Click <b>AC</b> or <b>DC</b> for AC or DC motor supply voltage<br>respectively.                       |  |
| Test frequency                    | Frequency of the AC motor power supply                                                                                                    |  |
| Coil supply                       | •                                                                                                    |  |
| Coil supply with                  | Click <b>CIBANO 500</b> to supply the coil with<br><i>CIBANO 500</i> .<br>Click <b>External source</b> to supply the coil<br>externally.   |  |
| Coil supply voltage <sup>1</sup>  | Voltage of the coil power supply<br>Click <b>AC</b> or <b>DC</b> for AC or DC coil supply voltage<br>respectively.                         |  |
| Test frequency                    | Frequency of the AC coil power supply                                                                                                    |  |
| Other                             |                                                                                                    |  |
| Sample rate                       | Measurement sample rate                                                                                                    |  |
| Supply during test <sup>2</sup>   | ·                                                                                                    |  |
| Enable                            | Select the <b>Enable</b> check box to supply voltage on the <b>B3</b> socket during test execution. <sup>3</sup>                           |  |
| Supply voltage                    | Voltage supplied on the <b>B3</b> socket (same as the coil supply voltage)                                                                 |  |
| Supply before test                | Time interval within which the voltage is supplied before the test starts                                                                  |  |

1. Only available if CIBANO 500 is selected as source

2. Only available if the internal amplifier is used.

3. The **B3** socket must be configured as **Supply** and the coil supply voltage must be specified.

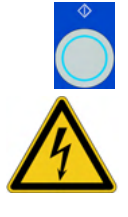

2. In the measurements area, click **Start**. The blue ring on the **Measurement Start/Stop** button is on.

**Warning:** Stay in the safe area during the test. Any component of the circuit breaker can carry dangerous voltages.

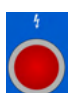

 Start the measurement by pressing the Measurement Start/Stop button. The blue ring on the Measurement Start/Stop button flashes for approx.
 3 seconds, and the lightning symbol in *Primary Test Manager* and the red warning light on the front panel are flashing.

**Note:** The measurement does not stop automatically. In emergency cases, you can suspend the measurement anytime manually by pressing the **Emergency Stop** button on the *CIBANO 500* front panel.

4. After the charging process finished (indicated by stopping the circuit breaker's motor), press the **Start Stop** button on the *CIBANO 500* front panel to stop the measurement.

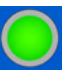

The lightning symbol in *Primary Test Manager* stops flashing, the green warning light is on, and *Primary Test Manager* displays the measurement results.

*Primary Test Manager* displays the measurement results of the Motor Current test only graphically. The following figure shows an example of the Motor Current test results.

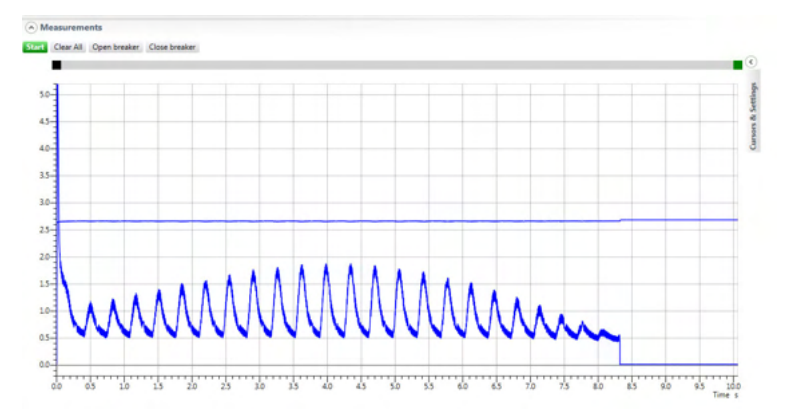

Figure 6-36 Example of the Motor Current test results

#### Disconnection

**Note:** Do not disconnect the test object from *CIBANO 500* if you intend to make further measurements.

To disconnect the test object from CIBANO 500:

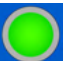

- 1. Press the **Emergency Stop** button on the *CIBANO 500* front panel.
- 2. Disconnect the cables from the station battery, if connected.
- 3. Disconnect the cables from the circuit breaker's motor, if connected.
- 4. Disconnect the cables from the circuit breaker's trip and close coils.
- 5. Disconnect all *CB TN3* modules first from *CIBANO 500* and then from the transducers.
- 6. Disconnect one CB MC2 module from CIBANO 500.

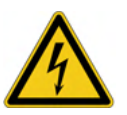

Warning: Ground the test object's terminals by using a grounding set.

- 7. Disconnect the CB MC2 from the main contact of the circuit breaker.
- 8. Unhook the CB MC2 from one phase of the circuit breaker.
- 9. Repeat steps 6 to 8 for all phases tested.

Switch *CIBANO 500* off by pressing the mains power on/off switch on the *CIBANO 500* side panel.

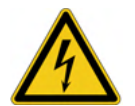

**Warning:** After you have completely disconnected *CIBANO 500* from the circuit breaker, operate the circuit breaker manually by using the circuit breaker's operation buttons until the spring(s) are discharged.

# 6.3 Testing Circuit Breakers with *CIBANO 500* and the *CB TN3* Modules

Within the scope of the Timing and Dynamic Contact Resistance tests, you can also measure the displacement of the circuit breaker's main contacts during operation by using the *CB TN3* modules. The following procedures apply both to *CIBANO 500* (4×EtherCAT<sup>®</sup>) and *CIBANO 500* (1×EtherCAT<sup>®</sup>, 3×AUX) options.

## 6.3.1 Timing Test

#### Connection

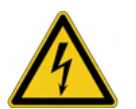

**Warning:** Before connecting anything to the circuit breaker ensure that it is grounded on both ends on all phases and it is closed to have proper grounding between the interrupters.

To connect the test object to CIBANO 500:

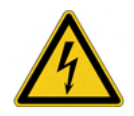

**Warning:** Connect the EtherCAT<sup>®</sup> cables first to *CIBANO 500* and then to the *CB TN3* modules.

- 1. Make sure that all cable connectors are clean and dry before being tightly connected.
- 2. Connect the CB TN3 to CIBANO 500 with the EtherCAT<sup>®</sup> cable.
- 3. Hang up the CB TN3 close to the circuit breaker's mechanical moving part.
- 4. Connect the transducer to the CB TN3 with the delivered cable.
- 5. Attach the transducer to the circuit breaker. For detailed information, see 7 "Transducer Installation" on page 165.
- 6. Repeat steps 2 to 5 for all CB TN3 modules you want to connect.
- 7. In Primary Test Manager, select the Timing test.

 In *Primary Test Manager*, set the hardware configuration and check whether *Primary Test Manager* recognized all connected *CB TN3* modules. The following figure shows the hardware configuration of the *CIBANO 500* (1×EtherCAT<sup>®</sup>, 3×AUX) option with one *CB TN3* module connected. For the hardware configuration options of *CIBANO 500*, see Table 6-11 "Hardware Configuration Options of CIBANO 500" on page 76.

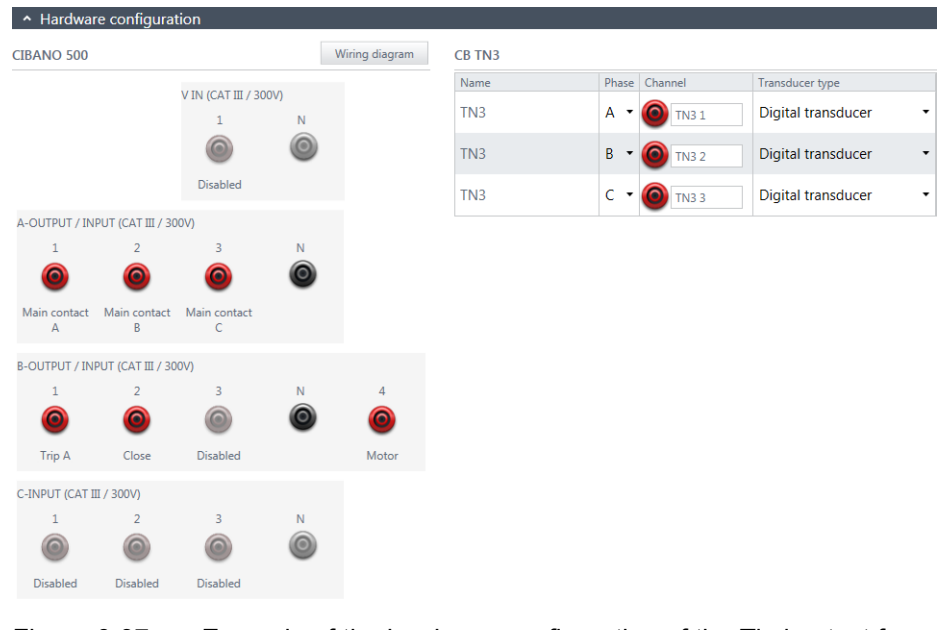

Figure 6-37 Example of the hardware configuration of the Timing test for measuring the main contact travel during operation

| Fable 6-49 Hardw | are Configuration | Options | of the CE | 3 TN3 Module |
|------------------|-------------------|---------|-----------|--------------|
|------------------|-------------------|---------|-----------|--------------|

| CB TN3               | Option                                                                                                    |
|----------------------|----------------------------------------------------------------------------------------------------|
| Name <sup>1</sup>    | Editable name of the CB TN3 module                                                                                                    |
| Phase                | Phase to which the CB TN3 module is connected                                                                                                    |
| Channel <sup>1</sup> | Editable name of the <i>CB TN3</i> channel.<br>Click the socket symbol to activate or deactivate<br>the channel depending on the connections made. |
| Transducer type      | Type of the connected transducer: digital or<br>analog                                                                                             |

1. This name is permanently stored in the *CB TN3* memory. You can, for example, rename the *CB TN3* modules depending on the connection point.

#### **CIBANO 500 PTM User Manual**

#### Measurement

To perform a measurement:

1. In *Primary Test Manager*, enter the transducer settings. For the *CIBANO 500* settings, see Table 6-12 "Timing Test Settings" on page 79.

Table 6-50 Transducer Settings<sup>1</sup>

| Setting                     | Description                                                                                              |  |  |  |  |
|-----------------------------|----------------------------------------------------------------------------------------------------|--|--|--|--|
| Digital transducer settings |                                                                                                    |  |  |  |  |
| Module                      | Name of the <i>CB TN3</i> module set in the hardware configuration                                       |  |  |  |  |
| Channel                     | Channel name set in the <i>CB TN3</i> hardware configuration                                             |  |  |  |  |
| Туре                        | Transducer type: linear or angular                                                                       |  |  |  |  |
| Supply                      | Transducer supply voltage                                                                                |  |  |  |  |
| Resolution                  | Transducer travel per 1 pulse                                                                            |  |  |  |  |
| Contact factor              | Transfer factor from transducer movement to main contact movement.                                       |  |  |  |  |
| Analog transducer settings  |                                                                                                    |  |  |  |  |
| Module                      | Name of the <i>CB TN3</i> module set in the hardware configuration                                       |  |  |  |  |
| Channel                     | Channel name set in the <i>CB TN3</i> hardware configuration                                             |  |  |  |  |
| Туре                        | Transducer type: linear or angular                                                                       |  |  |  |  |
| Supply                      | Transducer supply voltage                                                                                |  |  |  |  |
| Resolution                  | Transducer travel per 1 V                                                                                |  |  |  |  |
| Contact factor              | Transfer factor from transducer movement to main contact movement.                                       |  |  |  |  |
| Calibrate                   | Click <b>Calibrate</b> to calculate the transducer resolution (see "Calibration" later in this section). |  |  |  |  |

1. Only available if the CB TN3 module is connected

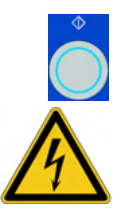

2. In the measurements area, click **Start**. The blue ring on the **Measurement Start/Stop** button is on.

**Warning:** Stay in the safe area during the test. Any component of the circuit breaker can carry dangerous voltages.

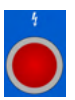

- Start the measurement by pressing the Measurement Start/Stop button. The blue ring on the Measurement Start/Stop button flashes for approx.
   3 seconds, and the lightning symbol in *Primary Test Manager* and the red warning light on the front panel are flashing.
- 4. After the measurement has finished, the lightning symbol in *Primary Test Manager* stops flashing, the green warning light is on, and *Primary Test Manager* displays the measurement results.

| Data                     | Description                                                                                                    |  |  |  |  |  |  |
|--------------------------|----------------------------------------------------------------------------------------------------|--|--|--|--|--|--|
| Contact travel character | Contact travel characteristics                                                                                                    |  |  |  |  |  |  |
| Module                   | Name of the <i>CB TN3</i> module set in the hardware configuration                                                                                                    |  |  |  |  |  |  |
| Channel/command          | Channel of the CB TN3 module/<br>command of the test sequence                                                                                                    |  |  |  |  |  |  |
| Av. speed                | Average speed of the contact travel.<br>The row labeled with the <i>CB TN3</i> channel<br>displays the minimum of all measurement results<br>for this channel.                                               |  |  |  |  |  |  |
| Total travel             | Total distance travelled by the contact during operation (excluding possible overshoot).<br>The row labeled with the <i>CB TN3</i> channel displays the maximum of all measurement results for this channel. |  |  |  |  |  |  |
| Stroke                   | Total distance travelled by the contact during operation (including possible overshoot).<br>The row labeled with the <i>CB TN3</i> channel displays the maximum of all measurement results for this channel. |  |  |  |  |  |  |

Table 6-51 Travel Measurement Data

| Calibration   | With <i>Primary Test Manager</i> , you can calibrate analog transducers when using them. To calibrate an analog transducer:                                        |  |  |  |  |
|---------------|----------------------------------------------------------------------------------------------------|--|--|--|--|
|               | 1. In the Hardware configuration pane, select the analog transducer type.                                                                                          |  |  |  |  |
|               | 2. In the Settings and conditions pane, click <b>Calibrate</b> .                                                                                                   |  |  |  |  |
|               | 3. In the <b>Transducer calibration</b> dialog box, enter the maximum stroke of the transducer, and then click <b>Start</b> .                                      |  |  |  |  |
|               | 4. Press the <b>Measurement Start/Stop</b> button on the <i>CIBANO 500</i> front panel.                                                                            |  |  |  |  |
|               | 5. During the calibration time (10 seconds), move the transducer manually from the minimum to maximum position.                                                    |  |  |  |  |
|               | <ol><li>After the calibration process has finished, the calculated transcducer<br/>resolution appears in the Settings and conditions pane.</li></ol>               |  |  |  |  |
| Disconnection | Do not disconnect the circuit breaker but leave it connected for performing the next test. For disconnecting the circuit breaker, see "Disconnection" on page 153. |  |  |  |  |

## 6.3.2 Dynamic Contact Resistance Test

#### Connection

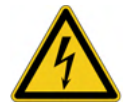

**Warning:** Before connecting anything to the circuit breaker ensure that it is grounded on both ends on all phases and it is closed to have proper grounding between the interrupters.

To connect the test object to CIBANO 500:

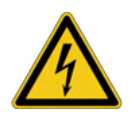

**Warning:** Connect the EtherCAT<sup>®</sup> cables first to *CIBANO 500* and then to the *CB TN3* modules.

- 1. Make sure that all cable connectors are clean and dry before being tightly connected.
- 2. Connect the *CB TN3* to *CIBANO 500* with the EtherCAT<sup>®</sup> cable.
- 3. If the *CB TN3* modules are not connected from the last test, hang up the *CB TN3* close to the circuit breaker's mechanical moving part.
- 4. Connect the transducer to the CB TN3 with the delivered cable.
- 5. Attach the transducer to the circuit breaker. For detailed information, see 7 "Transducer Installation" on page 165.
- 6. Repeat steps 2 to 5 for all CB TN3 modules you want to connect.
- 7. In Primary Test Manager, select the Dynamic Contact Resistance test.

In *Primary Test Manager*, set the hardware configuration and check whether *Primary Test Manager* recognized all connected *CB TN3* modules. The following figure shows the hardware configuration of the *CIBANO 500* (4×EtherCAT<sup>®</sup>) option with one *CB MC2* and one *CB TN3* module connected. For the hardware configuration options of *CIBANO 500* and the *CB MC2* module, see Table 6-35 "Hardware Configuration Options of CIBANO 500" on page 127 and Table 6-36 "Hardware Configuration Options of the CB MC2 Module" on page 129.

| <ul> <li>Hardwa</li> </ul> | re configura       | tion     |      |                |              |       |      |       |               |      |               |            |      |
|----------------------------|--------------------|----------|------|----------------|--------------|-------|------|-------|---------------|------|---------------|------------|------|
| CIBANO 500                 |                    |          |      | Wiring diagram | CB MC2       |       |      |       |               |      |               | Wiring dia | gram |
|                            |                    |          | 2010 |                | Visual check | Phase | Name |       | Charge status | Chan | nel 1         | Channel 2  |      |
|                            |                    | 1        | N    |                | *            | Α •   | MC2  |       | 99 %          | 0    | MC2 1         | О МС2 2    |      |
|                            |                    | 0        | 0    |                | CB TN3       |       |      |       |               |      |               |            |      |
|                            |                    | Disabled |      |                | Name         |       | F    | Phase | Channel       |      | Transducer ty | pe         |      |
| A-OUTPUT / IN              | IPUT (CAT III / 30 | 00V)     |      |                | TN3          |       | 1    | A •   | O TN3 1       |      | Digital trar  | sducer     | •    |
| 1                          | 2                  | 3        | N    |                | TN3          |       | 1    | B •   | TN3 2         |      | Digital trar  | sducer     | •    |
| 0                          | 0                  | 0        | 0    |                | TN3          |       | (    | с •   | TN3 3         |      | Digital trar  | sducer     | •    |
| Disabled                   | Disabled           | Disabled |      |                |              |       |      |       |               |      |               |            |      |
| B-OUTPUT / IN              | IPUT (CAT III / 30 | 00V)     |      |                |              |       |      |       |               |      |               |            |      |
| 1                          | 2                  | 3        | N    | 4              |              |       |      |       |               |      |               |            |      |
| 0                          | 0                  | 0        | 0    | 0              |              |       |      |       |               |      |               |            |      |
| Trip A                     | Close              | Disabled |      | Motor          |              |       |      |       |               |      |               |            |      |

Figure 6-38 Example of the hardware configuration of the Dynamic Contact Resistance test for measuring the main contact travel during operation

#### Table 6-52 Hardware Configuration Options of the CB TN3 Module

| CB TN3               | Option                                                                                                    |
|----------------------|----------------------------------------------------------------------------------------------------|
| Name <sup>1</sup>    | Editable name of the CB TN3 module                                                                                                    |
| Phase                | Phase to which the CB TN3 module is connected                                                                                                    |
| Channel <sup>1</sup> | Editable name of the <i>CB TN3</i> channel.<br>Click the socket symbol to activate or deactivate<br>the channel depending on the connections made. |
| Transducer type      | Type of the connected transducer: digital or<br>analog                                                                                             |

1. This name is permanently stored in the *CB TN3* memory. You can, for example, mark your *CB TN3* modules with the colored stickers and name them according to the colors. You can also rename the *CB TN3* modules depending on the connection point.

#### Measurement

To perform a measurement:

 In *Primary Test Manager*, enter the transducer settings. For the *CIBANO 500* and the *CB MC2* settings, see Table 6-37 "Dynamic Contact Resistance Test Settings: CIBANO 500" on page 132 and Table 6-38 "Dynamic Contact Resistance Test Settings: CB MC2" on page 135.

Table 6-53 Transducer Settings<sup>1</sup>

| Setting                     | Description                                                                                              |  |  |  |  |
|-----------------------------|----------------------------------------------------------------------------------------------------|--|--|--|--|
| Digital transducer settings |                                                                                                    |  |  |  |  |
| Module                      | Name of the <i>CB TN3</i> module set in the hardware configuration                                       |  |  |  |  |
| Channel                     | Channel name set in the <i>CB TN3</i> hardware configuration                                             |  |  |  |  |
| Туре                        | Transducer type: linear or angular                                                                       |  |  |  |  |
| Supply                      | Transducer supply voltage                                                                                |  |  |  |  |
| Resolution                  | Transducer travel per 1 pulse                                                                            |  |  |  |  |
| Contact factor              | Transfer factor from transducer movement to main contact movement.                                       |  |  |  |  |
| Analog transducer settings  |                                                                                                    |  |  |  |  |
| Module                      | Name of the <i>CB TN3</i> module set in the hardware configuration                                       |  |  |  |  |
| Channel                     | Channel name set in the <i>CB TN3</i> hardware configuration                                             |  |  |  |  |
| Туре                        | Transducer type: linear or angular                                                                       |  |  |  |  |
| Supply                      | Transducer supply voltage                                                                                |  |  |  |  |
| Resolution                  | Transducer travel per 1 V                                                                                |  |  |  |  |
| Contact factor              | Transfer factor from transducer movement to main contact movement.                                       |  |  |  |  |
| Calibrate                   | Click <b>Calibrate</b> to calculate the transducer resolution (see "Calibration" later in this section). |  |  |  |  |

1. Only available if the CB TN3 module is connected

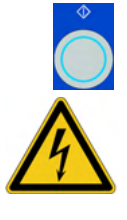

2. In the measurements area, click **Start**. The blue ring on the **Measurement Start/Stop** button is on.

**Warning:** Stay in the safe area during the test. Any component of the circuit breaker can carry dangerous voltages.

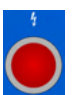

- Start the measurement by pressing the Measurement Start/Stop button. The blue ring on the Measurement Start/Stop button flashes for approx.
   3 seconds, and the lightning symbol in *Primary Test Manager* and the red warning light on the front panel are flashing.
- 4. After the measurement has finished, the lightning symbol in *Primary Test Manager* stops flashing, the green warning light is on, and *Primary Test Manager* displays the measurement results.

| Data                           | Description                                                                                                    |  |  |  |  |  |
|--------------------------------|----------------------------------------------------------------------------------------------------|--|--|--|--|--|
| Contact travel characteristics |                                                                                                    |  |  |  |  |  |
| Module                         | Name of the <i>CB TN3</i> module set in the hardware configuration                                                                                                    |  |  |  |  |  |
| Channel/command                | Channel of the CB TN3 module/<br>command of the test sequence                                                                                                    |  |  |  |  |  |
| Av. speed                      | Average speed of the contact travel.<br>The row labeled with the <i>CB TN3</i> channel<br>displays the minimum of all measurement results<br>for this channel.                                               |  |  |  |  |  |
| Total travel                   | Total distance travelled by the contact during operation (excluding possible overshoot).<br>The row labeled with the <i>CB TN3</i> channel displays the maximum of all measurement results for this channel. |  |  |  |  |  |
| Stroke                         | Total distance travelled by the contact during operation (including possible overshoot).<br>The row labeled with the <i>CB TN3</i> channel displays the maximum of all measurement results for this channel. |  |  |  |  |  |

Table 6-54 Travel Measurement Data

| Calibration   | With <i>Primary Test Manager</i> , you can calibrate analog transducers when using them. To calibrate an analog transducer:                                        |  |  |  |
|---------------|----------------------------------------------------------------------------------------------------|--|--|--|
|               | 1. In the Hardware configuration pane, select the analog transducer type.                                                                                          |  |  |  |
|               | 2. In the Settings and conditions pane, click <b>Calibrate</b> .                                                                                                   |  |  |  |
|               | 3. In the <b>Transducer calibration</b> dialog box, enter the maximum stroke of the transducer, and then click <b>Start</b> .                                      |  |  |  |
|               | 4. Press the <b>Measurement Start/Stop</b> button on the <i>CIBANO 500</i> front panel.                                                                            |  |  |  |
|               | <ol><li>During the calibration time (10 seconds), move the transducer manually<br/>from the minimum to maximum position.</li></ol>                                 |  |  |  |
|               | <ol><li>After the calibration process has finished, the calculated transcducer<br/>resolution appears in the Settings and conditions pane.</li></ol>               |  |  |  |
| Disconnection | Do not disconnect the circuit breaker but leave it connected for performing the next test. For disconnecting the circuit breaker, see "Disconnection" on page 153. |  |  |  |

# 7 Transducer Installation

This section describes how to use the transducers for measuring the circuit breaker's contact travel with *CIBANO 500* and the related issues. The emphasis is on the attachment of the transducers to the circuit breaker.

# 7.1 Angular Transducers

The angular transducers are used to derive motion curves from a rotating part of the circuit breaker. There is a mechanical coupling between the transducer and the circuit breaker.

## 7.1.1 Components

The following components are typically required to perform measurements by using the angular transducer.

Transducer and<br/>adapterThe angular transducer comes with an adapter which facilitates attaching the<br/>transducer to the articulating arm described later in this section. The adapter has<br/>five threaded holes (M8) for mounting flexibility. To enhance the number of<br/>options for fixing the transducer, three additional holes with a diameter of<br/>8.2 mm are available.

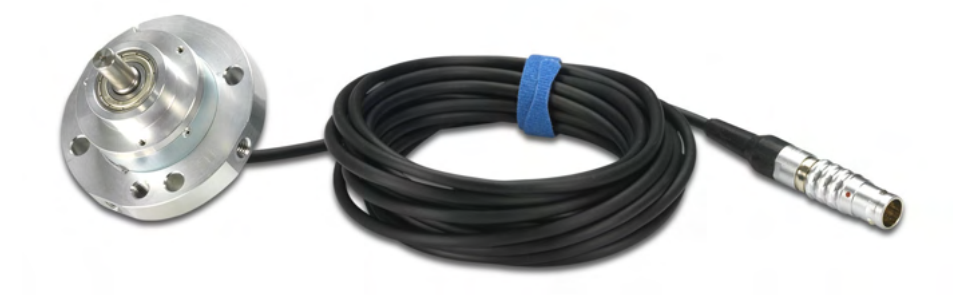

#### Figure 7-1 Angular transducer

Articulating arm and screw clamp

The articulating arm consists of two levers coupled by a ball joint. On the ends of the levers, the ball joints hold a threaded stub for interfacing with other mechanical components. All three joints can be fixed with a single set screw. The articulating arm is connected on one side to the screw clamp and on the other side, it holds the transducer.

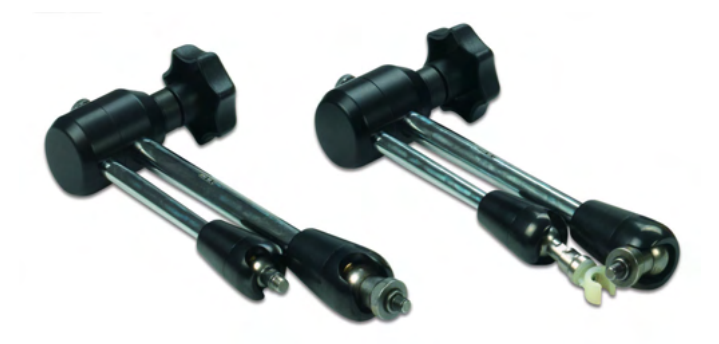

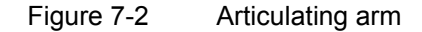

The screw clamp is attached directly to the circuit breaker. It has a ball joint for connecting the articulating arm or the mechanical extensions described later in this section. The ball joint can be fixed by bringing the lever in the corresponding position.

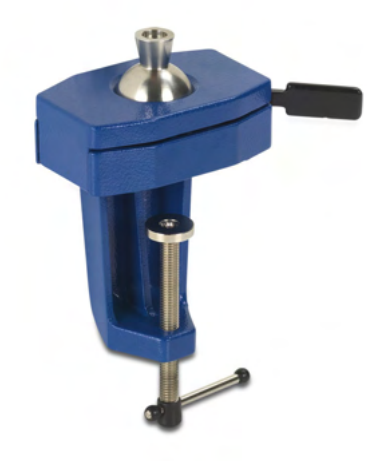

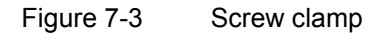

# **Extensions** Two types of extensions of length 100 mm and 50 mm are available to increase the range of the articulating arm. The extensions can be inserted at either end of the articulating arm.

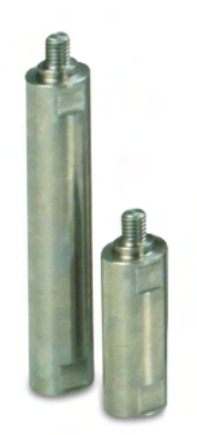

Figure 7-4 Articulating arm extensions

**Couplings** Two types of couplings are available for the angular transducers: a flexible coupling and a coupling using a drill chuck. The couplings are used to connect the shaft of the angular transducer to a rotating part of the circuit breaker. The diameter of the hole of the flexible coupling is 10 mm, the drill chuck accepts shafts with diameters between 0.8 mm and 10 mm.

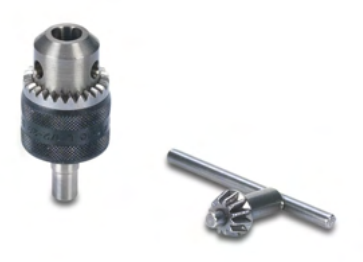

Figure 7-5 Couplings

## 7.1.2 Installation and Measurement Setup

The angular transducer has to be installed directly in front of the rotating shaft (axial alignment) of the circuit breaker. Before installing the transducer, check that there is enough space for mounting the screw clamp and the articulating arm.

To install the angular transducer:

- 1. Attach the flexible coupling and the drill chuck, if necessary, to the rotating shaft of the circuit breaker.
- 2. Mount the screw clamp and the articulating arm holding the transducer in the optimal position in front of the rotating shaft on the circuit breaker.
- 3. Fit the shaft of the transducer into the hole of the flexible coupling and tighten the screws.
- 4. Fix the articulating arm by using the set screw and the joint of the screw clamp by switching the lever to the corresponding position.
- 5. Optionally, if you have another (supporting) articulating arm, attach the supporting articulating arm to the circuit breaker as described in 2 and 4. Clip the hook to the lever of the articulating arm holding the transducer. Ensure that the hook is as close to the transducer as possible.
- 6. Connect the cable of the transducer to one digital interface of the *CB TN3* module.
- 7. Configure the CB TN3 digital interface in Primary Test Manager.

# 7.2 Linear Transducers

The linear transducers are used to derive motion curves from a linearly moving part of the circuit breaker. Alternatively, the linear transducers can translate the rotation of a shaft into a motion curve if the diameter of the shaft is large enough. There is no mechanical connection between the circuit breaker and the transducer.

## 7.2.1 Components

The following components are typically required to perform measurements by using the linear transducer.

Transducer and<br/>adapterThe linear transducer comes with an adapter which facilitates the transducer to<br/>the articulating arm described earlier in this chapter.

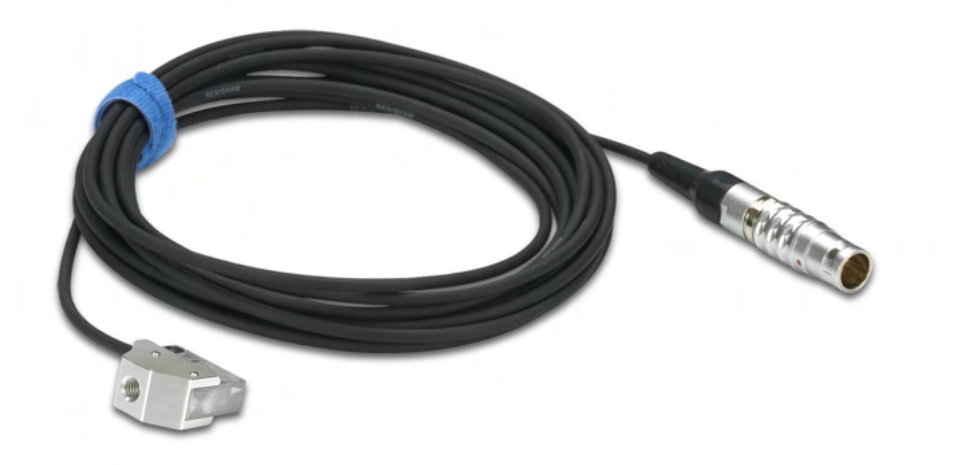

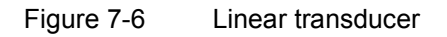

#### **CIBANO 500 PTM User Manual**

**Magnetic tape** The magnetic tape is the "scale" for the linear transducer. It is either fixed onto the flat surface of a moving part of the circuit breaker or wrapped around a rotating shaft. Usually, a double-sided adhesive tape is used for the mechanical bond between the tape and the circuit breaker.

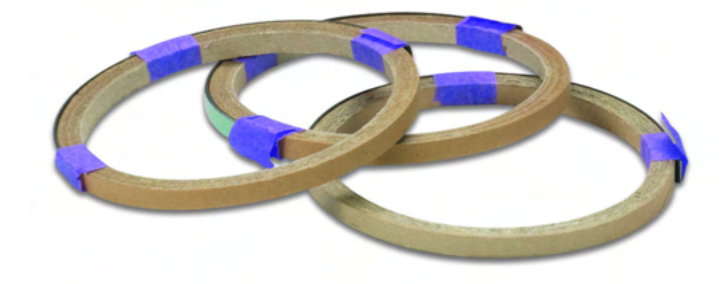

Figure 7-7 Magnetic tapes

Adhesive tapes Adhesive tapes are used to fix the magnetic tapes to the circuit breaker. The double-sided adhesive tape can be used for flat mounting surfaces. Both double-sided and standard adhesive tapes support mounting of the magnetic tape on the perimeter of a shaft ("wrapping the magnetic tape around a shaft").

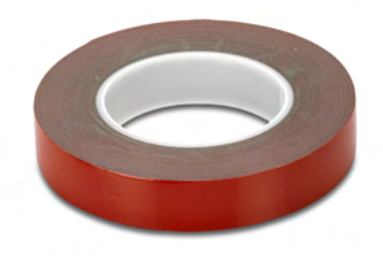

Figure 7-8 Double-sided adhesive tape

Articulating arm and screw clamp
 For information about the articulating arm and the screw clamp, see "Articulating arm and screw clamp" on page 166.
 Extensions
 For information about the extensions, see "Extensions" on page 167.

## 7.2.2 Installation and Measurement Setup

Before installing the linear transducer, evaluate the options of attaching the magnetic tape on a part of the circuit breaker that undergoes a linear or a nearly linear motion during switching operation. Alternatively, evaluate the options of attaching the magnetic tape to a rotating shaft of the circuit breaker. The minimum diameter of the shaft is 20 mm. Below this diameter the accuracy specifications are no longer guaranteed.

To install the linear transducer:

- 1. Place the transducer such that the gap between the magnetic tape and the read head is between 0.1 mm and 3 mm. Evaluate the options of connecting the screw clamp in conjunction with the articulating arm such that the transducer can be held in the desired position.
- 2. Mount the screw clamp and the articulating arm holding the transducer in the optimal position.
- 3. Adjust the articulating arm such that the transducer is properly aligned to the magnetic tape and the gap between the transducer and the magnetic tape is between 0.1 mm and 3 mm during the whole measurement.
- 4. Fix the articulating arm by using the set screw and the joint of the screw clamp by switching the lever to the corresponding position.
- 5. Optionally, if you have another (supporting) articulating arm, attach the supporting articulating arm to the circuit breaker as described in 1 and 4. Clip the hook to the lever of the articulating arm holding the transducer. Ensure that the hook is as close to the transducer as possible.
- 6. Optionally, remove the installation aid.
- 7. Connect the cable of the transducer to one digital interface of the *CB TN3* module.
- 8. Configure the CB TN3 digital interface in Primary Test Manager.

# 8 Maintenance

**Note:** There is embedded software and firmware in *CIBANO 500* and firmware in each of the *CB MC2* and *CB TN3* modules. The embedded software upgrade requires a special procedure, all other upgrades can be done during normal operation.

# 8.1 Upgrading the CIBANO 500 Embedded Software

The *CIBANO 500* embedded software must be compatible with the *Primary Test Manager* software. To upgrade the *CIBANO 500* embedded software:

- 1. Exit Primary Test Manager if it is running.
- 2. Double-click the **OMICRON Devices** icon **k** on the desktop.
- In the OMICRON Devices window, right-click the CIBANO 500 device you want to upgrade, and then choose Upgrade device to open the CIBANO 500 device website in your default web browser.
   In the default web browser, a website with the IP address of the CIBANO 500 device opens.
- 4. On the navigation bar, click the flag representing the language you want to use.
- 5. On the navigation bar, click Upgrade, and then click Select file.

| CIBANO 500 ♀ Upgrade ♥ Service ♥ License ♥ About                                                                                                    | = = 1 = X =                                         |
|----------------------------------------------------------------------------------------------------|-----------------------------------------------------|
| Upgrade<br>• Select an upgrade file from your file system<br>• Click on "Start upload" to start the upgrade process.<br>• After the upgrade it is necessary to reboot to use the new version. | Currently running<br>Version 3.10.33<br>Boot slot 1 |
| i Select file                                                                                                    | O Start upload                                      |

Figure 8-1 Upgrading the CIBANO 500 embedded software

- 6. In the **Choose File to Upload** window, browse to the file you want to upload.
- 7. On the device website, click Start upload.
- 8. After the upload has finished, CIBANO 500 reboots automatically.

**Note:** Depending on the browser you are using you may wait up to 30 seconds for a response after you pressed **Start upload**. Sometimes a message may appear that the server does not respond. Ignore this message, after a while the upload will start automatically.

9. Restart *Primary Test Manager* after the upgrade procedure has finished.

# 8.2 Upgrading the *CIBANO 500* Firmware

After upgrading the *CIBANO 500* embedded software, you might need to upgrade also the firmware of *CIBANO 500* or the firmware of the *CB MC2* and *CB TN3* modules. If a firmware upgrade is necessary, the following message appears after you selected a test.

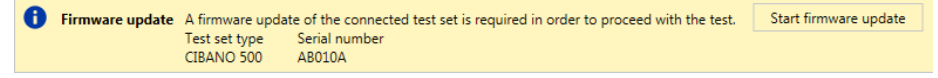

Figure 8-2 Upgrading the *CIBANO 500* and the *CB MC2* and *CB TN3* firmware

To upgrade the firmware, click Start firmware update.

# 8.3 Cleaning

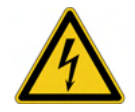

**Warning:** Before cleaning *CIBANO 500* and its accessories, always disconnect the devices.

To clean *CIBANO 500* and its accessories, use a cloth dampened with isopropanol alcohol.

# 9 Troubleshooting

# 9.1 Connecting to CIBANO 500

If you encounter any problems when connecting to *CIBANO 500* we recommend to turn off any wireless adapter and VPN software on your computer.

If the *CIBANO 500* device to which you want to connect is not displayed in the list of available devices, proceed as follows:

- 1. Click the Start OMICRON Device Browser button
- 2. In the **OMICRON Device Browser** window, look for the device you want to connect to and read its IP address.
- 3. In the home view, click **More** beneath the **Connect** button, and then click **Add device manually**.

| Add device manually | × 🔁               |
|---------------------|-------------------|
| Host or IP:         | Direct connection |
|                     | Connect Cancel    |

Figure 9-1 Add device manually dialog box

- 4. In the **Add device manually** dialog box, type the IP address of the device you want to connect to.
- 5. Click Connect.

If you assigned a static IP address to the device, you can try to connect as follows:

- 1. In the **Add device manually** dialog box, select the **Direct connection** check box.
- 2. In the **Host or IP** box, type cb://a.b.c.d, where a.b.c.d is the static IP address of the device.

## 9.2 CIBANO 500 Does Not Start

A positive temperature coefficient (PTC) protection protects *CIBANO 500* against accidental connection to too high voltages at the mains input. The PTC protection heats up and shuts down the *CIBANO 500* power supply. The red lamp on the power switch remains on but *CIBANO 500* stays off for more than two minutes.

In this case switch *CIBANO 500* off and wait at least five minutes before powering *CIBANO 500* up again. If the PTC protection was accidentally activated *CIBANO 500* will boot normally now.

## 9.3 Changing the Hardware Configuration

When you open a prepared test, *Primary Test Manager* automatically checks the hardware configuration of your test setup and restores the previously saved configuration. Notification messages inform you about the restore process.

### 9.3.1 Connecting External Modules

When *Primary Test Manager* automatically restores previously saved hardware configurations of the *CB MC2* modules, the following notification reminds you to verify the current *CB MC2* phase assignment.

CB MC2 settings restored: Please check if the restored phase assignment matches your current test setup. Confirm

Figure 9-2 CB MC2 settings restored

When *Primary Test Manager* automatically restores previously saved hardware configurations of the *CB TN3* modules, the following notification reminds you to verify the current transducer settings.

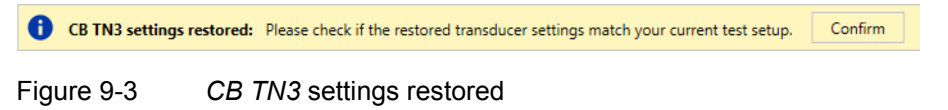

Click **Confirm** to hide the notifications.

## 9.3.2 Disconnecting External Modules

If the previously stored hardware configuration could not be restored with the currently connected test set, *Primary Test Manager* resets the hardware configuration to default. A notification in the Measurements pane informs you about the reset.

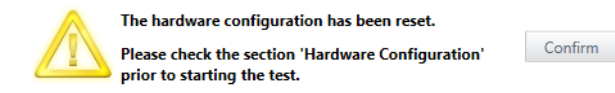

Figure 9-4 Reset notification

Click **Confirm** to hide the notifications.

# 10 Technical Data

# 10.1 CIBANO 500 Specifications

All input/output values are guaranteed for one year within an ambient temperature of 23 °C  $\pm$  5 °C/73 °F  $\pm$  10 °F, a warm-up time longer than 25 min. and in a frequency range of 45 Hz to 65 Hz or DC. Accuracy values indicate that the error is smaller than  $\pm$  (value read × reading error [rd] + full scale of the range × full scale error [fs]). For mains voltages below 190 V AC the system is subject to power restrictions. Technical data is subject to change without notice.

The following technical data apply to both *CIBANO 500* options, if not mentioned explicitly.

| Characteristic | Rating         |                   |                  |  |  |  |
|----------------|----------------|-------------------|------------------|--|--|--|
| Frequency      | DC/15 Hz400 Hz |                   |                  |  |  |  |
| Power          | Vmains         | P <sub>30 s</sub> | P <sub>2 h</sub> |  |  |  |
|                | > 100 V        | 1500 W            | 1000 W           |  |  |  |
|                | > 190 V        | 3200 W            | 2400 W           |  |  |  |

Table 10-1 General Output Specifications

Table 10-2 Voltage Source (A & B)

| Source        | Range   | I <sub>max, 30</sub> s <sup>1</sup> | I <sub>max, 2 h</sub> 1 |
|---------------|---------|-------------------------------------|-------------------------|
| DC high range | 0±300 V | 27.5 A                              | 12 A                    |
| DC low range  | 0±150 V | 55 A                                | 24 A                    |
| AC high range | 0240 V  | 20 A                                | 12 A                    |
| AC low range  | 0120 V  | 40 A                                | 24 A                    |

1. Within the power limits specified in Table 10-1 "General Output Specifications"

| Source    | Range        | V <sub>max, 5 min</sub> <sup>1</sup> | V <sub>max, 15 min</sub> <sup>1</sup> |
|-----------|--------------|--------------------------------------|---------------------------------------|
| DC source | 3 × 0±33.3 A | 50 V                                 | n/a                                   |
| DC source | 3 × 0±24 A   | n/a                                  | 50 V                                  |

Table 10-3 Current Source (A & B)

1. Within the above specified power limit

For *CIBANO 500* CAT I to CAT III is required depending on the application. All inputs are CAT III for the sea levels below 2000 m, there are some limitations between 2000 m and 5000 m sea level.

CAT I is required when the measured voltage is generated by the test set itself. No voltages from other sources are measured. When measuring on circuit breakers that are fully disconnected from the substation installation CAT I would be sufficient.

CAT II is required when measuring within electrical devices or between mains supply and devices.

CAT III is required when measuring in electrical installations such as control cubicles that are still connected to the station battery or mains.
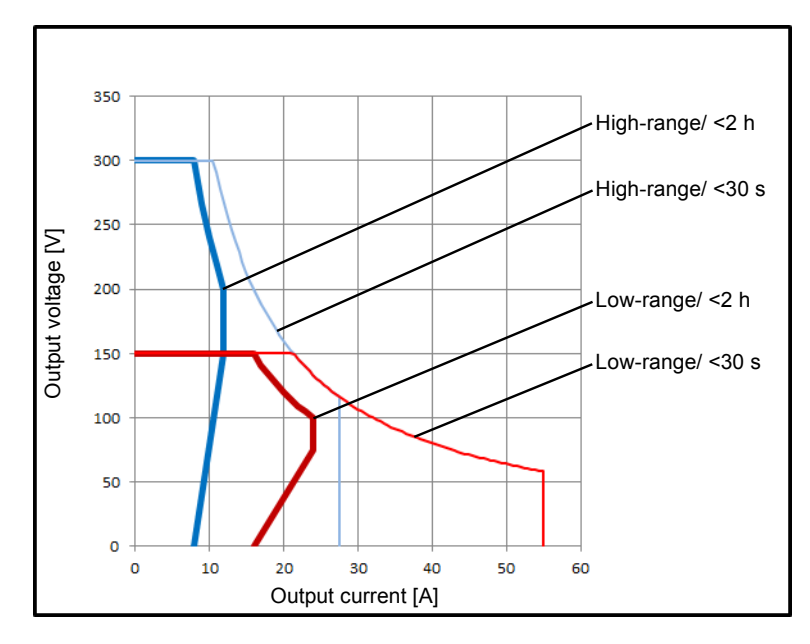

The following figures display the output characteristics of CIBANO 500.

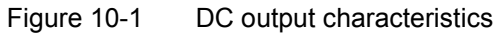

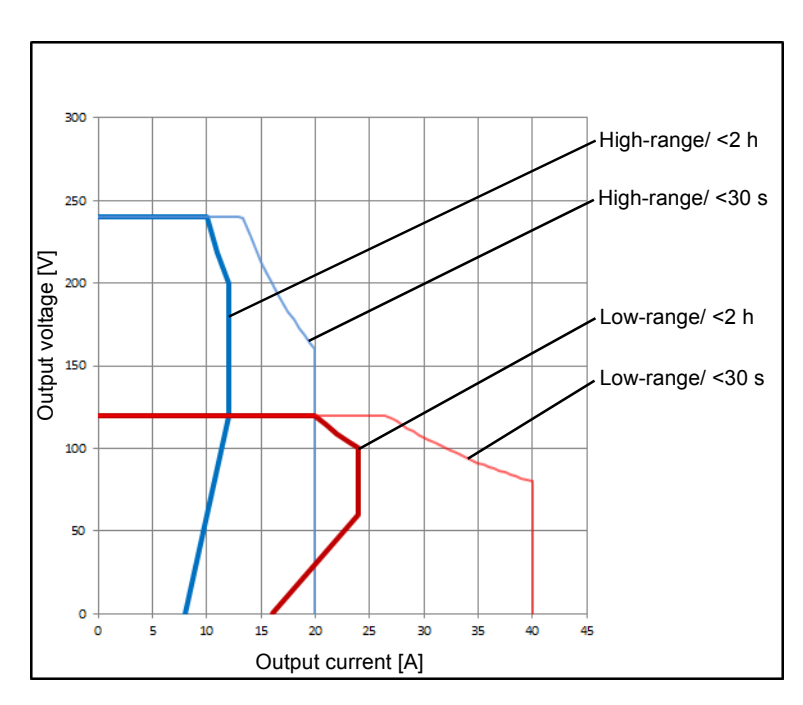

Figure 10-2 AC output characteristics

| Range name | Range value | Accuracy                                          |
|------------|-------------|---------------------------------------------------|
| 300 V      | 0300 V      | DC: 0.1% rd + 0.05% fs<br>AC: 0.03% rd + 0.01% fs |

Table 10-4 Internal Measurement of Outputs (A) CAT III<sup>1</sup>

1. From 2 000 m to 5 000 m altitude only CAT II compliance or CAT III compliance with half voltage

Table 10-5 Internal Measurement of Outputs (B) CAT III<sup>1</sup>

| Range name | Range value | Accuracy                                          |
|------------|-------------|---------------------------------------------------|
| 300 V      | 0300 V      | DC: 0.1% rd + 0.05% fs<br>AC: 0.03% rd + 0.01% fs |
| 3 V        | 03 V        | DC: 0.1% rd + 0.05% fs                            |
| 300 mV     | 0300 mV     | DC: 0.1% rd + 0.1% fs                             |
| 30 mV      | 030 mV      | DC: 0.1% rd + 0.1% fs                             |

1. From 2 000 m to 5 000 m altitude only CAT II compliance or CAT III compliance with half voltage

Table 10-6 Internal Measurement of Outputs

| Range name | Range value | Accuracy              |
|------------|-------------|-----------------------|
| 55 A       | 055 A       | DC: 0.1% rd + 0.2% fs |
| 40 A       | 040 A       | AC: 0.1% rd + 0.1% fs |

Table 10-7 Resistance Measurement

| Range name | Range value   | Meas.<br>current | Accuracy         |
|------------|---------------|------------------|------------------|
| 30 mV      | 0.1 μΩ…300 μΩ | 100 A            | 0.2% rd + 0.1 μΩ |
| 300 mV     | 0.5 μΩ3000 μΩ | 100 A            | 0.2% rd + 0.5 μΩ |
| 3 V        | 5 μΩ30 mΩ     | 100 A            | 0.2% rd + 5 μΩ   |
| 3 V        | 50 μΩ300 mΩ   | 10 A             | 0.2% rd + 50 μΩ  |

#### Table 10-8 Command Switches

| Three channels, such as trip, close or motor (command switches can be routed to any socket in section A or B). Typical voltage drop = 3 V. |                   |  |
|----------------------------------------------------------------------------------------------------|-------------------|--|
| Current per channel <sup>1</sup> Duty cycle                                                                                                |                   |  |
| 6 A <sub>RMS</sub> AC or DC                                                                                                    | Continuous        |  |
| 15 A <sub>RMS</sub> AC or DC                                                                                                    | 20 s on, 80 s off |  |
| 30 A <sub>RMS</sub> AC or DC                                                                                                    | 10 s on,190 s off |  |

1. Valid while using one channel. Thermal derating when 2 or 3 channels are used in parallel.

Table 10-9 Voltage Input (V IN) CAT III<sup>1</sup>

| Input    | Range  | Accuracy <sup>2</sup> |
|----------|--------|-----------------------|
| DC input | 0420 V | 0.5% rd +0.5% fs      |
| AC input | 0300 V | 0.5% rd +0.5% fs      |

1. From 2000 m to 5000 m altitude CAT III compliance only with half voltage

2. Means "typical accuracy"; 98% of all units have an accuracy which is better than specified.

Table 10-10 Binary Input (A) CAT III<sup>1</sup>

| Characteristic      | Rating                                                                             |
|---------------------|------------------------------------------------------------------------------------|
| Binary input type   | Toggling with potential-free (dry)<br>contacts or voltages (wet)<br>up to 300 V DC |
| Maximum sample rate | 40 kHz                                                                             |
| Minimum resolution  | 25 µs                                                                              |

1. From 2 000 m to 5 000 m altitude only CAT II compliance or CAT III compliance with half voltage

| Interface | Rating                                                                                                    |
|-----------|----------------------------------------------------------------------------------------------------|
| Digital   | 2 × Safety, 1 × Serial, 1 × Ethernet                                                                                                    |
|           | Optional: 4 × EtherCAT <sup>®</sup> , 1× EtherCAT <sup>®</sup>                                                                                  |
| Analog    | 1 × analog input (V IN)<br>3 × analog input/analog output/binary input (A)<br>4 × analog input/analog output (B)<br>Optional: 3 × binary intput |

#### 10.1.1 AUX Board (Optional)

| Input    | Range  | Accuracy <sup>2</sup> |
|----------|--------|-----------------------|
| DC input | 0420 V | 0.5% rd +0.1% fs      |
| AC input | 0300 V | 0.5% rd +0.1% fs      |

Table 10-12 Voltage Input AUX Board CAT III<sup>1</sup>

1. From 2000 m to 5000 m altitude CAT III compliance only with half voltage

2. Means "typical accuracy"; 98% of all units have an accuracy which is better than specified.

Table 10-13 Binary Input (C) CAT III<sup>1</sup>

| Characteristic      | Rating                                                                             |
|---------------------|------------------------------------------------------------------------------------|
| Binary input type   | Toggling with potential-free (dry)<br>contacts or voltages (wet)<br>up to 300 V DC |
| Maximum sample rate | 40 kHz                                                                             |
| Minimum resolution  | 25 μs                                                                              |

1. From 2 000 m to 5 000 m altitude only CAT II compliance or CAT III compliance with half voltage

Table 10-14 Interfaces

| Interface | Rating                                          |
|-----------|-------------------------------------------------|
| Digital   | 1 × EtherCAT <sup>®</sup>                       |
| Analog    | 3 × analog input/analog output/binary input (C) |

# **10.2** Power Specifications

| Characteristic |            | Rating                                                                         |  |  |
|----------------|------------|--------------------------------------------------------------------------------|--|--|
| Voltago        | Nominal    | 100 V240 V AC                                                                  |  |  |
| voltage        | Permitted  | 85 V264 V AC                                                                   |  |  |
| Current        | Nominal    | 16 A                                                                           |  |  |
| Frequency      | Nominal    | 50 Hz/60 Hz                                                                    |  |  |
|                | Permitted  | 45 Hz65 Hz                                                                     |  |  |
| Power fuse     |            | Automatic circuit breaker with<br>magnetic overcurrent tripping<br>at I > 16 A |  |  |
| Power          | Continuous | <3.5 kW                                                                        |  |  |
| consumption    | Peak       | <5.0 kW                                                                        |  |  |
| Connector      |            | IEC320/C20, 1 phase                                                            |  |  |

Table 10-15 Power Specifications

# **10.3 Environmental Conditions**

Table 10-16 Environmental Conditions

| Characteristic    |           | Rating                                                                                                    |  |  |
|-------------------|-----------|----------------------------------------------------------------------------------------------------|--|--|
| Temperature       | Operating | –10 °C…+55 °C/+14 °F…+131 °F                                                                                          |  |  |
| Temperature       | Storage   | –30 °C…+70 °C/–22 °F…+158 °F                                                                                          |  |  |
| Relative humidity |           | 5%95%, non-condensing                                                                                                 |  |  |
| Maximum altitude  | Operating | 2000 m/6550 ft, up to 5000 m/16400 ft<br>(with limited specifications, see<br>footnotes to tables on page 183 to 183) |  |  |
|                   | Storage   | 12 000 m/40 000 ft                                                                                                    |  |  |

## 10.4 Mechanical Data

Table 10-17 Mechanical Data

| Characteristic        | Rating                                                                                     |  |  |
|-----------------------|--------------------------------------------------------------------------------------------|--|--|
| Dimensions (W × H× D) | 580 × 386 × 229 mm/<br>22.9 × 15.2 × 9.0 inch<br>(W = 464 mm/18.3 inch<br>without handles) |  |  |
| Weight                | 20 kg/44.1 lb                                                                              |  |  |

# 10.5 Equipment Reliability

Table 10-18 Equipment Reliability

| Characteristic | Standard          | Rating                                                                                                    |
|----------------|-------------------|----------------------------------------------------------------------------------------------------|
| Shock          | IEC/EN 60068-2-27 | 15 g/11 ms, half-sinusoid,<br>each axis                                                                                            |
| Vibration      | IEC/EN 60068-2-6  | Frequency range 10 Hz150 Hz,<br>continuous acceleration 2 g<br>(20 m/s <sup>2</sup> /65 ft/s <sup>2</sup> ),<br>10 cycles per axis |

# **10.6 Standards Conformity**

| CE Conformity                                                                                                    |                                                                                                    |  |  |  |
|----------------------------------------------------------------------------------------------------|----------------------------------------------------------------------------------------------------|--|--|--|
| The product adheres to the<br>the European Community for<br>regarding the electromagne<br>the low-voltage Directive 2 | Specifications of the guidelines of the Council of<br>for meeting the requirements of the member states<br>etic compatibility (EMC) Directive 2004/108/EC and<br>006/95/EC. |  |  |  |
| EMC                                                                                                    |                                                                                                    |  |  |  |
| Emission                                                                                                    |                                                                                                    |  |  |  |
| Europe<br>International<br>USA                                                                                        | EN 61326-1 Class A<br>IEC 61326-1 Class A<br>FCC Subpart B of Part 15 Class A                                                                                               |  |  |  |
| Immunity                                                                                                    |                                                                                                    |  |  |  |
| Europe<br>International                                                                                               | rope EN 61326-1<br>ernational IEC 61326-1                                                                                                    |  |  |  |
| Certified Safety Standard                                                                                             | ls                                                                                                    |  |  |  |
| Europe<br>International<br>USA                                                                                        | EN 61010-1<br>IEC 61010-1<br>UL 61010-1                                                                                                    |  |  |  |
| Europe         EN 61010-2-30           International         IEC 61010-2-30           USA         UL 61010-2-30       |                                                                                                    |  |  |  |

Table 10-19 CE Conformity, EMC, and Safety Standards

## 10.7 System Requirements

| Characteristic                                                                             | Requirement (*recommended)                                                                                                |  |
|--------------------------------------------------------------------------------------------|----------------------------------------------------------------------------------------------------|--|
| Operating system                                                                           | Windows 8.1 64-bit*,<br>Windows 8 64-bit*,<br>Windows 7 64-bit* and 32-bit,<br>Windows XP with SP3 and later <sup>1</sup> |  |
| CPU                                                                                        | Multicore system with 2 GHz or faster*,<br>single-core system with 2 GHz or faster                                        |  |
| RAM                                                                                        | min. 2 GB ( <b>4 GB</b> *)                                                                                                |  |
| Hard disk                                                                                  | min. 4 GB of available space                                                                                              |  |
| Storage device                                                                             | DVD-ROM drive                                                                                                    |  |
| Graphics adapter                                                                           | Super VGA (1280×768) or higher-resolution video adapter and monitor <sup>2</sup>                                          |  |
| Interface                                                                                  | Ethernet NIC <sup>3</sup>                                                                                                 |  |
| Installed software<br>required for the optional<br>Microsoft Office interface<br>functions | Microsoft Office 2013*, Office 2010*,<br>Office 2007*, or Office 2003                                                     |  |

Table 10-20 System Requirements

1. As Microsoft stops technical assistance for Windows XP after April 8, 2014, Windows XP will no longer be supported by any *Primary Test Manager* release after December 31, 2014.

2. Graphics adapter supporting Microsoft DirectX 9.0 or later is recommended.

3. Ethernet Network Interface Card. *CIBANO 500* can be connected with RJ-45 connectors either directly to the computer or to the local network, for example by using an Ethernet hub.

# 11 Accessories

#### 11.1 CB MC2 Module

#### 11.1.1 Designated Use

The *CB MC2* module is a probe for timing, static and dynamic resistance measurements on the circuit breaker's main contacts. It facilitates measurements where current is injected over the circuit breaker interrupter while the circuit breaker is operated (tripped or closed).

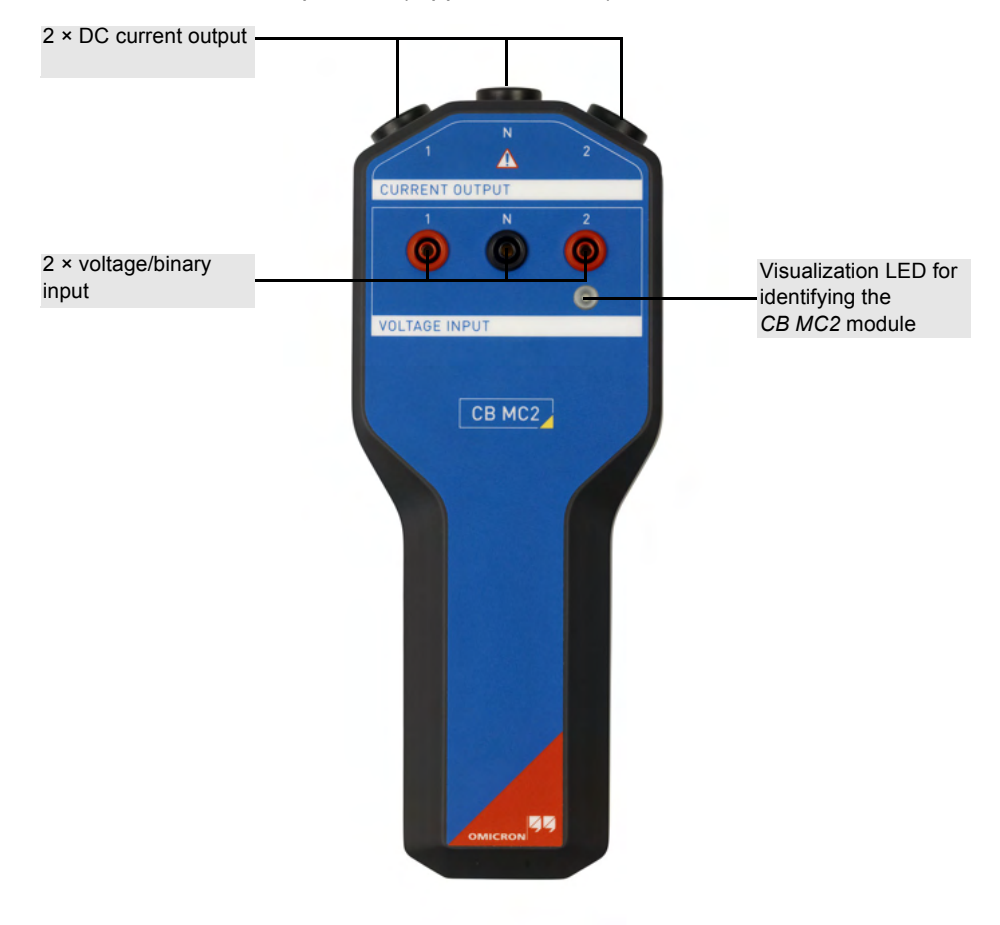

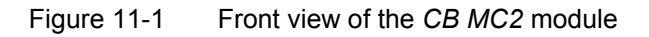

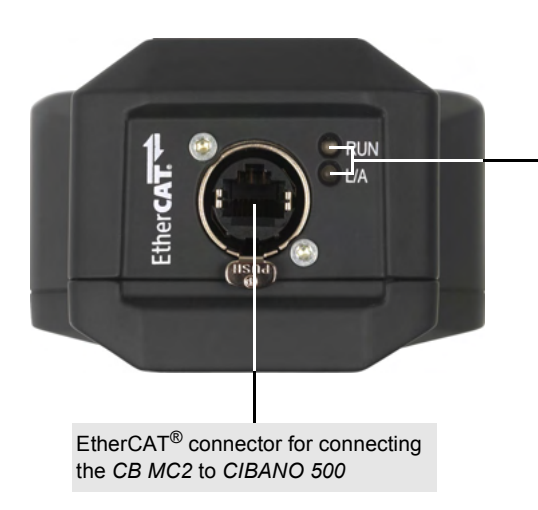

Two green LEDs for indicating the EtherCAT<sup>®</sup> state. **RUN**: Signals the state of the EtherCAT<sup>®</sup> subordinate machine. **L/A**: Signals the state of the physical link and activity on this link. LEDs with the same functionality are also on the side panel of *CIBANO 500* (see 2.2.2 "Side Panel" on page 16.

Figure 11-2 Bottom view of the *CB MC2* module

## 11.1.2 Technical Data

| Table 11-1 | CB MC2 Specifications |
|------------|-----------------------|
|            | OB MOL Opeemedicine   |

| Characteristic                                                                                    | Rating                                                               |  |  |  |
|---------------------------------------------------------------------------------------------------|----------------------------------------------------------------------|--|--|--|
| Current output                                                                                    |                                                                      |  |  |  |
| Channels                                                                                          | 2                                                                    |  |  |  |
| Current source                                                                                    | 0100 A DC                                                            |  |  |  |
| Maximum output current duration<br>when circuit breaker is closed with<br>100 % charged capacitor | 2×100 A @ 10 mΩ > typical 1.5 sec<br>2×10 A @ 10 mΩ > typical 15 sec |  |  |  |
| Maximum output voltage                                                                            | 2.6 V DC                                                             |  |  |  |
| Static contact resistance measurer                                                                | nent                                                                 |  |  |  |
| Range                                                                                             | 0.1 μΩ…1000 μΩ                                                       |  |  |  |
| Accuracy <sup>1</sup>                                                                             | 0.2% rd + 0.1 μΩ                                                     |  |  |  |
| Measuring current                                                                                 | 100 A                                                                |  |  |  |
| Dynamic contact resistance measu                                                                  | irement <sup>2</sup>                                                 |  |  |  |
| Range                                                                                             | 10 μΩ200 mΩ                                                          |  |  |  |
| Accuracy <sup>1</sup>                                                                             | 0.2% rd + 10 μΩ                                                      |  |  |  |
| Settling time                                                                                     | 40 µs                                                                |  |  |  |
| Maximum sample rate                                                                               | 40 kHz                                                               |  |  |  |
| Minimum resolution                                                                                | 25 μs                                                                |  |  |  |
| Pre-insertion resistance (PIR) meas                                                               | surement                                                             |  |  |  |
| Range                                                                                             | 010 kΩ                                                               |  |  |  |
| Accuracy (<500 Ω) <sup>1</sup>                                                                    | 0.5% rd + 10 mΩ                                                      |  |  |  |
| Accuracy (500 Ω…10 kΩ) <sup>1</sup>                                                               | 3% rd                                                                |  |  |  |
| Timing measurement                                                                                |                                                                      |  |  |  |
| Maximum sample rate                                                                               | 40 kHz                                                               |  |  |  |
| Minimum resolution                                                                                | 25 µs                                                                |  |  |  |
| Interface                                                                                         |                                                                      |  |  |  |
| Interface type                                                                                    | EtherCAT <sup>®</sup> to CIBANO 500                                  |  |  |  |

1. Means "typical accuracy"; 98% of all units have an accuracy which is better than specified.

2. Valid for test currents ≥10 A

| Characteristic    |           | Rating                           |  |
|-------------------|-----------|----------------------------------|--|
| Temperature       | Operating | −30 °C…+70 °C/<br>−22 °F…+158 °F |  |
|                   | Storage   | −30 °C…+70 °C/<br>−22 °F…+158 °F |  |
| Relative humidity |           | 5%95%, non-condensing            |  |
| Maximum altitude  | Operating | 5 000 m/16 400 ft                |  |
|                   | Storage   | 12 000 m/40 000 ft               |  |

Table 11-2 Environmental Conditions

Table 11-3 Mechanical Data

| Characteristic        | Rating                                      |
|-----------------------|---------------------------------------------|
| Dimensions (W × H× D) | 109 × 272 × 63 mm/<br>4.3 × 10.7 × 2.5 inch |
| Weight                | 1.2 kg/2.6 lb                               |

Table 11-4 Shock, Vibration, and Protection Class

| Characteristic   | Standard          | Rating                                                                                                    |
|------------------|-------------------|----------------------------------------------------------------------------------------------------|
| Shock            | IEC/EN 60068-2-27 | 15 g/11 ms, half-sinusoid,<br>each axis                                                                                            |
| Vibration        | IEC/EN 60068-2-6  | Frequency range 10 Hz150 Hz,<br>continuous acceleration 2 g<br>(20 m/s <sup>2</sup> /65 ft/s <sup>2</sup> ),<br>10 cycles per axis |
| Protection class | IEC/EN 60529      | IP 42 (only in the pendent position)                                                                                               |

| Table 11-5 | CE | Conformity, | EMC, | and Safety | / Standards |
|------------|----|-------------|------|------------|-------------|
|            |    |             | - /  |            |             |

#### CE Conformity

The product adheres to the specifications of the guidelines of the Council of the European Community for meeting the requirements of the member states regarding the electromagnetic compatibility (EMC) Directive 2004/108/EC and the low-voltage Directive 2006/95/EC.

| EMC                            |                                                                               |  |
|--------------------------------|-------------------------------------------------------------------------------|--|
| Emission                       |                                                                               |  |
| Europe<br>International<br>USA | EN 61326-1 Class A<br>IEC 61326-1 Class A<br>FCC Subpart B of Part 15 Class A |  |
| Immunity                       |                                                                               |  |
| Europe<br>International        | EN 61326-1<br>IEC 61326-1                                                     |  |
| Certified Safety Standards     |                                                                               |  |
| Europe<br>International<br>USA | EN 61010-1<br>IEC 61010-1<br>UL 61010-1                                       |  |

#### 11.2 CB TN3 Module

#### 11.2.1 Designated Use

The *CB TN3* module is used to evaluate the displacement of the circuit breaker's main contacts during operation. The contact travel is measured by transducers connected to the *CB TN3* module. The *CB TN3* module supports digital transducers, providing three interfaces according to the EIA-422 standard.

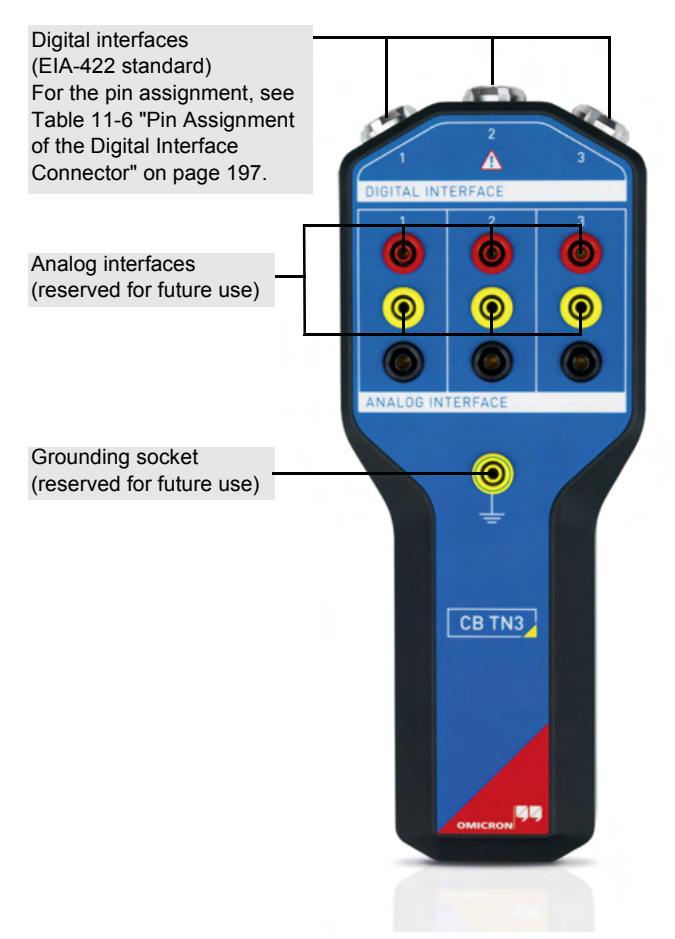

Figure 11-3 Front view of the CB TN3 module

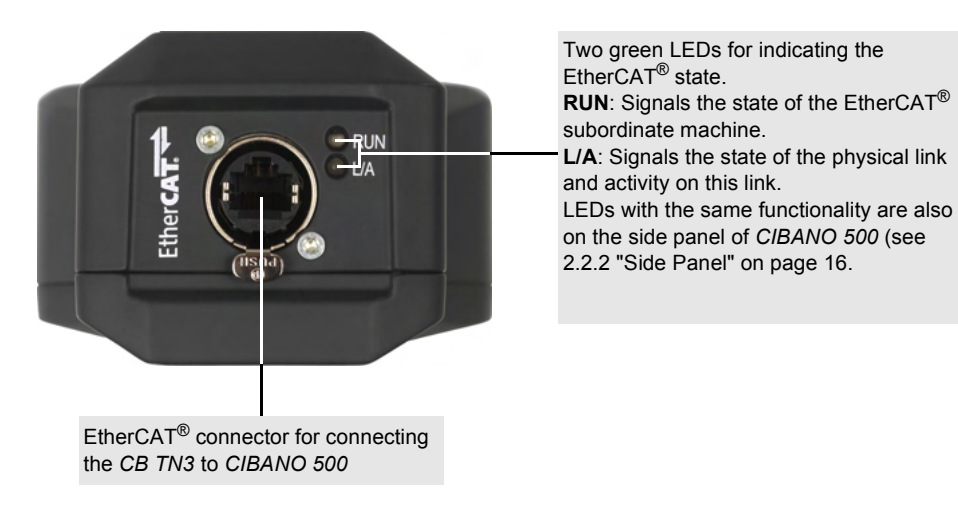

Figure 11-4 Bottom view of the CB TN3 module

| Layout | Pin                            | Description                                                               |  |
|--------|--------------------------------|---------------------------------------------------------------------------|--|
|        | Differential signals           |                                                                           |  |
|        | 1                              | А                                                                         |  |
|        | 2                              | !A <sup>1</sup>                                                           |  |
|        | 3                              | В                                                                         |  |
|        | 4                              | !B <sup>1</sup>                                                           |  |
|        | Supply voltage                 |                                                                           |  |
| 3 4    | 5<br>(reserved for future use) | +5 V                                                                      |  |
|        | 6                              | +5 V…+30 V<br>(set by the user in <i>Primary</i><br><i>Test Manager</i> ) |  |
|        | Grounding                      |                                                                           |  |
|        | 7                              | GND                                                                       |  |

Table 11-6 Pin Assignment of the Digital Interface Connector

1. Inverted signal

#### 11.2.2 Technical Data

| Characteristic        | Rating           |  |  |
|-----------------------|------------------|--|--|
| Analog interface      | Analog interface |  |  |
| Output                |                  |  |  |
| Channels              | 3                |  |  |
| Voltage               | 5 V30 V DC       |  |  |
| Current               | 10 mA50 mA       |  |  |
| Voltage input         |                  |  |  |
| Channels              | 3                |  |  |
| Range                 | 30 V             |  |  |
| Accuracy <sup>1</sup> | 0.1% rd + 20 mV  |  |  |
| Maximum sample rate   | 40 kHz           |  |  |
| Minimum resolution    | 25 µs            |  |  |
| Current input         |                  |  |  |
| Channels              | 3                |  |  |
| Range                 | 50 mA            |  |  |
| Accuracy <sup>1</sup> | 0.1% rd + 20 μA  |  |  |
| Maximum sample rate   | 40 kHz           |  |  |
| Minimum resolution    | 25 µs            |  |  |

Table 11-7CB TN3 Specifications

| Characteristic         | Rating                                                  |
|------------------------|---------------------------------------------------------|
| Digital interface      |                                                         |
| Output                 |                                                         |
| Channels               | 3                                                       |
| Voltage                | 5 V30 V DC                                              |
| Current                | 10 mA200 mA                                             |
| Max. power per channel | 5 W                                                     |
| Input                  | •                                                       |
| Input signal           | 2 square-wave signals according to EIA-422/485 standard |
| Max. input frequency   | 10 MHz                                                  |
| Maximum sample rate    | 40 kHz                                                  |
| Minimum resolution     | 25 µs                                                   |
| Interface              |                                                         |
| Interface type         | EtherCAT <sup>®</sup> to CIBANO 500                     |

| Table 11-7 | CB TN3 Specifications | (continued) |
|------------|-----------------------|-------------|
|------------|-----------------------|-------------|

1. Means "typical accuracy"; 98% of all units have an accuracy which is better than specified.

| Characteristic             |           | Rating                           |
|----------------------------|-----------|----------------------------------|
| Temperature                | Operating | –30 °C…+70 °C/<br>–22 °F…+158 °F |
| remperature                | Storage   | −30 °C…+70 °C/<br>−22 °F…+158 °F |
| Relative humidity          |           | 5%95%, non-condensing            |
| Maximum altitude Operating | Operating | 5 000 m/16 400 ft                |
|                            | Storage   | 12 000 m/40 000 ft               |

Table 11-8 Environmental Conditions

Table 11-9 Mechanical Data

| Characteristic        | Rating                                      |
|-----------------------|---------------------------------------------|
| Dimensions (W × H× D) | 109 × 272 × 63 mm/<br>4.3 × 10.7 × 2.5 inch |
| Weight                | 0.76 kg/1.7 lb                              |

| Characteristic   | Standard          | Rating                                                                                                    |
|------------------|-------------------|----------------------------------------------------------------------------------------------------|
| Shock            | IEC/EN 60068-2-27 | 15 g/11 ms, half-sinusoid,<br>each axis                                                                                            |
| Vibration        | IEC/EN 60068-2-6  | Frequency range 10 Hz150 Hz,<br>continuous acceleration 2 g<br>(20 m/s <sup>2</sup> /65 ft/s <sup>2</sup> ),<br>10 cycles per axis |
| Protection class | IEC/EN 60529      | IP 42 (only in the pendent position)                                                                                               |

Table 11-10 Shock, Vibration, and Protection Class

Table 11-11 CE Conformity, EMC, and Safety Standards

| CE Conformity                                                                                                    |                                                                               |  |
|----------------------------------------------------------------------------------------------------|-------------------------------------------------------------------------------|--|
| The product adheres to the specifications of the guidelines of the Council of the European Community for meeting the requirements of the member states regarding the electromagnetic compatibility (EMC) Directive 2004/108/EC and the low-voltage Directive 2006/95/EC. |                                                                               |  |
| EMC                                                                                                    |                                                                               |  |
| Emission                                                                                                    |                                                                               |  |
| Europe<br>International<br>USA                                                                                                    | EN 61326-1 Class A<br>IEC 61326-1 Class A<br>FCC Subpart B of Part 15 Class A |  |
| Immunity                                                                                                    |                                                                               |  |
| Europe<br>International                                                                                                    | EN 61326-1<br>IEC 61326-1                                                     |  |
| Certified Safety Standards                                                                                                    |                                                                               |  |
| Europe<br>International<br>USA                                                                                                    | EN 61010-1<br>IEC 61010-1<br>UL 61010-1                                       |  |

#### 11.3 3-Position Remote Safety Switch

#### 11.3.1 Designated Use

The 3-Position Remote Safety Switch is an emergency switch for use with the CIBANO 500 and CPC 100 OMICRON test systems. The 3-Position Remote Safety Switch triggers the emergency stop of the test system.

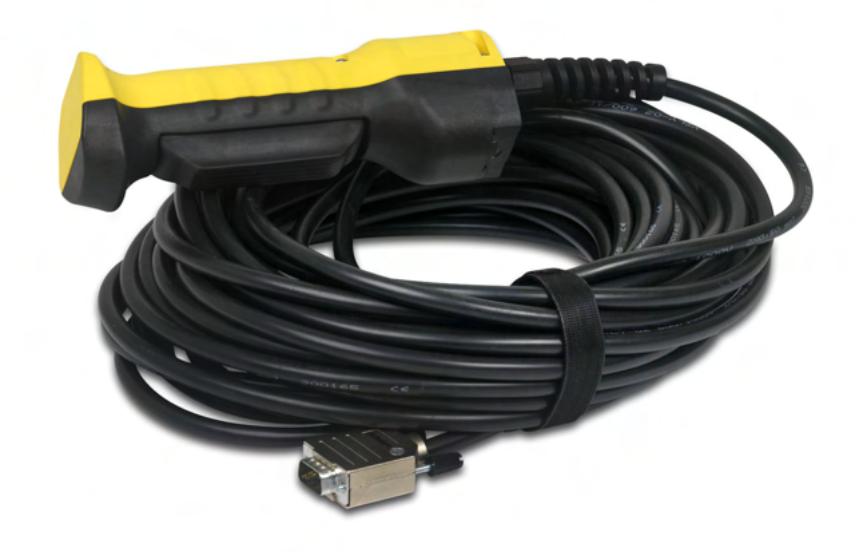

Figure 11-5 3-Position Remote Safety Switch

#### 11.3.2 Specific Safety Instructions

When handling and operating the *3-Position Remote Safety Switch*, observe the safety instructions in1 "Safety Instructions" on page 9 and the following additional safety instructions:

- Do not drop the 3-Position Remote Safety Switch. Dropping the switch may impair its operation, and the test system controlled by the switch might continue to operate, possibly causing injury or death of the operating staff.
- Do not use the 3-Position Remote Safety Switch submerged in oil or water or in locations continuously subject to splashes of oil or water.

- Always test the 3-Position Remote Safety Switch under actual conditions before using it.
- Test the function of the switch before any use in all three positions as described later in this chapter and put the damaged devices or devices not working properly out of service immediately.

#### 11.3.3 Operation

The 3-Position Remote Safety Switch has three operating positions shown in the following figure.

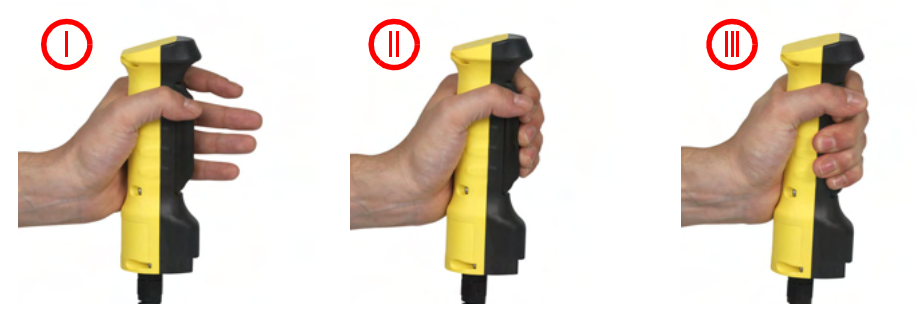

Figure 11-6 Operating positions of the 3-Position Remote Safety Switch

| Table 11-12 | 3-Position  | Remote         | Safetv | Switch | operating | positions |
|-------------|-------------|----------------|--------|--------|-----------|-----------|
|             | 5-1 0310011 | <i>i cmole</i> | Ourcey | Owner  | operating | positions |

| Operating Position | Action                                     | Description             |
|--------------------|--------------------------------------------|-------------------------|
| 1                  | Do not press the switch.                   | The test system is off. |
| 11                 | Press the switch into the middle position. | The test system is on.  |
| 111                | Press the switch all the way.              | The test system is off. |

#### 11.3.4 Connection

To connect the 3-Position Remote Safety Switch to the test system:

- 1. Remove the safety dongle and store it carefully for later use.
- 2. Plug in the serial interface connector of the switch into the **SAFETY 1** or **SAFETY 2** socket of the test system as shown in the following figure.

**Note:** Tighten the screws of the serial interface connector firmly to ensure stable contact of the *3-Position Remote Safety Switch* to the test system.

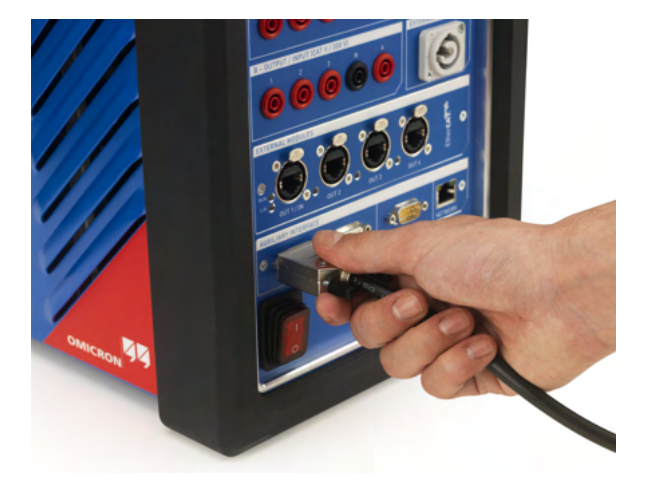

Figure 11-7 Connecting the *3-Position Remote Safety Switch* to the test system

#### 11.3.5 Technical Data

| Characteristic    | Rating                                    |
|-------------------|-------------------------------------------|
| Operating voltage | 12 V DC                                   |
| Interface         | 9-pin D-SUB connector with locking screws |
| Cable             |                                           |
| Length            | 15 m/49.2 ft                              |

 Table 11-13
 3-Position Remote Safety Switch Specifications

Table 11-14 Mechanical Durability

| Characteristic              | Rating                    |
|-----------------------------|---------------------------|
| OFF-ON-OFF (direct opening) | 100,000 operations min.   |
| OFF-ON                      | 1,000,000 operations min. |

Table 11-15 Environmental Conditions

| Characteristic    |           | Rating                           |
|-------------------|-----------|----------------------------------|
| Temperature       | Operating | –10 °C…+55 °C/<br>+14 °F…+131 °F |
|                   | Storage   | –30 °C…+70 °C/<br>–22 °F…+158 °F |
| Relative humidity |           | 5%95%, non-condensing            |
| Maximum altitude  | Operating | 5000 m/16404 ft                  |
|                   | Storage   | 12000 m/39370 ft                 |

Table 11-16 Mechanical Data

| Characteristic         | Rating                                   |
|------------------------|------------------------------------------|
| Dimensions (w × h × d) | 174 × 61× 44 mm/<br>6.9 × 2.4 × 1.7 inch |
| Weight                 | 1.38 kg/3.0 lb (with cable)              |

| Characteristic                | Standard          | Rating                                                                                                   |
|-------------------------------|-------------------|----------------------------------------------------------------------------------------------------|
| Shock                         | IEC/EN 60068-2-27 | 15 g/11 ms, half-sinusoid,<br>each axis                                                                  |
| Vibration                     | IEC/EN 60068-2-6  | Frequency range 10 Hz150 Hz<br>Acceleration 2 g continuous<br>(20 m/s <sup>2</sup> ), 10 cycles per axis |
| Protection class <sup>1</sup> | IEC/EN 60529      | IP 66                                                                                                    |

Table 11-17 Shock, Vibration, and Protection Class

1. Does not apply to the 9-pin D-SUB connector.

#### Table 11-18 CE Conformity, EMC, and Safety Standards

| CE Conformity                                                                                                    |                                  |  |  |  |
|----------------------------------------------------------------------------------------------------|----------------------------------|--|--|--|
| The product adheres to the specifications of the guidelines of the Council of the European Community for meeting the requirements of the member states regarding the electromagnetic compatibility (EMC) Directive 2004/108/EC and the low-voltage Directive 2006/95/EC. |                                  |  |  |  |
| EMC                                                                                                    |                                  |  |  |  |
| Emission                                                                                                    |                                  |  |  |  |
| Europe                                                                                                    | EN 61326-1 Class A               |  |  |  |
| International                                                                                                    | IEC 61326-1 Class A              |  |  |  |
| USA                                                                                                    | FCC Subpart B of Part 15 Class A |  |  |  |
| Immunity                                                                                                    |                                  |  |  |  |
| Europe                                                                                                    | EN 61326-1                       |  |  |  |
| International                                                                                                    | IEC 61326-1                      |  |  |  |
| Certified Safety Standards                                                                                                    |                                  |  |  |  |
| Europe                                                                                                    | EN 61010-1                       |  |  |  |
| International                                                                                                    | IEC 61010-1                      |  |  |  |
| USA                                                                                                    | UL 61010-1                       |  |  |  |

# Support

When you are working with our products we want to provide you with the greatest possible benefits. If you need any support, we are here to assist you!

## 24/7 Technical Support – Get Support

#### www.omicron.at/support www.omicronusa.com/support

Offering our customers outstanding support is one of our top priorities. At our technical support hotline, you can reach well-educated technicians for all of your questions. Around the clock – competent and free of charge.

Make use of our 24/7 international technical support hotline: +43 59495 4444.

Additionally, you can find our Service Center or Sales Partner closest to you at www.omicron.at or www.omicronusa.com.

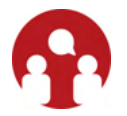

## **Customer Area – Stay Informed**

#### www.omicron.at/customer www.omicronusa.com/customer

The customer area on our website is an international knowledge exchange platform. Download the latest software updates for all products and share your own experiences in our user forum.

Browse through the knowledge library and find application notes, conference papers, articles about daily working experiences, user manuals and much more.

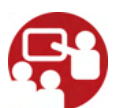

## **OMICRON Academy – Learn More**

#### www.omicron.at/academy www.omicronusa.com/academy

Learn more about your product in one of the training courses offered by the OMICRON Academy.

OMICRON electronics GmbH, Oberes Ried 1, 6833 Klaus, Austria, +43 59495

# Index

# A

articulating arm 166

# В

bar status 43 title 37 button Emergency Stop 15, 19 Measurement Start/Stop 15

# С

connection

Contact Resistance test with the CB MC2 106 Contact Resistance test with the CIBANO 500 59 Dynamic Contact Resistance test with the CB MC2 126

Minimum Pickup test with the CIBANO 500 88, 142

Motor Current test with the CIBANO 500 94, 148 Timing test with the CB MC2 112 Timing test with the CIBANO 500 64, 75

# D

designated use 3-Position Remote Safety Switch 202 CB MC2 191 CIBANO 500 13 disconnection Contact Resistance test with the CB MC2 111 Contact Resistance test with the CIBANO 500 63 Dynamic Contact Resistance test with the CB MC2 141 Minimum Pickup test with the CIBANO 500 93, 148 Motor Current test with the CIBANO 500 99, 153 Timing test with the CB MC2 125 Timing test with the CIBANO 500 74, 86

## Ε

environmental conditions 3-Position Remote Safety Switch 205 CB MC2 194 CB TN3 200 CIBANO 500 186 equipment reliability 3-Position Remote Safety Switch 206 CB MC2 194 CB TN3 201 CIBANO 500 187

# G

getting help 41

# Η

home view 36

IEC/EN 60068-2-27 187, 194, 201, 206 IEC/EN 60068-2-6 187, 194, 201, 206 IEC/EN 60529 194, 201, 206

# L

license key 42

## Μ

measurement

Contact Resistance test with the CB MC2 108 Contact Resistance test with the CIBANO 500 60 Dynamic Contact Resistance test with the CB MC2 132

Minimum Pickup test with the CIBANO 500 90, 145

Motor Current test with the CIBANO 500 97, 151 Timing test with the CB MC2 117

Timing test with the CIBANO 500 67, 79

mechanical data 3-Position Remote Safety Switch 205 CB MC2 194 CB TN3 200 CIBANO 500 187 mechanical durability 3-Position Remote Safety Switch 205

# Ρ

power specifications CIBANO 500 186 Primary Test Manager installing 29 starting 30

# R

reporting 52

# S

safety rules 9 standards 7 screw clamp 166 settings circuit breaker 40 default rated frequency 39 language 38 loss index 39 profiles for naming conventions 38 units 39 specifications 3-Position Remote Safety Switch 205 binary input (A) 183, 185 CB MC2 193 CB TN3 198 command switches 183 current source (A & B) 180 general 179 interfaces 184, 185 internal measurements of outputs 182 internal measurements of outputs (A) 182 internal measurements of outputs (B) 182 resistance measurement 182 voltage inputs (V IN) 183, 185 voltage source (A & B) 179 standards conformity 3-Position Remote Safety Switch 206 CB MC2 195 CB TN3 201 **CIBANO 500 188** status bar 43

## T

tape adhesive 170 magnetic 170 title bar 37 transducer angular 165–168 installation 165–171 linear 169–171 settings 156, 161

## U

user tasks 36

#### V

view home 36

#### W

warning lights 15, 18